# **QUANTIEN™** Measurement System

# INSTRUCTIONS FOR USE

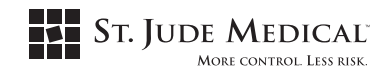

# QUANTIEN™

#### Úvod do návodu k použití

Tento návod k použití obsahuje pokyny pro používání operátorem i technické informace zahrnující pokyny k instalaci a údržbě.

Tento návod k použití popisuje manipulaci se systémem QUANTIEN™. Pro provoz systému QUANTIEN je nutné připojit další zařízení. Pro informace o manipulaci a bezpečnostní informace se podívejte do návodu k použití každého připojeného zařízení.

#### Použité způsoby zvýraznění textu

**Tučné** písmo v návodu k použití označuje názvy tlačítek, nabídek a oken. <u>Podtržené</u> písmo klade zvláštní důraz na konkrétní slovo nebo pokyn a je použito i v názvech některých podkapitol.

Varování, výstrahy a poznámky se používají následovně:

VAROVANÍ: Může být ohrožena osobní bezpečnost pacienta nebo uživatele. Nezohlednění této informace by mohlo mít za následek poranění.

VÝSTRAHA: Tyto pokyny poukazují na zvláštní servisní postupy nebo opatření, kterými se musíte řídit, abyste předešli poškození přístroje.

POZNÁMKA: Takto jsou označeny informace, které by pro vás mohly být obzvláště užitečné, a informace usnadňující údržbu či vysvětlující důležité pokyny.

#### V tomto návodu k použití jsou použity následující zkratky a termíny:

| AO       | Aortální tlak                                                                                                    |
|----------|----------------------------------------------------------------------------------------------------|
| Cath lab | Katetrizační laboratoř                                                                                                    |
| CF       | Úroveň Cardiac Floating                                                                                                    |
| PCI      | Perkutánní koronární intervence                                                                                                    |
| FFR      | Frakční průtoková rezerva (Pd/Pa, měřeno při maximální hyperémii)                                                                    |
| HRS      | Hemodynamický záznamový systém                                                                                                    |
| IFU      | Návod k použití                                                                                                    |
| Pa       | Proximální tlak                                                                                                    |
| Pd       | Distální tlak                                                                                                    |
| PW       | Snímač tlaku PressureWire™                                                                                                    |
| Study    | V tomto návodu k použití studie zahrnuje všechny záznamy o měření FFR u<br>jednoho pacienta při stejné příležitosti/stejném zákroku. |

| <b>1.</b><br>1.1<br>1.2<br>1.3<br>1.4<br>1.5<br>1.6<br>1.7<br>1.8<br>1.9<br>1.10<br>1.11<br>1.12 | POPIS VÝROBKU<br>ÚVOD<br>ÚČEL POUŽITÍ<br>INDIKACE K POUŽITÍ<br>KONTRAINDIKACE<br>UŽIVATELÉ<br>ROZHRANÍ VÝROBKU A SYMBOLY<br>SYMBOLY POUŽITÉ NA VÝROBKU, OBALU A V NÁVODU K POUŽITÍ<br>SYMBOLY POUŽITÉ NA VÝROBKU, OBALU A V NÁVODU K POUŽITÍ<br>SYMBOLY A FUNKCE DÁLKOVÉHO OVLADAČE<br>DALŠÍ ZAŘÍZENÍ A PŘÍSLUŠENSTVÍ<br>OBECNÁ VAROVÁNÍ, VÝSTRAHY A BEZPEČNOSTNÍ INFORMACE<br>GRAFICKÉ UŽIVATELSKÉ ROZHRANÍ<br>KONTROLKY A AKUSTICKÉ SIGNÁLY | 7<br>7<br>7<br>8<br>8<br>11<br>12<br>12<br>13<br>13<br>14<br>16 |
|--------------------------------------------------------------------------------------------------|----------------------------------------------------------------------------------------------------|-----------------------------------------------------------------|
| <b>2.</b> 1<br>2.2<br>2.3<br>2.4<br>2.5                                                          | ZÁKLADNÍ NASTAVENÍ FFR POMOCÍ ZAŘÍZENÍ WI-BOX<br>(BEZDRÁTOVÝ ZDROJ AO)<br>INSTALACE ZAŘÍZENÍ WI-BOX<br>VYBALENÍ SYSTÉMU QUANTIEN<br>MONTÁŽ HLAVNÍ JEDNOTKY QUANTIEN V KATETRIZAČNÍ<br>LABORATOŘI<br>ZAPNUTÍ A VYPNUTÍ<br>KONFIGURACE MÍSTNOSTI                                                                                                    | <b>16</b><br>17<br>17<br>18<br>19<br>20                         |
| <b>3.</b>                                                                                        | <b>MĚŘENÍ FFR</b>                                                                                                    | <b>20</b>                                                       |
| 3.1                                                                                              | POSTUP FFR — VAROVÁNÍ A VÝSTRAHY                                                                                                    | 20                                                              |
| 3.2                                                                                              | OKNO LIVE                                                                                                    | 21                                                              |
| 3.3                                                                                              | POSTUP MĚŘENÍ FFR                                                                                                    | 22                                                              |
| <b>4.</b>                                                                                        | KONTROLA ZÁZNAMŮ                                                                                                    | <b>25</b>                                                       |
| 4.1                                                                                              | OKNO REVIEW (KONTROLA)                                                                                                    | 25                                                              |
| 4.2                                                                                              | KONTROLA ZÁZNAMU                                                                                                    | 26                                                              |
| 4.3                                                                                              | EXPORT DAT                                                                                                    | 26                                                              |
| <b>5.</b>                                                                                        | <b>KONTROLA ARCHIVOVANÝCH STUDIÍ</b>                                                                                                    | <b>27</b>                                                       |
| 5.1                                                                                              | OKNO ARCHIVE (ARCHIV)                                                                                                    | 28                                                              |
| 5.2                                                                                              | EXPORT A VÝMAZ SOUBORŮ V ARCHIVU                                                                                                    | 29                                                              |
| <b>6.</b><br>6.2<br>6.3<br>6.4<br>6.5<br>6.6<br>6.7                                              | NASTAVENÍ<br>NASTAVENÍ MÍSTNOSTI<br>REGIONÁLNÍ NASTAVENÍ<br>PŘÍPOJKY<br>KONFIGURACE SÍTĚ<br>NASTAVENÍ ZOBRAZENÍ<br>SERVIS<br>REŽIM DEMO                                                                                                    | <b>29</b><br>30<br>32<br>33<br>37<br>40<br>41<br>42             |
| <b>7.</b>                                                                                        | <b>ODSTRAŇOVÁNÍ PROBLÉMŮ</b>                                                                                                    | <b>42</b>                                                       |
| 7.1                                                                                              | HLÁŠENÍ NA OBRAZOVCE                                                                                                    | 42                                                              |
| 7.2                                                                                              | VYHLEDÁVÁNÍ EM INTERFERENCÍ                                                                                                    | 48                                                              |
| 7.3                                                                                              | TABULKY PRO ODSTRAŇOVÁNÍ PROBLÉMŮ                                                                                                    | 48                                                              |
| 8.1<br>8.2<br>8.3<br>8.4<br>8.5<br>8.6<br>8.7                                                    | ÚDRŽBA<br>BATERIE DÁLKOVÉHO OVLADAČE<br>ZÁLOŽNÍ BATERIE SYSTÉMU<br>LIKVIDACE<br>ČIŠTĚNÍ<br>HARMONOGRAM ÚDRŽBY<br>MĚŘENÍ ÚNIKU PROUDU<br>OTESTOVÁNÍ VSTUPU PW IN                                                                                                    | 62<br>62<br>62<br>62<br>62<br>62<br>63<br>63<br>65              |

| 8.8                                                        | OTESTOVÁNÍ VÝSTUPU PW OUT A SOUVISEJÍCÍHO MONITOROVACÍHO<br>KANÁLLI                                                                                                    | 65                                     |
|------------------------------------------------------------|----------------------------------------------------------------------------------------------------|----------------------------------------|
| 8.9                                                        | OTESTOVÁNÍ VSTUPU AUX IN 1 A SOUVISEJÍCÍHO MONITOROVACÍHO                                                                                                    | 66                                     |
| 8.10                                                       | OTESTOVÁNÍ VSTUPU AUX IN 2 A SOUVISEJÍCÍHO MONITOROVACÍHO                                                                                                    | 00                                     |
| 8.11                                                       | OTESTOVÁNÍ VÝSTUPŮ AUX OUT 1 & 2 A SOUVISEJÍCÍHO MONITOROVACÍHO                                                                                                    | 67<br>)                                |
| 8.12<br>8.13<br>8.14                                       | KANALU<br>ZKUŠEBNÍ SONDY<br>ADAPTÉRY PRO MĚŘENÍ ÚNIKU PROUDU QUANTIEN<br>SERVIS NEBO OPRAVA                                                                                                    | 67<br>68<br>68<br>68                   |
| <b>9.</b><br>9.1<br>9.2<br>9.3<br>9.4<br>9.5<br>9.6<br>9.7 | TECHNICKÉ SPECIFIKACE SYSTÉMU QUANTIEN<br>MĚŘENÍ TLAKU<br>SPECIFIKACE ELEKTRO<br>SPECIFIKACE ROZHRANÍ<br>ROZMĚRY<br>PODMÍNKY PROSTŘEDÍ<br>NÁKRES IZOLACE SYSTÉMU QUANTIEN<br>FORMÁTY SOUBORŮ POUŽÍVANÝCH SYSTÉMEM QUANTIEN | 69<br>69<br>69<br>70<br>71<br>71<br>72 |
| <b>10.</b><br>10.1<br>10.2<br>10.3                         | <b>SOULAD S REGULAČNÍMI POŽADAVKY</b><br>SOULAD S NORMAMI A SMĚRNICEMI<br>POKYNY A PROHLÁŠENÍ VÝROBCE - ELEKTROMAGNETICKÉ EMISE<br>POKYNY A PROHLÁŠENÍ VÝROBCE - ELEKTROMAGNETICKÁ                                         | <b>72</b><br>72<br>73                  |
| 10.4                                                       | IMUNI IA<br>DOPORUČENÉ ODSTUPY MEZI PŘENOSNÝM ČI MOBILNÍM RF KOMUNIKAČN<br>ZAŘÍZENÍM A SYSTÉMEM QUANTIEN                                                                                                    | 74<br>ÍM<br>75                         |

# QUANTIEN™

cs: Návod k použití

# 1. Popis výrobku

# 1.1 Úvod

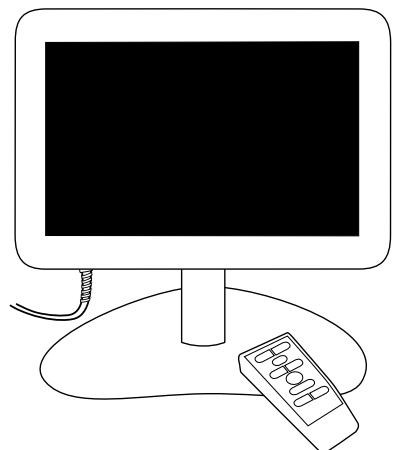

# Obrázek 1. Hlavní jednotka systému QUANTIEN se stolním stojanem a dálkovým ovladačem

QUANTIEN Measurement System je tvořen diagnostickým počítačem, určeným k záznamu, výpočtu, zobrazení a ukládání dat z vodicího drátu PressureWire™, a dalších externích snímačů. Informace jsou zobrazeny v podobě grafů i číselných hodnot na obrazovce. Mezi snímané hodnoty patří: systolický, diastolický a střední tlak krve, srdeční tep, frakční průtoková rezerva (FFR) a data z ECG.

Informace na obrazovce lze také přenášet do externího hemodynamického záznamového systému nebo na externí monitor. Zaznamenávané zákroky lze pro následnou kontrolu a analýzu zobrazit na počítači pomocí nainstalovaného zobrazovacího softwaru konkrétní aplikace, např. RadiView™.

Další funkce vám umožní importovat seznam úloh u pacienta z nemocničního systému DICOM, export naměřené a zaznamenané hodnoty do systému DICOM nebo na externí server, popř. je uložit na USB paměťový disk.

# 1.2 Účel použití

QUANTIEN Measurement System je určen k použití v katetrizačních a podobných specializovaných kardiovaskulárních laboratořích pro výpočet a zobrazení různých fyziologických parametrů na základě výstupů z jedné nebo několika elektrod, snímačů nebo měřicích přístrojů.

#### 1.3 Indikace k použití

Systém QUANTIEN poskytuje hemodynamické informace pro použití při diagnóze a léčbě pacientů, kteří podstoupí měření fyziologických parametrů vodicím drátem PressureWire.

# 1.4 Kontraindikace

Přístroj není vybaven funkcemi alarmu. Nepoužívejte jej pro sledování činnosti srdce.

# 1.5 Uživatelé

Normální provoz: Činnost QUANTIEN Measurement System by měla být ovládána nebo kontrolována lékařem vyškoleným v postupech katetrizační laboratoře.

Údržba: Nemocniční technik

Instalace: Nemocniční technik/zaměstnanci IT, obchodní zástupce/technik společnosti St. Jude Medical.

# 1.6 Rozhraní výrobku a symboly

Součástí systému QUANTIEN Measurement System je hlavní jednotka s uživatelským rozhraním v podobě dotykové obrazovky a několika vstupními a výstupními porty, dálkový ovladač, napájecí kabel a ethernetový patch kabel s izolátorem.

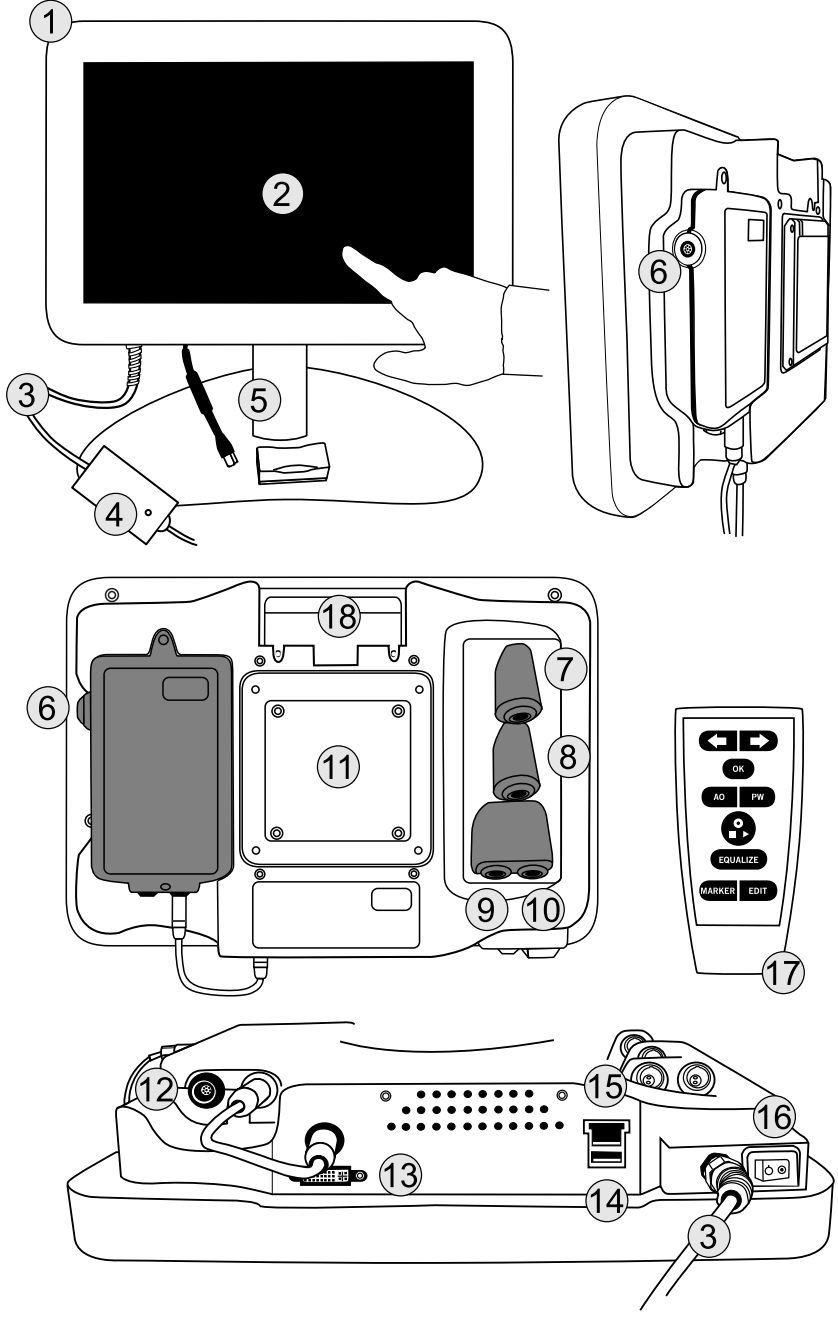

Obrázek 2. Rozhraní systému QUANTIEN

| Č. | Symbol nebo<br>označení | Vysvětlení                                                                                                    |
|----|-------------------------|----------------------------------------------------------------------------------------------------|
| 1  | Neuvádí se              | Hlavní jednotka QUANTIEN                                                                                       |
| 2  | Neuvádí se              | Displej — dotyková obrazovka                                                                                   |
| 3  | Neuvádí se              | Napájecí kabel s napájecí jednotkou                                                                            |
| 4  | Neuvádí se              | Kontrolka, napájení                                                                                            |
| 5  | Neuvádí se              | Patch kabel a izolátor                                                                                         |
| 6  | PressureWire IN         | PressureWire IN na rozhraní PressureWire Interface – Pd signálu z vodicího drátu<br>PressureWire (bílá zdířka) |
| 7  | AUX IN 1                | Signál AO ze záznamového systému katetrizační laboratoře (žlutá zdířka)                                        |
| 8  | AUX IN 2                | Signál ECG z hemodynamického záznamového systému (černá zdířka)                                                |
| 9  | AUX OUT 1               | Výstup Pa, Pd nebo referenčního signálu (šedá zdířka)                                                          |
| 10 | AUX OUT 2               | Výstup Pa, Pd nebo referenčního signálu (šedá zdířka)                                                          |
| 11 | Neuvádí se              | Chladič a připojovací skříňka pro osazovací konzolu (standard VESA 75 x 75 mm a 100 x 100 mm)                  |
| 12 | PressureWire OUT        | PressureWire OUT na rozhraní PressureWire Interface – Pd signálu pro externí<br>monitor (zelená zdířka)        |
| 13 |                         | Výstup DVI-I - displej/monitor                                                                                 |
| 14 | •                       | USB port - paměťový disk, export dat, upgrade softwaru                                                         |
| 15 | 88                      | Ethernet - síťové připojení                                                                                    |
| 16 | 00                      | Hlavní vypínač                                                                                                 |
| 17 | Neuvádí se              | Dálkový ovladač                                                                                                |
| 18 | Neuvádí se              | Prostor pro uložení dálkového ovladače                                                                         |

# Tabulka 1. Rozhraní systému QUANTIEN a symboly portů

# 1.7 Symboly použité na výrobku, obalu a v návodu k použití

| <b>(</b>                | Postupujte podle návodu k použití.                                                                                                    |
|-------------------------|----------------------------------------------------------------------------------------------------|
| <u>R</u>                | Odpadkový koš na elektroniku. Likvidace v souladu se směrnicí EU WEEE 2002/96/<br>ES.                                                                                     |
| 8                       | Odpadkový koš na elektroniku. Likvidace v souladu se směrnicí EU pro baterie 2006/<br>66/ES.                                                                              |
| ETL CLASSIFIED          | cETLus platí pro Kanadu a USA - klasifikováno.                                                                                                    |
|                         | Vyhovuje normě UL 60601-1.                                                                                                    |
| CULISTEDUS              | Certifikováno dle CAN/CSA STD C22.2 č. 601.1 -M90                                                                                                    |
| Intertek<br>3059833     |                                                                                                    |
| Medical Equipment       | Zdravotnické zařízení.                                                                                                    |
| Canada 310              | Toto zařízení je v souladu s normou RSS-310, vydanou organizací Industry Canada.<br>Pro provoz platí podmínka, aby zařízení nezpůsobovalo škodlivé interference.          |
| $\overline{\mathbb{A}}$ | Varování (Upozornění, přečtěte si průvodní dokumentaci).                                                                                                    |
| -↓ <b>♥</b> ŀ           | Zařízení typu CF odolné proti výboji defibrilátoru.                                                                                                    |
| ~~                      | Výrobce.                                                                                                    |
| REF                     | Číslo výrobku.                                                                                                    |
| SN                      | Sériové číslo.                                                                                                    |
| <u>í</u>                | Nahlédněte do návodu k použití.                                                                                                    |
| R                       | Výstraha: Federální zákony (USA) omezují prodej tohoto přístroje pouze na lékaře nebo na jejich objednávku.                                                               |
| QTY                     | Množství.                                                                                                    |
| м үүүү-мм               | Datum výroby.                                                                                                    |
| ۶ً                      | Skladujte v suchém prostředí.                                                                                                    |
| V <sup>70'C</sup>       | Omezení teploty při dopravě a skladování:                                                                                                    |
| -20° C                  | -20 °C; +70 °C (-4 °F; +158 °F)                                                                                                    |
| 95%                     | Relativní vlhkost:                                                                                                    |
| 10%                     | 10% ; 95%                                                                                                    |
|                         | Výrobek vyhovuje požadavkům Směrnice o zdravotnických prostředcích 93/42/EHS<br>a Směrnice o rádiových zařízeních a telekomunikačních koncových zařízeních 1195/<br>5/ES. |

| Diagnostic Computer  | Diagnostický počítač. |
|----------------------|-----------------------|
| Made in Sweden       | Vyrobeno ve Švédsku.  |
| Instructions for Use | Návod k použití.      |

#### 1.8 Symboly a funkce dálkového ovladače

Dálkový ovladač lze používat místo dotykové obrazovky pro měření FFR a pro pohyb a provádění výběru v jiných oknech (omezená funkce). Signál dálkového ovladače je signalizován bílou kontrolkou v pravém horním rohu otevřeného okna.

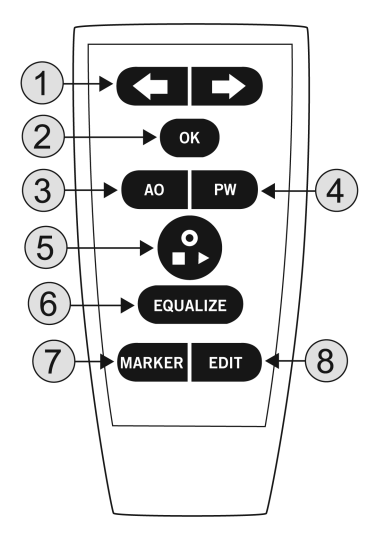

#### Obrázek 3. Dálkový ovladač

- Šipky: Posun doprava/doleva (nahoru/dolů), výběr konkrétního tlačítka/hodnoty v nabídce a pohyb kurzoru v okně Review (Kontrola). Vybrané tlačítko nebo hodnota v nabídce je vždy zvýrazněná.
- 2. **OK**/Enter: Potvrdí výběr tlačítka nebo funkce v nabídce, potvrdí zadané hodnoty.
- 3. AO: Otevře rozbalovací nabídku Pa v okně Live, umožní vynulování tlaku AO.
- 4. **PW**: Otevře rozbalovací nabídku Pd v okně Live, umožní vynulování vodicího drátu PressureWire.
- 5. Live: Vícefunkční klávesa, start/stop/záznam, přejde přímo do okna Live.
- 6. **EQUALIZE**: Vyrovná tlaky AO a Pd.
- 7. Marker: Přidá během záznamu marker.
- 8. EDIT: Otevře dialogové okno Annotation (Anotace) v okně Review (Kontrola).

#### 1.9 Další zařízení a příslušenství

Zařízení a příslušenství, které musí nebo může být použito s měřicím systémem QUANTIEN, je uvedeno v *Tabulka 2. Zařízení a příslušenství vyráběné společností St. Jude Medical a Tabulka 3. Zařízení a příslušenství od jiných dodavatelů.* Se systémem QUANTIEN mohou být používány jen tyto výrobky. Všechny se objednávají samostatně, a to buď od společnosti St. Jude Medical, nebo od jiných výrobců.

| Zařízení                                         | Poznámky                                                                                                    |
|--------------------------------------------------|----------------------------------------------------------------------------------------------------|
| Osazovací konzola                                | Nutná. K dispozici je několik modelů. Montáž na stěnu, se stojanem na stůl, s úchytem<br>na svislý stojan vedle lůžka a s úchytem na svislý stojan.                                                |
| Vodicí drát PressureWire                         | Nutný. Pro bezdrátové připojení použijte PressureWire™ Aeris™. Pro připojení<br>kabelem použijte PressureWire™ Certus™.                                                                            |
| Wi-Box™ - bezdrátové<br>rozhraní a kabely pro AO | Nutné pro bezdrátovou konfiguraci. Rozhraní pro bezdrátový přenos tlaku AO do<br>systému QUANTIEN. Pro připojení k hemodynamickému záznamového systému jsou<br>nutné kabely pro adaptér a monitor. |
| Software RadiView                                | Volitelný. Software pro instalaci do počítače. Umožňuje kontrolu a analýzu po zákroku.                                                                                                    |
| AUX - vstupní kabely IN<br>/ECG                  | Volitelné. Pro přenos signálu tlaku AO a ECG do systému QUANTIEN z<br>hemodynamického záznamového systému, zvláštní kabely pro každý systém.                                                       |
| Výstupní kabel<br>PressureWire Out               | Volitelný. Pro přenos distálního tlaku ze systému QUANTIEN do hemodynamického<br>záznamového systému, zvláštní kabely pro každý systém.                                                            |
| Servisní souprava                                | Používá se při zkouškách úniku proudu a vstupu/výstupu PW IN /OUT na systému<br>QUANTIEN. Vedle toho se používá pro zkoušky vstupu/výstupu AO IN/OUT na<br>jednotce Wi-Box.                        |
| Výstupní kabel AUX Out                           | Volitelný. Pro export analogového signálu Pa nebo Pd do externího měřicího přístroje.                                                                                                    |

#### Tabulka 3. Zařízení a příslušenství od jiných dodavatelů

| Zařízení                        | Poznámky                                                                                                    |
|---------------------------------|----------------------------------------------------------------------------------------------------|
| Snímač aortálního tlaku<br>(AO) | Nutný. Snímač musí vyhovovat normě pro invazivní snímače krevního tlaku, ANSI/<br>AAMI BP22-1994.                                                           |
| Kabel DVI-I                     | Volitelný. Video kabel pro zobrazení obrazovky systému QUANTIEN na monitoru katetrizační laboratoře nebo na externím monitoru (např. v zasedací místnosti). |
| Ethernetový kabel               | Volitelný. Síťový kabel. Připojení systému QUANTIEN k síti (RJ45).                                                                                          |
| Osazovací konzola               | Je-li použita jiná než standardní konzola St. Jude Medical, musí tato konzola vyhovovat<br>standardu VESA 75 x 75 mm nebo 100 x 100 mm.                     |
| USB paměťový disk               | Přípustný je jen paměťový disk napájený přes USB port.                                                                                                    |

#### 1.10 Obecná varování, výstrahy a bezpečnostní informace

VAROVANÍ: Nejsou přípustné žádné úpravy tohoto zařízení.

VAROVANÍ: Neotevírejte ani neodstraňujte kryty na přístupech do systému QUANTIEN Measurement System, pokud vás k tomu výslovně nevyzve technická podpora společnosti St. Jude Medical.

VAROVANÍ: Externí zařízení určená k připojení k signálu na vstupu INPUT, na výstupu OUTPUT nebo k jiným konektorům musejí vyhovovat příslušným normám IEC (např. řada IEC 60601 pro zdravotnická elektrická zařízení). Navíc musejí všechny takové kombinace systémů odpovídat normě IEC 60601-1-1, Požadavky na bezpečnost zdravotnických elektrických zařízení, a příp. IEC 60601-1, 3. vydání, § 16, Zdravotnické elektrické systémy. Osoba, která připojí externí zařízení k signálu na výstupu OUTPUT či k jiným konektorům, vytvoří systém, a tedy odpovídá za shodu systému s těmito požadavky. V případě pochybností se obratte na kvalifikovaného technika, popř. na zástupce nebo technickou podporu společnosti St. Jude Medical. VAROVANÍ: Nepoužívejte systém QUANTIEN, pokud předtím spadl nebo byl jinak vystaven mechanickému či elektrickému poškození. Mohlo by to mít za důsledek vystavení uživatele či pacienta nebezpečí úrazu elektrickým proudem nebo způsobit záznam nesprávných hodnot. Pro více pokynů se obraťte se na zástupce nebo technickou podporu společnosti St. Jude Medical.

VAROVANÍ: Současně se snímačem PressureWire a systémem QUANTIEN nesmí být na pacientovi používáno vysokofrekvenční chirurgické zařízení.

VAROVANÍ: Nepoužívejte systém QUANTIEN, pokud máte podezření, že se do krytu nebo napájecí jednotky dostala kapalina. Mohlo by to mít za důsledek vystavení uživatele či pacienta nebezpečí úrazu elektrickým proudem. Pro více pokynů se obraťte se na zástupce nebo technickou podporu společnosti St. Jude Medical.

VAROVANÍ: Systém QUANTIEN Measurement System ani jeho části nesterilizujte.

VAROVANÍ: Systém QUANTIEN obsahuje lithiovou baterii, která pohání interní hodiny reálného času. Nebezpečí výbuchu. Baterii nelze vyměňovat.

VÝSTRAHA: Systém QUANTIEN je zařízení typu CF a je chráněn proti účinkům výbojů defibrilátoru. Defibrilace může ovlivnit hodnoty z vodicího drátu PressureWire. Po defibrilaci celý postup začněte znovu, tj. opětovně vynulujte a vyrovnejte vodicí drát PressureWire.

**POZNÁMKA:** Systém QUANTIEN je určen k použití v elektromagnetickém prostředí, ve kterém jsou vyzařované poruchy RF pod kontrolou. Zákazník nebo uživatel systému QUANTIEN může pomoci zabránit vzniku elektromagnetických interferencí zachováváním minimální vzdálenosti mezi přenosným a mobilním RF komunikačním zařízením (vysílačem) a systémem QUANTIEN. Viz 10.3 *Pokyny a prohlášení výrobce - elektromagnetická imunita*.

Viz také 7.2 Vyhledávání EM interferencí pro podporu při identifikaci možných zdrojů EM interferencí.

**POZNÁMKA:** S bateriemi a elektronickým zařízením zacházejte a zlikvidujte je v souladu s platnými místními, státními či federálními zákony a předpisy.

POZNÁMKA: Displej ECG není určen k diagnostice srdečních onemocnění.

#### 1.11 Grafické uživatelské rozhraní

QUANTIEN grafické uživatelské rozhraní

Veškerá interakce s uživatelem probíhá přímo přes dotykovou obrazovku nebo pomocí dálkového ovladače (omezené možnosti). Chirurgické rukavice a plastová ochranná fólie nemají na funkčnost dotykové obrazovky žádný vliv.

Grafické rozhraní je dynamické a podle vybrané nabídky, režimu měření či aktuálního stavu přístroje se bude měnit jeho vzhled. Pro změnu jazyka uživatelského rozhraní viz kapitolu 6.2 *Regionální nastavení*.

Pro vysvětlení symbolů viz Tabulka 4. Často používaná tlačítka a symboly grafického rozhraní. Ostatní symboly jsou vysvětleny vždy, když se objeví v IFU.

#### Tabulka 4. Často používaná tlačítka a symboly grafického rozhraní

| Symbol | Vysvětlení                                       |
|--------|--------------------------------------------------|
| *      | Nabídka/okno nastavení (Setup)                   |
| ✓      | Přijmout/vybrat/značka pro OK (zelené zatržítko) |
| ×      | Zrušit/ukazatel neúspěchu (červený křížek)       |

| Symbol | Vysvětlení                                                                                                    |
|--------|----------------------------------------------------------------------------------------------------|
| Ì      | Vymazat (zelený symbol)                                                                                         |
| Ø      | Obnovit (zelený symbol)                                                                                         |
|        | Funkce <b>hledání</b> (zelený symbol)                                                                           |
|        | Tlačítka pro <b>rolování</b> . Šedá barva označuje "konec seznamu" a zelená znamená, že lze<br>pokračovat dále. |

# Tabulka 4. Často používaná tlačítka a symboly grafického rozhraní pokrač.

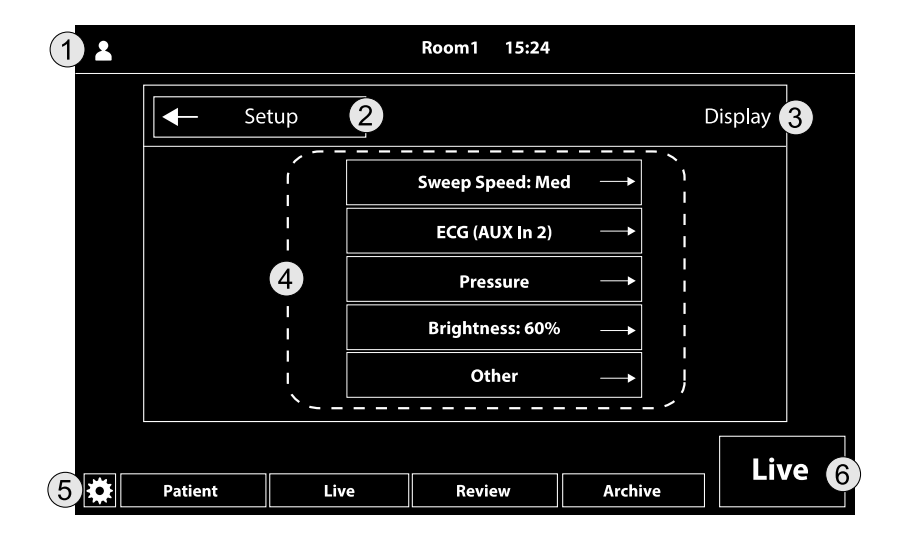

# Obrázek 4. Okno nabídky Display (Zobrazení). Ukazuje rozložení a časté funkce grafického uživatelského rozhraní.

#### Tabulka 5. Popis okna nabídky Display (Zobrazení)

| 1 | Informační lišta Display (Zobrazení) závisí na aktuální nabídce (např. pacient, vybraná místnost, čas atd.). |
|---|----------------------------------------------------------------------------------------------------|
| 2 | Vrátit se do předcházející <u>vyšší</u> nabídky                                                              |
| 3 | Název <u>otevřené</u> nabídky (aktuálně vybrané)                                                             |
| 4 | Strom nabídky                                                                                                |

#### Tabulka 5. Popis okna nabídky Display (Zobrazení) pokrač.

| 5 | Hlavní lišta nabídky                                                                                                    |
|---|----------------------------------------------------------------------------------------------------|
|   | 🌣 (Setup) (Nastavení) Instalace a nastavení                                                                                    |
|   | Patient (Pacient) Vložení nového pacienta                                                                                      |
|   | Live Měření FFR v reálném čase                                                                                                 |
|   | Review (Kontrola) Kontrola záznamů aktivního pacienta                                                                          |
|   | Archive (Archiv) Archiv záznamů                                                                                                |
| 6 | Live Vícefunkční tlačítko. Přejít přímo do okna Live, zahájit/zastavit záznam či jiné funkce v závislosti na<br>aktivním okně. |

# 1.12 Kontrolky a akustické signály

Kontrolka napájení

Umístění: Na napájecí jednotce.

Je-li připojeno napájení, svítí zeleně.

Kontrolka dálkového ovladače

Umístění: V horní části otevřeného okna, nalevo od loga St. Jude Medical.

Je-li rozpoznán signál z dálkového ovladače, bliká bílá kontrolka.

Kontrolka spuštění

Několik sekund po spuštění jednotky se ozve akustický signál (pípnutí), který označuje bootování systému.

PressureWire - kontrolka připojení

Je-li signál z vodicího drátu PressureWire připojen do systému QUANTIEN, zazní akustický signál (pípnutí).

# 2. Základní nastavení FFR pomocí zařízení Wi-Box (bezdrátový zdroj AO)

Postup měření FFR vyžaduje signál proximálního tlaku (Pa) ze snímače AO a signál distálního tlaku (Pd) z vodicího drátu PressureWire. Tato kapitola popisuje základní konfiguraci systému QUANTIEN při použití bezdrátového zdroje AO (Wi-Box) a vodicího drátu PressureWire Aeris (bezdrátový) nebo PressureWire Certus (připojený kabelem), viz *Obrázek 5. Systém QUANTIEN - zá-kladní nastavení FFR*.

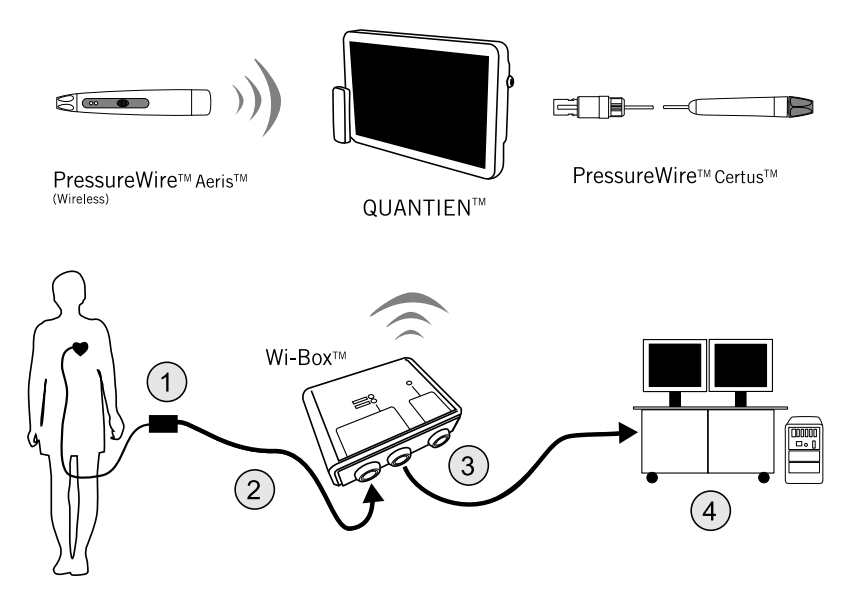

#### Obrázek 5. Systém QUANTIEN - základní nastavení FFR

Požadované komponenty pro základní nastavení FFR:

- QUANTIEN Measurement System.
- Aortální rozhraní Wi-Box.
- Snímač aortálního tlaku (1).
- Kabel adaptéru pro připojení snímače AO k zařízení Wi-Box. Zvláštní kabel pro každý hemodynamický záznamový systém (2).
- Monitorovací kabel pro připojení zařízení Wi-Box k hemodynamickému záznamovému systému - zvláštní pro každý záznamový systém (3).
- PressureWire Aeris nebo PressureWire Certus.
- Hemodynamický záznamový systém (4).

#### 2.1 Instalace zařízení Wi-Box

Základní bezdrátové nastavení vyžaduje instalaci zařízení Wi-Box (objednává se u společnosti St. Jude Medical samostatně). Wi-Box je trvale namontován pod stolem katetrizační laboratoře a v každé místnosti, ve které se bude systém QUANTIEN používat, musí být jeden. Signál ze snímače tlaku AO je veden do zařízení Wi-Box, a poté prochází bez jakýchkoliv změn do hemodynamického záznamového systému. Wi-Box přenáší tlak AO bezdrátově do systému QUANTIEN nebo do jiných systémů měření FFR společnosti St. Jude Medical.

**POZNÁMKA:** Podívejte se do IFU pro kompletní pokyny pro instalaci a bezpečnostní informace o zařízení Wi-Box.

#### 2.2 Vybalení systému QUANTIEN

Rozbalte krabici se systémem QUANTIEN a zkontrolujte, zda obsahuje následující komponenty:

Jedna hlavní jednotka QUANTIEN s napájecí jednotkou

- Jeden dálkový ovladač
- Tři kabely pro připojení do elektrické sítě, viz Tabulka 6. Označení kabelů pro připojení do elektrické sítě.
- Jeden ethernetový patch kabel s izolátorem
- Návod k použití systému QUANTIEN

#### Tabulka 6. Označení kabelů pro připojení do elektrické sítě

| Spojené státy                          | Jmenovité napětí: 125 V<br>Jmenovitý proud: 7 A   |  |
|----------------------------------------|---------------------------------------------------|--|
| Spojené království                     | Jmenovité napětí: 250 V<br>Jmenovitý proud: 2,5 A |  |
| Evropa (kromě Spojeného<br>království) | Jmenovité napětí: 250 V<br>Jmenovitý proud: 2,5 A |  |

**POZNÁMKA:** Pokud je nutné kabel vyměnit, musí nový kabel vyhovovat platným nařízením. V případě pochybností se obraťte na společnost St. Jude Medical.

VÝSTRAHA: Na trzích, které nejsou v Tabulka 6. Označení kabelů pro připojení do elektrické sítě uvedeny, dbejte na to, aby zvolený kabel vyhovoval platným nařízením.

Pro montáž a instalaci systému QUANTIEN je nutná osazovací konzola. Použijte konzoly dodávané samostatně společností St. Jude Medical nebo stávající konzolu kompatibilní se standardem VESA 75 x 75 mm nebo 100 x 100 mm. Viz *Tabulka 7. Možnosti umístění* pro možná řešení montáže.

Před instalací zkontrolujte, zda jsou všechny díly nepoškozené.

#### 2.3 Montáž hlavní jednotky QUANTIEN v katetrizační laboratoři

VAROVANÍ: Ujistěte se, že je zařízení pevně namontováno. Pokud zařízení není pevně uchyceno, může spadnout a způsobit poranění pacienta nebo operátora, popř. poškození systému.

VAROVANÍ: Nepoužívejte systém QUANTIEN, pokud předtím spadl nebo byl jinak vystaven mechanickému či elektrickému poškození. Mohlo by to mít za důsledek vystavení uživatele či pacienta nebezpečí úrazu elektrickým proudem nebo způsobit záznam nesprávných hodnot. Pro více pokynů se obraťte se na zástupce nebo technickou podporu společnosti St. Jude Medical.

VÝSTRAHA: Dbejte na to, aby byl použit napájecí kabel s konektorem vhodným pro zásuvku elektrické sítě. Ujistěte se, zda zvolený kabel vyhovuje příslušným jmenovitým údajům a platným nařízením.

Konstrukce systému QUANTIEN Measurement System umožňuje flexibilní umístění přímo u pacienta nebo mimo tento prostor a jeho nastavení je rychlé a snadné bez ohledu na konkrétní umístění. Místo instalace v katetrizační laboratoři má vliv na to, jaká zařízení lze k systému připojit, zda bezdrátová nebo připojená kabelem. Výhody a omezení různých míst instalace jsou shrnuty v *Tabulka 7. Možnosti umístění*.

| Možnosti                         | Výhody                                                                                                    | Omezení                                                                                                    |
|----------------------------------|----------------------------------------------------------------------------------------------------|----------------------------------------------------------------------------------------------------|
| Na stole                         | <ul> <li>Žádné zařízení na zábradlí lůžka</li> <li>Snadný přístup k síťovým/video<br/>konektorům</li> <li>Obsluhovat může i nesterilní<br/>zdravotní sestra</li> <li>Zobrazení na monitoru cath lab</li> </ul>                     | <ul> <li>Sterilní operátor je omezen jen na<br/>dálkový ovladač - omezená<br/>funkčnost</li> <li>Omezeno na bezdrátový vodicí drát<br/>PressureWire</li> </ul> |
| Stěna                            | <ul> <li>Žádné zařízení na zábradlí lůžka<br/>ani na stole</li> <li>Snadný přístup k síťovým/video<br/>konektorům</li> <li>Obsluhovat může i nesterilní<br/>zdravotní sestra</li> <li>Zobrazení na monitoru cath lab</li> </ul>    | <ul> <li>Sterilní operátor je omezen jen na<br/>dálkový ovladač - omezená<br/>funkčnost</li> <li>Omezeno na bezdrátový vodicí drát<br/>PressureWire</li> </ul> |
| Vedle lůžka                      | <ul> <li>Blíže k operátorovi</li> <li>Sterilní operátor může ovládat<br/>všechny funkce</li> <li>Umožňuje použití bezdrátového i<br/>kabelového vodicího drátu<br/>PressureWire</li> <li>Zobrazení na monitoru cath lab</li> </ul> | <ul> <li>Přístroj na zábradlí lůžka</li> <li>Omezený přístup k síťovým/video<br/>konektorům</li> </ul>                                                         |
| Mobilní (montáž na IV<br>stojan) | <ul> <li>Jeden přístroj pro několik místností<br/>- úsporné</li> <li>Umožňuje použití bezdrátového i<br/>kabelového vodicího drátu<br/>PressureWire</li> </ul>                                                                     | <ul> <li>Delší doba nastavení</li> <li>Interference z podlahy</li> <li>Omezený přístup k síťovým/video<br/>konektorům</li> </ul>                               |

- 1. Upevněte osazovací konzolu na zadní stranu monitoru QUANTIEN podle návodu přiloženého ke konzole.
- Namontujte systém QUANTIEN na požadované místo v katetrizační laboratoři. Systém QUANTIEN nenaklánějte dozadu o více než 45° oproti svislé rovině a nemontujte QUANTIEN v předkloněné pozici, abyste předešli riziku vniknutí kapalin, například intravenózní infúze atd.

V případě použití stojanu na stůl by měl být stůl zcela vodorovný. Ujistěte se, zda je uchycení pevné a zda je pozice systému QUANTIEN stabilní.

 Zapojte kabel pro připojení do elektrické sítě z konektoru síťového napájení na napájecí jednotce do zásuvky elektrické sítě. Připojení proveďte tak, aby bylo možné kabel snadno ze zásuvky vytáhnout. Pro identifikaci správného kabelu pro připojení do elektrické sítě viz Tabulka 6. Označení kabelů pro připojení do elektrické sítě.

**POZNÁMKA:** Zařízení vyhovuje specifikacím při provozu v rozsahu teplot od +15 °C do +35 °C, relativní vlhkosti od 30 % do 75 % a atmosférickém tlaku od 525 mmHg do 795 mmHg.

# 2.4 Zapnutí a vypnutí

#### Zapnutí

Zkontrolujte, zda je kabel pro připojení do elektrické sítě zapojen do napájecí jednotky i do zásuvky elektrické sítě. Pro spuštění systému QUANTIEN stiskněte hlavní vypínač na spodním panelu. Obrazovka nebude několik sekund reagovat, a poté pípnutí oznámí, že se systém bootuje.

Pokud je kontrola stavu v pořádku, což je oznámeno zelenými zatržítky, objeví se okno **Select Room** (Vybrat místnost). Je-li nastavena výchozí konfigurace místnosti, otevře se rovnou nabídka Patient (Pacient). Vyberte možnost **Skip** (Přeskočit), pokud chcete přejít do **\* (Setup)** (Nastavení), kde si lze zvolit jakoukoliv nabídku.

Vypnutí

Pro vypnutí systému přepněte hlavní vypínač na spodním panelu do polohy OFF.

VÝSTRAHA: Dojde k vypnutí systému QUANTIEN, ale kabel pro připojení do elektrické sítě a napájecí jednotka jsou stále pod proudem. Pro úplné odpojení od síťového napájení vytáhněte síťovou zástrčku z elektrické zásuvky.

#### 2.5 Konfigurace místnosti

Při zapnutí systému QUANTIEN by se mělo otevřít okno **Select Room** (Vybrat místnost) (alternativně vyberte **\* (Setup)** (Nastavení), a poté možnost **Select Room** (Vybrat místnost) pro otevření okna místnosti).

V okně **Select Room** (Vybrat místnost) je zobrazeno tlačítko pro každé vysílající zařízení Wi-Box v dosahu spojení systému QUANTIEN. Na každém tlačítku je vidět identifikační číslo vysílajícího zařízení Wi-Box.

**POZNÁMKA:** Budou zobrazeny všechny vysílající jednotky Wi-Box v okolí systému QUANTIEN. Při konfiguraci každé místnosti zkontrolujte, zda je pro správnou místnost zapojeno správné zařízení Wi-Box; každý Wi-Box má na přední straně natištěno odpovídající identifikační číslo.

- Pro propojení jednotky Wi-Box s místností stiskněte nejprve tlačítko Edit (Upravit), a pak tlačítko Room (Místnost) s příslušným identifikačním číslem Wi-Box.
- Stiskněte pole Name (Název) a zadejte název místnosti Room (Místnost) (maximálně 8 znaků).
- Vyberte možnost Use Room as default (Použít místnost jako výchozí), pokud je systém QUANTIEN umístěn natrvalo a příslušná místnost by měla být zvolena automaticky při spuštění.
- Pokud chcete uložit nastavení místnosti, stiskněte tlačítko Accept (Přijmout). Pro podrobné informace o nastavení místnosti viz kapitolu 6.1 Nastavení místnosti.

#### Regionální nastavení

Pro nastavení jazyka, časového pásma, data a času jděte do **\* (Setup)** (Nastavení), stiskněte tlačítko **System** (Systém), a pak tlačítko **Regional** (Regionální). Viz kapitolu 6.2 *Regionální nastavení* pro podrobnosti.

# 3. Měření FFR

#### 3.1 Postup FFR — varování a výstrahy

VAROVANÍ: Nepoužívejte systém QUANTIEN, pokud předtím spadl nebo byl jinak vystaven mechanickému či elektrickému poškození, popř. pokud máte podezření, že do pláště nebo napájecí jednotky pronikla kapalina. Mohlo by to mít za důsledek vystavení uživatele či pacienta nebezpečí úrazu elektrickým proudem nebo způsobit záznam nesprávných hodnot. Pro více pokynů se obraťte se na zástupce nebo technickou podporu společnosti St. Jude Medical.

VAROVANÍ: Operátor by se neměl současně dotýkat konektorů systému QUANTIEN neodpovídajících typu CF (ani jiného nezdravotnického zařízení) a pacienta či vedení k pacientovi. Vodivé spojení může mít za následek únik proudu a vyvolat komorovou fibrilaci.

VÝSTRAHA: Systém QUANTIEN je zařízení typu CF a je chráněn proti účinkům výbojů defibrilátoru. Defibrilace může ovlivnit hodnoty z vodicího drátu PressureWire. Po defibrilaci vodicí drát PressureWire překalibrujte. Po defibrilaci celý postup začněte znovu, tj. opětovně vynulujte a vyrovnejte vodicí drát PressureWire

# 3.2 Okno Live

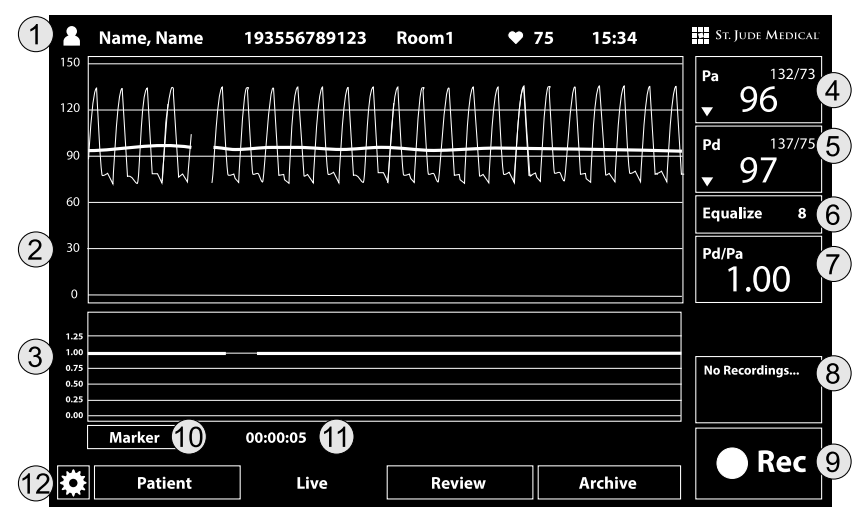

#### Obrázek 6. Okno Live při záznamu

#### Tabulka 8. Vysvětlení rozhraní okna Live

| 1  | Informační lišta (jméno, č. pacienta, ID místnosti, srdeční tep, systémový čas).                                                                                                    |
|----|----------------------------------------------------------------------------------------------------|
| 2  | Hlavní graf: Křivka průběhu fázového a průměrného tlaku Pa, Pd, křivka průběhu ECG v horní části grafu (volitelná).                                                                                                    |
| 3  | Křivka průběhu Pd/Pa nebo průvodce pro nastavení FFR.                                                                                                    |
| 4  | Tlačítko Pa: Hodnoty průměrného/systolického/diastolického Pa; pro rozbalovací nabídku se dotkněte.                                                                                                    |
| 5  | Tlačítko Pd: Hodnoty průměrného/systolického/diastolického Pd; pro rozbalovací nabídku se dotkněte.                                                                                                    |
| 6  | Equalize (Vyrovnat) - pro rozbalovací nabídku se dotkněte.                                                                                                    |
| 7  | Hodnota Pd/Pa                                                                                                    |
| 8  | Shrnutí studie: Souhrnný seznam všech měření FFR ve studii.                                                                                                    |
| 9  | Vícefunkční tlačítko Live, změna vzhledu/funkce podle aktuálního režimu.<br>Rec s šedým kolečkem: přípravné kroky pro záznam nejsou dokončeny.<br>Rec s červeným kolečkem: připraveno na záznam, stiskněte pro zahájení záznamu.<br>Stop s bílým čtverečkem: probíhá záznam, stiskněte pro přerušení záznamu. |
| 10 | Tlačítko <b>Marker</b> – vložte do záznamu marker.                                                                                                    |
| 11 | Doba záznamu – doba trvání záznamu. Během záznamu bude blikat červené kolečko.                                                                                                    |
| 12 | Nabídková lišta – přejděte do jiných nabídek/oken.                                                                                                    |

#### Tabulka 8. Vysvětlení rozhraní okna Live - pokračování

| Podle konkrétního kroku postupu se mohou objevit další tlačítka/pole: |                                                             |  |  |
|-----------------------------------------------------------------------|-------------------------------------------------------------|--|--|
| 0                                                                     | Znovu spustit průvodce pro nastavení FFR (zelený symbol).   |  |  |
| X                                                                     | Opustit průvodce pro nastavení FFR (červený symbol).        |  |  |
|                                                                       | Zdroj AO není k dispozici nebo není vybrán (červený okraj). |  |  |

Barevné kódy:

Hodnoty Pa a graf jsou červené.

Hodnoty Pd a graf jsou zelené.

Hodnoty Pd/Pa = FFR a graf jsou žluté.

Během nastavení FFR zobrazují tlačítka Pd a Pa informace o stavu, zatímco barvy okraje znázorňují změny stavu. Červený okraj označuje ztrátu spojení/signálu, žlutý okraj nutnost nastavení a zelený okraj bliká při připojování/nulování atd.

#### 3.3 Postup měření FFR

**POZNÁMKA:** Podívejte se do návodu k použití vodicího drátu PressureWire pro kompletní pokyny pro postup měření FFR.

Přehled postupu měření FFR

- 1. Spusťte systém a vyberte místnost
- 2. Vyberte nebo vytvořte nového pacienta
- 3. Vynulujte snímač aortálního tlaku
- 4. Připojte vodicí drát PressureWire
- 5. Vyrovnejte hodnoty tlaku Pa a Pd
- 6. Změřte FFR
- 7. Zkontrolujte a přidejte anotaci k záznamu (kapitola 4. Kontrola záznamů)
- 8. Exportujte data (kapitola 4.3 *Export dat*)

#### Spusťte systém a vyberte místnost

#### Příprava:

Je-li zařízení používáno ve sterilním prostoru, dodržujte běžné sterilní postupy. Patří mezi ně i zakrytí systému QUANTIEN sterilním plastem a zabalení dálkového ovladače do sterilního plastového sáčku. Viz kapitolu 8.4 Čištění pro více pokynů pro čištění systému QUANTIEN.

#### Spusťte systém a vyberte místnost

Ujistěte se, zda je systém QUANTIEN připojen k síťové zásuvce, a přístroj zapněte; po spuštění se objeví obrazovka Select Room (Vybrat místnost).

Vyberte místnost, kterou chcete použít, tak, že se dotknete příslušného tlačítka Room (Místnost).

**POZNÁMKA:** Pokud byla nastavena výchozí místnost, tato obrazovka se neobjeví. Pro podrobné pokyny viz kapitolu 6.1 *Nastavení místnosti* 

#### Vyberte nebo vytvořte nového pacienta

Po výběru místnosti se otevře okno pacienta. Existují tři různé způsoby vytvoření či výběru pacienta pro novou studii:

- A. Vytvořit nového pacienta: Dotkněte se tlačítka + New Patient (+ Nový pacient) a manuálně zadejte informace o pacientovi.
- B. Vytvořte pro stávajícího pacienta novou studii New Study (Nová studie): Otevřete okno Archive (Archiv), vyberte záznam stávajícího pacienta a zvolte možnost New study (Nová studie).
- C. Vyberte pacienta ze seznamu úloh DICOM: Vyberte záznam pacienta a zvolte možnost New study (Nová studie).

Pro podrobné informace o nastavení systému DICOM a hledání v seznamu úloh viz 6.4 Konfigurace sítě.

Po výběru pacienta se otevře okno Live.

Ověřte nastavení měření FFR, viz 6.5 Nastavení zobrazení.

VÝSTRAHA: Necitlivé nebo příliš citlivé zprůměrování tlaku může mít za následek nesprávnou hodnotu FFR, viz 6.5 Nastavení zobrazení.

#### Vynulujte snímač aortálního tlaku

Průvodce pro nastavení FFR lze použít jako návod pro celý postup nastavení FFR. V případě použití průvodce se říďte pokyny na obrazovce. Průvodce lze aktivovat/deaktivovat v nabídce **\*** (Setup) Menu, Display, Other (Nastavení, Zobrazení, Jiné).

- 1. Umístěte snímač AO na úroveň srdce.
- 2. Otevřete přívod vzduchu do snímače AO.
- Stiskněte tlačítko Zero Pa (Vynulovat Pa). Když se text na tlačítku Pa změní na Zero OK (Vynulování OK), uzavřete přívod snímače (otevřený na straně pacienta).

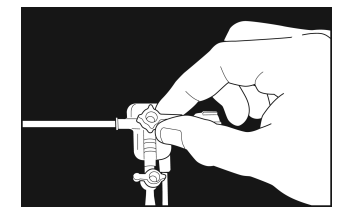

#### Připojte vodicí drát PressureWire

- Vybalte PressureWire běžným sterilním postupem; ponechte PressureWire v obalové cívce. Položte obalovou cívku vodorovně na stůl.
- Vypláchněte obalovou cívku přes konektor Luer fyziologickým roztokem.
- 3. Pokračujte s bezdrátovým nebo kabelovým vodicím drátem PressureWire
  - <u>PressureWire Aeris, bezdrátový</u> Stiskněte tlačítko Pd v rozbalovací nabídce; stiskněte Connect (Připojit) (nebo v průvodci pro nastavení FFR stiskněte Connect Wireless (Připojit bezdrátově)).

Zapněte vysílač PressureWire; vysílač se připojí k systému QUANTIEN a vynuluje vodicí drát PressureWire.

Alternativně:

 <u>PressureWire Certus, kabelový</u> Zasuňte kabelový konektor PressureWire do vstupu PressureWire IN; vodicí drát PressureWire se automaticky vynuluje.

#### Vyrovnejte hodnoty tlaku Pa a Pd

- Vložte vodicí drát PressureWire do zaváděcího katétru a zasouvejte jej, dokud se snímací prvek PressureWire nedostane hned za hrot zaváděcího katétru.
- Ujistěte se, zda je snímač AO umístěn ve stejné výšce jako srdce pacienta. Stiskněte tlačítko Equalize (Vyrovnat), a pak znovu stiskněte Equalize (Vyrovnat) na rozbalovacím tlačítku (nebo při použití průvodce pro měření FFR stiskněte jednou tlačítko Equalize (Vyrovnat) v oblasti průvodce). Po dokončení vyrovnání: Tlačítka Pa a Pd by měla ukazovat stejné hodnoty; tlačítka Pd/Pa by měla zobrazovat 1.00.

#### Změřte FFR

Nyní je systém připraven na měření FFR.

- 1. Posuňte vodicí drát PressureWire distálně od léze.
- 2. Používejte standardních technik katetrizační laboratoře pro vyvolání maximální hyperémie.
- 3. Stiskněte Rec na tlačítku Live pro zahájení záznamu.
- Zaznamenávejte, dokud nebude dosaženo stabilní maximální hyperémie, popř. dokud hyperemický účinek nezačne klesat.
- 5. Chcete-li kdykoliv do záznamu vložit marker, stiskněte tlačítko Marker.
- Stiskněte tlačítko Stop (vícefunkční tlačítko Live). Záznam se automaticky uloží a otevře se okno Review (Kontrola).

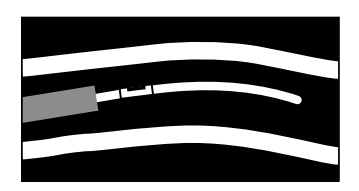

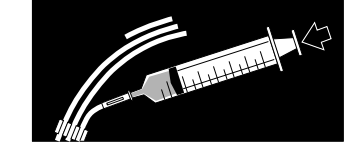

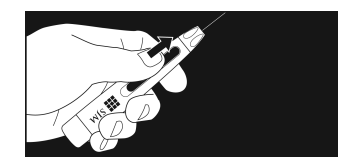

# 4. Kontrola záznamů

# 4.1 Okno Review (Kontrola)

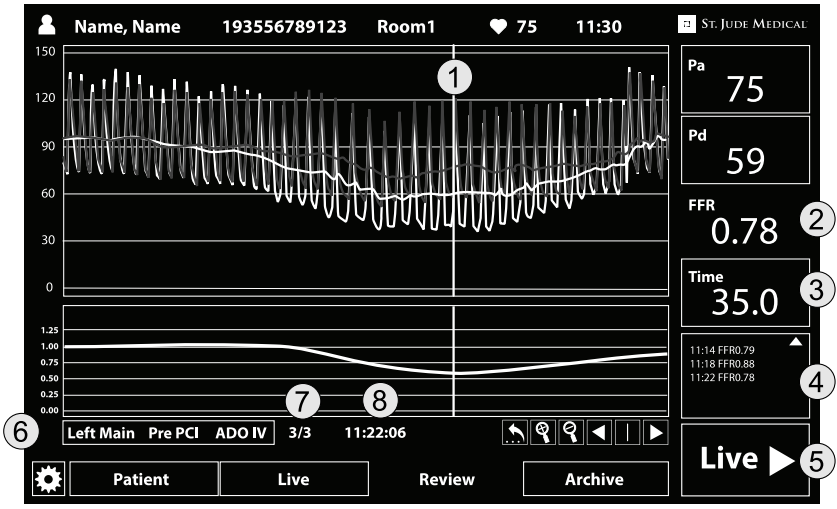

#### Obrázek 7. Okno Review (Kontrola)

Funkce, které nejsou popsány v *Tabulka 9. Okno Review (Kontrola)*, lze najít v kapitole 3.2 *Okno Live*.

#### Tabulka 9. Okno Review (Kontrola)

| 1 | Kurzor FFR: Označuje hodnotu FFR, definovanou jako nejnižší hodnota Pd/Pa v záznamu.                                                                          |
|---|----------------------------------------------------------------------------------------------------|
| 2 | FFR - rámeček s hodnotou: Označuje hodnotu Pd/Pa na místě kurzoru.                                                                                            |
| 3 | FFR - rámeček s časem: Čas FFR na místě kurzoru                                                                                                    |
| 4 | Tlačítko <b>shrnutí studie</b> : Souhrnný seznam záznamů ve studii. Stiskněte pro otevření seznamu studie (<br>označuje další záznamy).                       |
| 5 | Tlačítko Live: Návrat do okna Live                                                                                                    |
| 6 | Tlačítko Annotation (Anotace): Otevřít okno Annotation (Anotace)                                                                                              |
| 7 | Ukazatel čísla záznamu (v režimu kontroly)                                                                                                    |
| 8 | Údaj o času: Čas zahájení záznamu                                                                                                    |
|   | Return (Návrat). Stisknutím tohoto tlačítka se kurzor vrátí na poslední uloženou nejnižší hodnotu FFR. Poloha<br>kurzoru se uloží při otevírání nové nabídky. |
| Q | Zoom in (Přiblížit)                                                                                                    |
| q | Zoom out (Oddálit)                                                                                                    |

#### Tabulka 9. Okno Review (Kontrola) pokrač.

|    | Stisknuté tlačítko <b>Cursor</b> (Kurzor): tlačítko s <b>šipkou</b> posune kurzor doleva.<br>Nestisknuté tlačítko <b>Cursor</b> (Kurzor): tlačítko s <b>šipkou</b> posune graf doleva.   |
|----|----------------------------------------------------------------------------------------------------|
|    | Přepínání mezi posuvem kurzoru a posuvem celé časové osy.                                                                                                    |
|    | Stisknuté tlačítko <b>Cursor</b> (Kurzor): tlačítko s <b>šipkou</b> posune kurzor doprava.<br>Nestisknuté tlačítko <b>Cursor</b> (Kurzor): tlačítko s <b>šipkou</b> posune graf doprava. |
| Ē, | Tlačítko <b>Export</b> (Exportovat). Export záznamu. Viditelné pouze v seznamu studie.                                                                                                   |
| Ì  | Tlačítko <b>Delete</b> (Vymazat). Výmaz záznamu. Viditelné pouze v seznamu studie.                                                                                                    |

#### 4.2 Kontrola záznamu

Okno **Review** (Kontrola) ukazuje záznam se žlutou čárou kurzoru FFR, která označuje hodnotu FFR, definovanou jako bod nejnižší hodnoty Pd/Pa během záznamového cyklu.

VÝSTRAHA: Systém může ale kurzor FFR umístit na nesprávné místo (*hodnotu*) kvůli artefaktům v tlaku Pa nebo Pd. Odpovědný lékař by se měl ujistit, zda je bod vybraný systémem skutečně bodem FFR.

<u>Úprava FFR</u>: Zkontrolujte záznam a umístění kurzoru FFR tak, že prstem nebo pomocí tlačítek se šipkami kurzor či graf posunete. V případě nutnosti změňte polohu kurzoru FFR pro výpočet nové hodnoty FFR. Záznam se aktualizuje s upravenou hodnotou FFR.

<u>Anotace:</u> Anotace se zadávají tlačítkem **Annotation** (Anotace). Vyberte anotaci pro cévu, krok a lék z příslušných seznamů. Kromě toho lze doplnit i libovolný textový komentář. Pokud chcete zadané informace uložit, použijte tlačítko **Accept** (Přijmout).

#### Kontrola jiných záznamů ve studii

Všechny záznamy ve studii jsou uvedeny na tlačítku **Study** (Studie) i s časem zákroku a odpovídající hodnotou FFR.

Pro rozevření seznamu všech záznamů ve studii se dotkněte tlačítka **Study** (Studie). Vyberte záznam, který vás zajímá, ke kontrole, výmazu nebo exportu pomocí tlačítek **Delete** (Vymazat) nebo **Export** (Exportovat) (viz kapitolu 4.3 *Export dat*).

Stiskněte tlačítko Live pro návrat do okna Live, pokud chcete provést nové měření FFR u stejného pacienta nebo vybrat nového pacienta a zahájit novou studii.

#### 4.3 Export dat

Export dat se provádí z okna Review (Kontrola) nebo okna Archive (Archiv).

V okně **Review** (Kontrola) otevřete pomocí tlačítka **Study** (Studie) seznam záznamů. Vyberte příslušný záznam a stiskněte tlačítko **Export** (Exportovat). Objeví se dialogové okno **Export** (*Obrázek 8. Dialogové okno Export*). Stejné okno otevřete i tlačítkem **Export** (Exportovat) v okně archivu. Není-li metoda exportu k dispozici, bude políčko šedé.

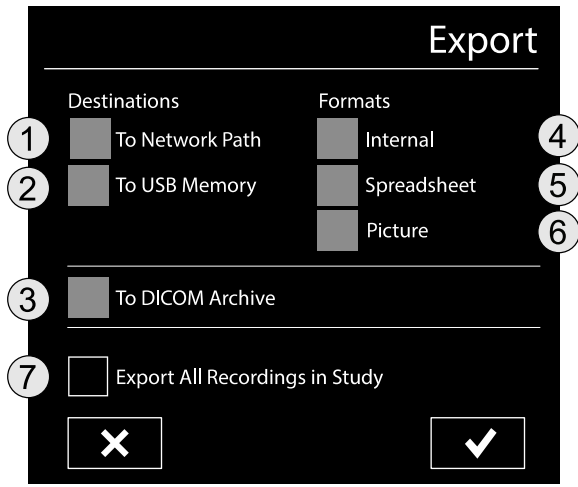

# Obrázek 8. Dialogové okno Export

#### Vyberte cílové místo:

- 1. Network Path (Síťová cesta), vyžaduje síťové připojení a nastavení
- 2. USB Memory (USB paměťový disk), vyžaduje paměťový disk zasunutý do USB portu
- 3. DICOM Archive (Archiv DICOM), vyžaduje síťové připojení a nastavení DICOM

#### Vyberte formát:

- 4. **Internal** (Interní), interní formát raw dat systému QUANTIEN. Kompatibilní s počítačovým softwarem RadiView (vyžaduje aktivovaný režim kompatibility).
- Spreadsheet (Tabulka), raw data v textovém souboru, oddělená tabulátory (.txt). Kompatibilní se standardními tabulkovými procesory, např. MS Excel.
- 6. Picture (Obrázek), obrazovka systému QUANTIEN jako standardní obrázek (.PNG).
- Export All Recordings in Study (Exportovat všechny záznamy ve studii): Označte toto políčko, pokud chcete exportovat všechny záznamy ve studii do vybraného umístění a ve vybraném formátu.

Stiskněte tlačítko Accept (Přijmout) pro export.

Stiskněte tlačítko Cancel (Zrušit) pro opuštění dialogového okna bez exportu.

Systém QUANTIEN lze nakonfigurovat pro automatický export dat po pořízení záznamu. Pro zohlednění změn provedených v záznamu během kontroly je ale nutný manuální export.

**POZNÁMKA:** Pro použití dalších alternativ - sítě a systému DICOM - je nutné je nejdříve nakonfigurovat, viz kapitolu 6.4 *Konfigurace sítě*.

**POZNÁMKA:** Kopie záznamu zůstane po exportu v paměti systému QUANTIEN. Chcete-li záznam odstranit, musíte jej vymazat.

# 5. Kontrola archivovaných studií

<u>Struktura archivu:</u> V archivu jsou vedeny záznamy pro různé studie. Jedna studie se skládá ze záznamů jednoho pacienta při jedné příležitosti.

Pokud jsou pro téhož pacienta později pořízeny nové záznamy, bude vytvořena nová studie.

# 5.1 Okno Archive (Archiv)

Okno Archive (Archiv) má dvě podoby: List of Studies (Seznam studií) a List of Study Recordings (Seznam záznamů ve studii). Okno List of Studies (Seznam studií) se nachází v horní polovině obrázku 9.

Seznam lze řadit podle jakéhokoliv sloupce; aktuálně jsou položky seřazeny podle sloupce označeného šipkou.

Stiskněte tlačítko View (Zobrazit) pro studii, o kterou máte zájem. Tlačítko View (Zobrazit) se objeví, jakmile vyberete řádek s pacientem. Stisknutím otevřete seznam všech záznamů v dané studii.

| Last Name | First Name    | ID              | Date of Birth | Study Date |        |
|-----------|---------------|-----------------|---------------|------------|--------|
| Krafft    | Sofia         | Demo13133318795 | 1952-08-02    | 2012-06-28 |        |
| Fallman   | David         | Demo1313330849  | 1964-02-04    | 2012-06-25 |        |
| Ostby     | Maria         | Demo12181137776 | 1957-08-02    | 2012-06-19 |        |
| Andersson | Linda         | Demo12121165125 | 1962-03-17    | 2012-06-17 |        |
| Bystrom   | Jenny         | Demo11131927232 | 1950-11-02    | 2012-06-10 |        |
| Rasin     | Gustaf        | Demo11131765733 | 1947-06-18    | 2012-06-08 |        |
| Chadaideh | Ammar         | Demo11093989736 | 1939-07-04    | 2012-06-08 |        |
| Sundstrom | Per           | Demo08085773595 | 1961-12-18    | 2012-06-05 |        |
|           | Storage Space | Ed              | it            |            | ▼      |
| Patien    | t Live        | e Revi          | ew Are        | :hive      | Live 🕨 |

#### Obrázek 9. Seznam pacientů v okně Archive (Archiv)

#### Tabulka 10. Tlačítka/symboly okna Archive (Archiv)

| Tlačítka/<br>symboly  | Název/vysvětlení                                                                                                    |
|-----------------------|----------------------------------------------------------------------------------------------------|
| Edit                  | Edit (Upravit): Úprava jména pacienta, jeho ID, data narození a pohlaví.                                                                                       |
| View -                | View (Zobrazit): Zobrazí seznam záznamů ve vybrané studii.                                                                                                    |
| Storage Space         | Storage Space (Paměť): Ukazuje zbývající paměť. Stiskněte pro otevření okna Storage Space (Paměť) (viz kapitolu 5.2 <i>Export a výmaz souborů v archivu</i> ). |
| Free-up Storage Space | Free-up Storage Space (Uvolnit paměť): Uvolní paměť výmazem starých záznamů, viz kapitolu 5.2<br>Export a výmaz souborů v archivu, část Uvolnění paměti.       |
| <-                    | Levá šipka: Návrat do seznamu studií.                                                                                                    |

| Tlačítka/<br>symboly | Název/vysvětlení                                                                                                    |
|----------------------|----------------------------------------------------------------------------------------------------|
| ->                   | Pravá šipka: Otevře záznam v okně Review (Kontrola).                                                                               |
| <b>⊢</b> ¶           | Search: (Hledat) Otevře dialog vyhledávání. Nastavte parametry a stiskněte tlačítko Accept (Přijmout)<br>pro zahájení vyhledávání. |
| New Study            | New Study (Nová studie): Vytvoří novou studii s aktuálním pacientem.                                                               |
| ОК                   | Export záznamu v pořádku.                                                                                                    |
|                      | Export záznamu neúspěšný (červeně).                                                                                                |
| $\bigwedge$          | Lokální soubor byl po exportu souboru aktualizován (žlutě).                                                                        |

# Tabulka 10. Tlačítka/symboly okna Archive (Archiv) pokrač.

# 5.2 Export a výmaz souborů v archivu

Otevřete záznam ke kontrole: Stiskněte pravou šipku

Vymažte záznam: Stiskněte tlačítko Delete (Vymazat) (koš)

Exportujte záznam: Stiskněte tlačítko Export (Exportovat) (viz kapitolu 4.3 Export dat)

Tlačítkem New Study (Nová studie) vytvořte novou studii s aktuálním pacientem.

#### Uvolnění paměti

Systém QUANTIEN není určen k dlouhodobé archivaci.

Rámeček **Storage Space** (Paměť) v okně archivu ukazuje zbývající paměť jako podíl celkové paměti.

Systém QUANTIEN je vybaven interní pamětí o velikosti asi 800 MB.

Pokud chcete zachovat krátkou dobu odezvy systému, doporučujeme vám staré záznamy průběžně exportovat a/nebo mazat. Po 200 uložených záznamech systém zobrazí hlášení "*Removing unused studies will shorten loading time*" ("Odstraněním nepoužívaných studií se zkrátí doba načítání").

#### Uvolnění systémové paměti

- 1. Stiskněte tlačítko Storage Space (Paměť) v okně Archive (Archiv).
- Stiskněte tlačítko Free-up Storage Space (Uvolnit paměť) pro rychlé uvolnění paměti tak, že se uvolní 20 % paměti, přičemž výmaz začne od nejstaršího záznamu. Nejlepší je počkat s uvolněním paměti, dokud k tomu systém nevyzve.

**POZNÁMKA:** Celková paměť má velikost asi 800 MB a při každém použití tlačítka **Free-up Storage Space** (Uvolnit paměť) jí bude 20 % vyprázdněno. Počet vymazaných záznamů závisí na jejich délce.

# 6. Nastavení

Přehled nastavení systému:

Okno Select room (Vybrat místnost) – kapitola 6.1 Nastavení místnosti **\* (Setup)** (Nastavení): Nabídka System (Systém) – kapitoly 6.2 Regionální nastavení - 6.4 Konfigurace sítě Nabídka Display (Zobrazení) – kapitola 6.5 Nastavení zobrazení Nabídka Service (Servis) – kapitola 6.6 Servis

| System     | <u>Display</u> | Service                      |
|------------|----------------|------------------------------|
| - Info     | - Sweep speed  | - Barometer compensation     |
| - Network  | - ECG          | - Upgrade                    |
| - DICOM    | - Pressure     | - Calibrate screen           |
| - Export   | - Brightness   | - (Save setup changes, Demo) |
| - Regional | - Other        |                              |

- Other

# 6.1 Nastavení místnosti

Systém QUANTIEN pracuje v okně **Select Room** (Vybrat místnost) s různými konfiguracemi místnosti. Toto okno se objeví ihned po spuštění, popř. jej lze otevřít přes **\* (Setup)** (Nastavení).

Při výběru místnosti se automaticky otevře okno **Patient** (Pacient). Chcete-li opustit okno **Select Room** (Vybrat místnost) a otevřít okno **Setup** (Nastavení) bez výběru konkrétní místnosti, stiskněte tlačítko **Skip** (Přeskočit).

Je-li nastavena výchozí konfigurace místnosti, okno **Select room** (Vybrat místnost) se při spuštění neotevře.

# Okno Select Room (Vybrat místnost)

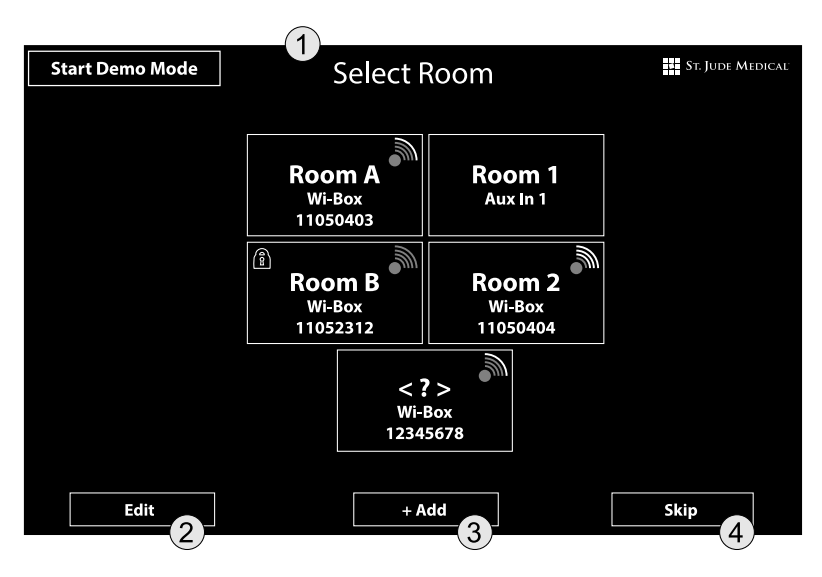

#### Obrázek 10. Okno Select Room (Vybrat místnost)

Obrázek 10 ukazuje příklad okna Select Room (Vybrat místnost) s pěti různými místnostmi.

| 1                | Nabídka výběru místnosti                                                      |  |
|------------------|-------------------------------------------------------------------------------|--|
| 2                | Upravit místnost                                                              |  |
| 3                | Přidat místnost                                                               |  |
| 4                | Přeskočit nastavení místnosti                                                 |  |
| "Room A"         | Identifikační název místnosti (nebo Not Set (Není nastaveno))                 |  |
| "Wi-Box" + číslo | Zařízení Wi-Box v dosahu spojení systému QUANTIEN + ID číslo zařízení Wi-Box  |  |
| AUX IN 1         | Místnost nakonfigurována pro tlak AO přes kabel                               |  |
|                  | Wi-Box vysílá (zelený symbol). Počet zelených čárek označuje kvalitu signálu. |  |
| X                | Není rádiový kontakt se zařízením Wi-Box (červený křížek)                     |  |
| R                | Místnost uzamčena; místnost nastavena jako výchozí                            |  |
| Start Demo Mode  | Start Demo Mode (Spustit režim Demo). Aktivuje režim Demo                     |  |

#### Tabulka 11. Vysvětlení tlačítek a symbolů v nabídce Select Room (Vybrat místnost)

#### Přidat/vymazat místnost

Při počátečním nastavení:

- Okno bude prázdné, pokud v dosahu spojení nebude žádné zařízení Wi-Box. Pro přidání a konfiguraci nové místnosti se dotkněte tlačítka + Add (+ Přidat).
- Je-li v dosahu spojení jedno nebo více zapnutých zařízení Wi-Box, zobrazí systém QUANTIEN tlačítko Room (Místnost) pro každý Wi-Box, s identifikačním číslem příslušného zařízení Wi-Box. Pro postupnou konfiguraci místnosti stiskněte tlačítko Edit (Upravit), a poté tlačítko Room (Místnost).
- Pokud není v dosahu spojení žádný Wi-Box, popř. žádný není zapnutý, bude nutné nastavit novou místnost manuálně.

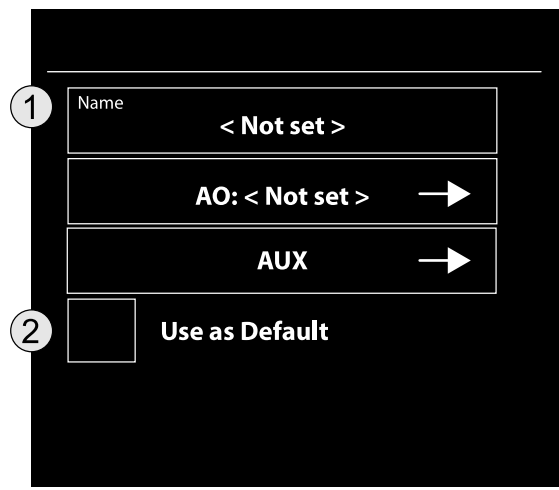

#### Obrázek 11. Nabídka tlačítka Room (Místnost)

- 1. Název místnosti
- 2. Použít jako výchozí

#### Přidat/upravit místnost

- Dotkněte se pole Name (Název) a zadejte název místnosti (maximálně 8 znaků).
- Ujistěte se, zda identifikační číslo zařízení Wi-Box odpovídá číslu natištěném na zařízení Wi-Box v aktuální místnosti.
- Dotkněte se tlačítka AO pro výběr analogového kabelového vstupu zdroje AO. Viz kapitolu 6.3 Přípojky, část Připojení AO přes analogový vstup AUX IN 1 pro konfiguraci analogového vstupu zdroje tlaku AO. Doplňková možnost:

Stiskněte tlačítko AUX pro konfiguraci analogových vstupních/výstupních kanálů:

**In 2** Vstup signálu z ECG (kapitola 6.3 *Přípojky*, část *Připojení ECG přes analogový vstup AUX IN 2*).

**Out 1** a **Out 2** Výstup Pd, Pa nebo referenčního signálu (kapitola 6.3 *Přípojky*, část *Konfigurace analogových výstupních portů AUX OUT 1 & 2*).

 Vyberte možnost Use as Default (Použít jako výchozí) pro vytvoření výchozího nastavení místnosti při spuštění systému. Je-li nějaká místnost nastavena jako výchozí, bude okno pro výběr místnosti při spuštění vynecháno a otevře se rovnou okno pacienta. Toto je upřednostňované nastavení, pokud je systém QUANTIEN v místnosti nainstalován natrvalo.

Je-li systém QUANTIEN určen k mobilnímu použití, podle popisu výše nakonfigurujte všechny místnosti, ve kterých bude používán. Nakonfigurovat lze maximálně dvanáct místností. Systém QUANTIEN je pak připraven k použití pro měření FFR.

#### 6.2 Regionální nastavení

#### Nastavení jazyka uživatelského rozhraní

Jazyk uživatelského nastavení lze měnit v nabídce **Settings, Regional** (Nastavení, Regionální). Z nabízených možností nabídky **Language** (Jazyk) vyberte požadovaný jazyk. <u>Uložte</u> nastavení tlačítkem **Set Language** (Nastavit jazyk). Systém QUANTIEN musí být po každém nastavení restartován, aby se nový jazyk aktivoval.

#### Nastavení časového pásma/data/času

Časové pásmo, datum a čas se nastavují v nabídce Settings, System, Regional:

- Nastavte správný údaj Time zone (Časové pásmo). <u>Uložte</u> nastavení tlačítkem Set (Nastavit).
- Nastavte správný údaj Date (Datum) a vyberte formát. <u>Uložte</u> nastavení tlačítkem Set (Nastavit).
- Nastavte správný údaj Time (Datum) a vyberte formát. <u>Uložte</u> nastavení tlačítkem Set (Nastavit).

Systém QUANTIEN se po každé změně restartuje, aby se nové nastavení aktivovalo. Pokud změníte pouze formát, není restart nutný.

**POZNÁMKA:** Správné časové pásmo, čas a datum jsou důležité, protože všechny záznamy jsou označeny aktuálním časem a datem. To je důležité zejména v případě, kdy při nastavení probíhá komunikace se systémem DICOM.

#### 6.3 Přípojky

#### Instalace — varování a výstrahy

VAROVANÍ: Externí zařízení určená k připojení k systému QUANTIEN musejí vyhovovat příslušným normám IEC (např. řada IEC 60601 pro zdravotnická elektrická zařízení). Navíc musejí všechny takové kombinace systémů odpovídat normě IEC 60601-1-1, Požadavky na bezpečnost zdravotnických elektrických zařízení, a příp. IEC 60601-1, 3. vydání, § 16, Zdravotnické elektrické systémy. Osoba, která připojí externí zařízení k signálu na výstupu OUTPUT či k jiným konektorům, vytvoří systém, a tedy odpovídá za shodu systému s těmito požadavky. V případě pochybností se obraťte na kvalifikovaného technika, popř. na zástupce/technickou podporu společnosti St. Jude Medical Systems.

VAROVANÍ: Nejsou přípustné žádné úpravy tohoto zařízení.

VAROVANÍ: Neotevírejte ani neodstraňujte kryty na přístupech do systému QUANTIEN Measurement System, pokud vás k tomu výslovně nevyzve technická podpora společnosti St. Jude Medical.

VAROVANÍ: Vstupy/výstupy AUX jsou izolovány jedním prostředkem ochrany obsluhy (MOOP); viz 9.6 *Nákres izolace systému QUANTIEN, Obrázek 15. Nákres izolace*. Externí zařízení připojená k těmto vstupům/výstupům musejí být vybavena izolací proti úniku proudu. Uživatel je povinen zajistit shodu s požadavky normy IEC 60601-1-1, Požadavky na bezpečnost zdravotnických elektrických zařízení, a příp. IEC 60601-1, 3. vydání, § 16, Zdravotnické elektrické systémy.

VÝSTRAHA: Nepřipojujte do analogových portů AUX IN/OUT části, které přicházejí do kontaktu s pacientem.

VÝSTRAHA: Změny citlivosti výstupu by měl provádět kvalifikovaný technik. Nesprávné nastavení může mít za následek nesoulad mezi monitorovacím systémem a hodnotami v systému QUANTIEN.

Čísla uváděná v jednotlivých částech odpovídají číslům použitým na *Obrázek 2. Rozhraní systému QUANTIEN*; pro lokalizaci různých portů se podívejte na tento obrázek. Každá část končí informacemi o tom, kde lze provádět softwarové nastavení každé přípojky.

#### Připojení AO přes analogový vstup AUX IN 1

Připojení:

Signál AO může být do systému QUANTIEN veden z hemodynamického záznamového systému. Kabelem AUX IN spojte analogový výstupní port záznamového systému a vstup **AUX IN 1** (obrázek 2 (7)) na systému QUANTIEN. Kabel musí být kompatibilní s příslušným hemodynamickým záznamovým systémem.

Nastavení:

Nastavení se provádí v: **Select Room, New Room / Edit Room, AO: AUX 1, Zero and Calibrate** (Vybrat místnost, Nová místnost / Upravit místnost, AO: AUX 1, Vynulovat a kalibrovat). Před měřením FFR musí být signál AO vynulován a kalibrován.

Po stisknutí tlačítka **AO** a výběru možnosti **AUX 1** v seznamu zdrojů AO (viz *Obrázek 12. Dialogové okno tlačítka AO*) budete vyzváni, abyste tlačítkem **Zero and Calibrate** (Vynulovat a kalibrovat) vstupní signál AO vynulovali a kalibrovali.

| - New Room   |                                                          | AO                    |
|--------------|----------------------------------------------------------|-----------------------|
| <b>AUX 1</b> | Zero and Calibrate                                       | 1                     |
|              | Zero Status Not Done                                     | 2                     |
|              | Calibration Status Not Done Nominal Sensitivity (mmHo/V) | 3                     |
|              | 100                                                      | 4                     |
| ×            |                                                          | <ul> <li>✓</li> </ul> |

Obrázek 12. Dialogové okno tlačítka AO

- 1. Zero and Calibrate (Vynulovat a kalibrovat)
- 2. Zero Status (Stav vynulování)
- 3. Calibration Status (Stav kalibrace)
- 4. Nominal Sensitivity (Jmenovitá citlivost)
  - Vyberte u možnosti Nominal Sensitivity (Jmenovitá citlivost) hodnotu mezi 50 a 200 (konkrétně pro každý záznamový systém)
  - Stiskněte tlačítko Zero and Calibrate (Vynulovat a kalibrovat) dialogové okno na Obrázek 13. Vynulování a kalibrace AO se otevře.
  - Ujistěte se, zda je kanál tlaku AO na hemodynamickém záznamovém systému katetrizační laboratoře vynulován.
  - Stiskněte tlačítko Zero (Vynulovat) v levém sloupci. Nyní je signál AO vynulován.

|   | ▲ AO                            | Zero and Calibrat              | e 3 |
|---|---------------------------------|--------------------------------|-----|
| 1 | Zero Status<br>Done: 2012-06-29 | Nominal Sensitivity            | 4   |
| 2 | Zero Offset (mmHg) <b>0</b>     | Calibration Status<br>Not Done | 5   |
|   | Zero                            | Calibration Value <b>1.00</b>  | 6   |
|   |                                 | Reference Level (mmHg) 100     | 7   |
|   |                                 | Calibrate                      |     |
|   | ×                               | ✓                              |     |

Obrázek 13. Vynulování a kalibrace AO

- 1. Zero Status (Stav vynulování)
- 2. Zero Offset (Korekce nuly)
- 3. Aktivní nabídka: Zero and Calibrate (Vynulovat a kalibrovat)
- 4. Nominal Sensitivity (Jmenovitá citlivost)
- 5. Calibration Status (Stav kalibrace)
- 6. Calibration Value (Hodnota kalibrace)
- 7. Reference Level (Referenční úroveň)

Výchozí kalibrace:

 Je-li citlivost analogového výstupního portu hemodynamického záznamového systému pevně stanovena na 100 mmHg/V, lze použít jmenovitou citlivost. Zatrhněte políčko Use Nominal Sensitivity (Použít jmenovitou citlivost).

Vlastní kalibrace:

- Pro všechna ostatní nastavení systému, popř. pokud si nejste jmenovitou citlivostí jisti, je možné použít pro kalibraci vstupního portu tlaku AO libovolnou referenční úroveň z hemodynamického záznamového systému.
- Zadejte referenční úroveň použitou na hemodynamickém záznamovém systému do pole Reference Level (mmHg) (Referenční úroveň (mmHg)) a stiskněte tlačítko Calibrate (Kalibrovat). Systém je nyní kalibrován a připraven přijímat tlak AO z hemodynamického záznamového systému.

Kalibrační faktor a datum se uloží pro budoucí použití.

#### Připojení ECG přes analogový vstup AUX IN 2

Signál ECG může být přiveden z hemodynamického záznamového systému a zobrazen na systému QUANTIEN v okně Live.

#### Připojení:

Kabelem AUX IN (ECG) spojte analogový výstupní port ECG na hemodynamickém záznamovém systému a vstup **AUX IN 2** (obrázek 2 (8)) na zadní straně systému QUANTIEN. Kabel musí být kompatibilní s příslušným hemodynamickým záznamovým systémem. Nastavení:

Nastavte ECG v: Select Room, New Room / Edit Room, AUX, IN 2

ECG - konfigurace:

- Tlačítko Scale (Stupnice). Vyberte stupnici ECG.
- Označte políčko Display Trace (Zobrazit křivku průběhu) pro zobrazení signálu ECG.
- Označte políčko Baseline Filter (Výchozí filtr) pro aktivaci horní propusti za účelem odstranění výchozí odchylky.

#### Připojení výstupu vodicího drátu PressureWire k záznamovému systému

VAROVANÍ: Výstup vodicího drátu PressureWire OUT disponuje izolací podle typu ochrany před defibrilací CF (*Obrázek 15. Nákres izolace*, v kapitole 8.6 *Měření úniku proudu*). Externí zařízení připojené k tomuto výstupu musí být vybaveno izolací proti úniku proudu. Uživatel je povinen zajistit shodu s požadavky normy IEC 60601-1-1, Požadavky na bezpečnost zdravotnických elektrických zařízení, a příp. IEC 60601-1, 3. vydání, § 16, Zdravotnické elektrické systémy.

#### Připojení:

Pro zobrazení tlaku Pd na hemodynamickém záznamovém systému připojte monitorovací kabel z výstupu **PressureWire OUT** (obrázek 2 (12)) k volnému vstupnímu portu hemodynamického záznamového systému.

#### Konfigurace:

Pro zobrazení stejných hodnot tlaku na hemodynamickém záznamovém systému a systému QUANTIEN musí být příslušný vstupní port vynulován. Vynulujte příslušný vstupní port po vynulování vodicího drátu PressureWire na systému QUANTIEN a před zasunutím drátu PressureWire do pacienta, nebo prostřednictvím nastavení statického referenčního výstupu 0 mmHg v nabídce

(Setup), System, Other, PW Reference out (Nastavení, Systém, Jiné, Referenční výstup PW). Nastavení:

Pd – Distální tlak z bezdrátového nebo kabelového vodicího drátu PressureWire

0 mmHg – statický referenční tlak 0 mmHg

100 mmHg - statický referenční tlak 100 mmHg

#### Konfigurace analogových výstupních portů AUX OUT 1 & 2

#### Připojení:

AUX OUT 1 a AUX OUT 2 (obrázek 2 (9, 10)) jsou analogové výstupní porty, které umožňují připojení externích měřicích zařízení pomocí výstupního kabelu AUX OUT.

#### Konfigurace:

Select Room, New Room / Edit Room, AUX OUT 1 nebo 2 (Vybrat místnost, Nová místnost / Upravit místnost, AUX OUT 1 nebo 2)

Nastavení:

Pd – Distální tlak z bezdrátového nebo kabelového vodicího drátu PressureWire

Pa – Proximální tlak ze snímače AO

Referenční úrovně napětí: 0 V; 1,0 V; 1,5 V

#### Připojte video výstup k externímu monitoru

VAROVANÍ: Výstup DVI-I není izolován. Externí zařízení připojené k tomuto výstupu musí být vybaveno izolací proti úniku proudu. Uživatel je povinen zajistit shodu s požadavky normy IEC 60601-1-1, Požadavky na bezpečnost zdravotnických elektrických zařízení, a příp. IEC 60601-1, 3. vydání, § 16, Zdravotnické elektrické systémy.

Výstupní video port DVI-I (integrovaný) umožňuje zobrazení obrazovky systému QUANTIEN na stávajícím monitoru katetrizační laboratoře nebo na externích vedlejších monitorech.

Rozlišení obrazovky: 1280 x 800.

Připojení:

Připojte video port přijímajícího monitoru/zařízení k portu **DVI-I** (obrázek 2 (13)) na spodním panelu systému QUANTIEN standardním video kabelem.
#### Konfigurace: žádná

#### Export záznamů na USB paměťový disk

- Připojte k USB portu běžný USB paměťový disk (obrázek 2 (14)).
- Pomocí tlačítka Export v okně Review (Kontrola) nebo Archive (Archiv) proveďte export dat na USB zařízení, viz kapitolu 4.3 Export dat.

VAROVANÍ: Použitý USB paměťový disk musí být napájen přímo z portu, je-li připojen k systému QUANTIEN v blízkosti pacienta, jinak by mohl poškodit elektrickou izolaci a způsobit poranění pacienta. Není přípustné USB zařízení elektricky spojovat s jinými přístroji.

#### 6.4 Konfigurace sítě

#### Konfigurace obecného nastavení sítě

VAROVANÍ: Pro řádné spojení musí být použit ethernetový patch kabel s izolátorem, protože standardní ethernetový kabel není izolovaný. Krátký patch kabel musí být umístěn mezi izolátorem a hlavní jednotkou. Uživatel je povinen zajistit shodu s požadavky normy IEC 60601-1-1, Požadavky na bezpečnost zdravotnických elektrických zařízení, a příp. IEC 60601-1, 3. vydání, § 16, Zdravotnické elektrické systémy.

VÝSTRAHA: Přímé připojení k nezabezpečené síti, jako například internet, může narušit řádný provoz a/nebo mít za následek neoprávněný přístup k informacím o pacientech. Dále je třeba mít na paměti, že opětovná změna konfigurace používané sítě může vést k neschopnosti importovat data pacienta a exportovat data z vyšetření, což by v konečném důsledku vedlo k riziku ztráty těchto dat. Aby se předešlo těmto problémům, společnost St. Jude Medical doporučuje po každé změně ověřit nastavení sítě v nastavení systému.

**POZNÁMKA:** Mějte na paměti, že společnost St. Jude Medical Systems AB nečiní žádná prohlášení ani záruky v tom smyslu, že užívání systému QUANTIEN Measurement System odpovídá platným zákonům pro ochranu soukromí, zabezpečení a důvěrnosti, a vyzývá vás, abyste sami posoudili vlastní rizika související s používáním, zveřejňováním, řízením, zpracováním či přenosem informací o zdraví pacientů prostřednictvím QUANTIEN Measurement System.

#### Přehled

Připojení systému QUANTIEN k síti umožní export dat pro dálkovou kontrolu či archivaci, komunikaci s DICOM serverem pro import seznamu úloh DICOM a export snímků obrazovky do archivů kompatibilních se systémem DICOM.

#### Připojení:

 Připojte ethernetový patch kabel s izolačním rozhraním, dodaným společně se systémem QUANTIEN, k ethernetovému portu (15).

2. Zapojte standardní síťový kabel (RJ45) mezi portem nemocniční sítě a izolačním rozhraním.

Konfigurace:

## Setup, System, Network

Požadované informace:

- Hostname: Manuálně zadejte lokální název systému QUANTIEN
- IP Address (IP adresa): Možnost zadat manuálně nebo získat automaticky
- Subnet Mask
- Gateway
- Primary DNS Server

Stiskněte tlačítko **Apply** (Použít) pro aktivaci síťového nastavení.

#### Konfigurace exportu dat

Zadejte 🏶 (Setup) Menu, System, Export Network Path Zadejte síťovou cestu, kam systém QUANTIEN vyexportuje data, manuálně nebo automaticky. To vyžaduje funkční síťové připojení.

Poznámka: //"název serveru"/"složka X"/"složka Y". Je-li místo lomítka (/) použito obrácené lomítko (\), systém jej automaticky změní.

- Export path (Cesta pro export): Síťová cesta
- · User name (Přihlašovací jméno): Síťové jméno uživatele s přístupovými právy pro čtení/zápis
- Password (Heslo): Síťové heslo uživatele

Stiskněte tlačítko Verify (Ověřit) pro ověření funkčnosti připojení.

#### Export to compatibility mode

Data lze exportovat ve formátu kompatibilním s aplikací RadiView ve verzi 2.2 či starší. U verzí starších než 2.2 lze odznačit políčko, aby bylo možné zobrazit více informací v aplikaci RadiView.

#### Auto export

Aktivujte/deaktivujte automatický export dat. Vyberte, kam a v jakém formátu systém QUANTIEN uloží záznamy ihned po jejich vytvoření.

Cílová místa:

- · Network Path (Síťová cesta): Exportujte data dle zadané síťové cesty
- · DICOM Archive (DICOM archiv): Exportujte data do zadaného DICOM archivu

#### Formáty:

- Internal (Interní), interní formát raw dat systému QUANTIEN. Kompatibilní s počítačovým softwarem RadiView (vyžaduje aktivovaný režim kompatibility).
- Spreadsheet (Tabulka), raw data v textovém souboru, oddělená tabulátory (.txt). Kompatibilní se standardními tabulkovými procesory, např. MS Excel.
- · Picture (Obrázek), obrazovka systému QUANTIEN jako standardní obrázek (.PNG).

#### Manual export

Nastavte výchozí nastavení pro nabídku manuálního exportu v okně **Review** (Kontrola) nebo **Archive** (Archiv).

**POZNÁMKA:** Je-li aktivován automatický export, bude každý záznam exportován do zadaného cílového místa v okamžiku přerušení záznamu. Pokud budou v režimu Review (Kontrola) vytvořeny anotace nebo jiné změny, bude přepsán původní soubor lokálně v systému QUANTIEN a v okně **Archive** (Archiv) se objeví oranžový symbol, který označuje provedení změn po exportu. Pro zohlednění všech změn musí být záznam znovu manuálně exportován, takže v cílovém místě budou vytvořeny dva soubory.

#### Konfigurace seznamu úloh DICOM

U systému QUANTIEN viz úplné prohlášení o shodě DICOM na adrese sjmprofessional.com pro více informací o použitých protokolech DICOM.

<u>Zkratky</u>:

| SCU             | Server Class User       |
|-----------------|-------------------------|
| AE              | Application Entity      |
| Local AE title  | Local name for QUANTIEN |
| Remote AE title | Remote AE title         |

#### **Configure Worklist Server (SCU)**

Zadejte **\* (Setup)**, System, DICOM, Worklist SCU (Nastavení, Systém, DICOM, Seznam úloh SCU)

Zde provedené nastavení nakonfiguruje síťové nastavení systému QUANTIEN, takže mu umožní přístup do seznamu úloh DICOM ze vzdáleného hostitele.

**POZNÁMKA:** Čas a časové pásmo musejí být pro získání seznamů úloh ze serveru DICOM správně nastaveny. Veškerá nastavení sítě a DICOM jsou citlivá na velikost písma. Jsou požadovány následující informace:

- · Local AE Title (Název systému QUANTIEN. Možná bude nutné jej v místní síti zaregistrovat)
- Remote AE Title (server DICOM)
- Remote Host (název hostitelského počítače/IP adresa)
- Remote Port Number
- Scheduled Procedure Station Name
- Scheduled Procedure Station AE Title
- Modality: Vyberte modalitu XA nebo OT

Stiskněte tlačítko Verify (Ověřit) pro aktivaci změn a ověření funkčnosti připojení.

#### Konfigurace DICOM Worklist Query (Hledání v seznamu úloh DICOM)

Zadejte 🏶 (Setup), System, DICOM, Worklist Query (Nastavení, Systém, DICOM, Hledání v seznamu úloh)

Zde provedené změny nakonfigurují DICOM Worklist Query (Hledání v seznamu úloh DICOM) a způsob filtrování a zobrazení výsledků v systému QUANTIEN.

Je požadováno následující nastavení:

Možnosti pro omezení data

- Procedures Scheduled for Today
- Procedures in the Range: Enter number of Days Before Today's Date Enter number of Days After Today's Date
- Do Not Consider Date

Možnosti plánování

- Procedures Schedule for Modality (Naplánované zákroky pro modalitu) (informativně je uvedena dříve vybraná modalita)
- Procedures Scheduled for AE Title (Naplánované zákroky pro AE) (informativně je uveden dříve zadaný název AE)
- Procedures Scheduled for Station Name (Naplánované zákroky pro stanici) (informativně je uveden dříve zadaný název stanice)

Maximální počet vyhledaných zákroků

Zadejte hodnotu pro nastavení maximálního počtu vyhledaných zákroků.

#### Konfigurace exportu do DICOM archivu

Zadejte 🏶 (Setup), System, DICOM, Export (Nastavení, Systém, DICOM, Export)

Zde zadaná nastavení nakonfigurují export do DICOM archivu. Jsou požadovány následující informace:

- Local AE Title
- Remote AE Title
- Remote Host (Hostname/IP Address)
- Remote Port Number
- Modality: Vyberte modalitu XA nebo OT

Stiskněte tlačítko Verify (Ověřit) pro aktivaci změn a ověření funkčnosti připojení.

#### Název instituce

V případě nutnosti lze zadat název instituce v **\* (Setup)**, **System**, **Info**, **Institution** (Nastavení, Systém, Info, Instituce). Název instituce bude zahrnut do informací o souboru při exportu do DICOM.

## 6.5 Nastavení zobrazení

Pokud není uvedeno jinak, zadává se nastavení v 🌣 (Setup), Display (Nastavení, Zobrazení)

#### Sweep speed

Změňte frekvenci aktualizace obrazovky a úroveň podrobností viditelných uživatelem.

Vysoká rychlost je vhodná, pokud je požadován podrobný obraz křivek průběhu.

Nízká rychlost je vhodná pro zobrazení pomalých změn, například během intravenózní infúze a snižování tlaku.

**POZNÁMKA:** S ohledem na nižší obnovovací frekvenci při nízké a střední rychlosti čtení je možné, že některé informace nebudou zobrazeny v plném rozsahu.

Možnosti:

- Slow (40 seconds/screen)
- Medium (20 seconds/screen)
- Fast (10 seconds/screen)

## ECG (AUX IN 2)

#### ECG - konfigurace

- Scale (Stupnice). Vyberte požadovanou stupnici ECG.
- Označte políčko Display Trace (Zobrazit křivku průběhu) pro zobrazení signálu ECG v okně Live.

 - Označte políčko Baseline Filter (Výchozí filtr) pro aktivaci horní propusti za účelem odstranění výchozí odchylky.

#### Pressure

- Average (Průměr): Počet úderů srdce započítaný do filtru pro zprůměrování tlaku.

Vyberte 1, 2, 3, 4, 8 nebo 12 úderů. Nastavení z továrny: 3 údery srdce.

Volba vyššího počtu úderů srdce zpomalí zprůměrování tlaku a sníží jeho citlivost na artefakty, avšak může mít za následek necitlivé zprůměrování, což je znatelné při krátké stabilní hyperemické hladině.

Volba menšího počtu úderů srdce urychlí zprůměrování tlaku a zvýší jeho citlivost na artefakty, což je žádoucí v případě krátké stabilní hyperemické hladiny, ale na druhou stranu může mít za následek zprůměrování příliš citlivé na arytmie a výkyvy tlaku.

VÝSTRAHA: Necitlivé nebo příliš citlivé zprůměrování tlaku může mít za následek nesprávnou hodnotu FFR.

- Scale (Stupnice) Vertikální stupnice křivky tlaku.

Vyberte -20-80; 0-100; 0-150; 0-200; 0-200, -80-320 mmHg. Nastavení z továrny: 0-150 mmHg.

## **Brightness**

Zvyšuje nebo snižuje jas obrazovky.

Vyberte 20, 40, 60, 80 nebo 100%. Nastavení z továrny je 60%.

Nastavení Other (Jiné)

- FFR Set Up Guide (Průvodce pro nastavení FFR): Zapne/vypne postupného průvodce pro nastavení FFR
- Pd/Pa Trace (Křivka průběhu Pd/Pa): Zapne nebo vypne sledování průběhu Pd/Pa
- Hide Patient Information (Skrýt informace o pacientovi): Skryje informace o pacientovi na obrazovce. Užitečné při živém přenosu zákroku.

- Max rec. length (nastavení v <u>\* (Setup)., System, Other</u>) (Nastavení, Systém, Jiné): Maximální doba záznamu. Pokud záznam dosáhne maximální doby, automaticky se zastaví.
  - "no limit" Záznam bude pokračovat, dokud nebude interní paměť plná. Je-li záznam delší než 30 minut, bude uložen po částech dlouhých 30 minut.
  - Pokud bude zbývat jen málo paměti, objeví se varování.

#### 6.6 Servis

Pro otevření nabídky Service (Servis) je nutné servisní heslo.

Servisní heslo: Service

**PW Sample Loss** (Úbytek PW signálu): Úbytek signálu (%) rádiového přenosu při použití PressureWire Aeris. Vysoká hodnota poukazuje na problém s rádiovým přenosem z bezdrátového vodicího drátu PressureWire.

0 = zcela bez ztráty signálu

**AO Sample Loss** (Úbytek AO signálu): Úbytek signálu (%) rádiového přenosu při použití zařízení Wi-Box. Vysoká hodnota poukazuje na problém s rádiovým přenosem ze zařízení Wi-Box.

0 = zcela bez ztráty signálu

Barometer compensation (Barometrická kompenzace): Aktivuje/deaktivuje kompenzaci barometrického tlaku. Výchozí hodnota je ON (ZAP). Při restartu přístroje se nastavení vrátí na výchozí hodnotu ON (ZAP).

#### Upgrade

**POZNÁMKA:** Software systému QUANTIEN by neměl být upgradován během klinického zákroku. Softwarové upgrady systému QUANTIEN jsou dodávány na USB paměťovém disku. Systém povolí jen upgrade od společnosti St. Jude Medical. Upgrade softwaru musí provádět zástupce St. Jude Medical.

- 1. Připojte USB paměťový disk s upgradem do USB portu.
- 2. V nabídce Service (Servis) zvolte možnost Upgrade.
- Systém QUANTIEN se restartuje, softwarový upgrade se zkopíruje a objeví se oznámení, ve kterém budete požádáni o vyjmutí USB disku. Nový software se načte, zatímco na obrazovce bude vidět servisní okno se stavem upgradu.
- 4. Po úspěšném dokončení upgradu se objeví oznámení, ve kterém budete vyzváni k restartu zařízení, čímž bude instalace dokončena.

#### Calibrate screen

Vyskytují-li se problémy s přesností dotykové obrazovky, je možné ji znovu nakalibrovat.

- 1. Dotkněte se tlačítka Calibrate screen (Kalibrovat obrazovku); otevře se okno s mřížkou.
- V rohu se na průsečíku dvou linek objeví kroužek dotkněte se obrazovky uvnitř tohoto kroužku a nechte prst na místě, dokud nebude celý kroužek vyplněn a nezazní akustický signál.
- Kroužek se pak objeví na dalším průsečíku; znovu se jej uvnitř dotkněte a počkejte na zvukový signál.
- 4. Pokračujte stejným způsobem vždy, když se objeví kroužek.
- Pokud se další kroužek neobjeví, obrazovka je kalibrována a okno kalibrace se po chvíli zavře.

Save setup changes (Uložit změny nastavení) (je vidět pouze v režimu Demo).

Tím se uloží veškeré změny nastavení systému provedené v režimu Demo. Jinak systém při opuštění režimu **Demo** mode veškeré změny zruší.

Získejte informace o verzích hardwaru softwaru systému QUANTIEN v 🏶 (Setup), , System, Info, Equipment (Nastavení, Systém, Info, Zařízení).

## 6.7 Režim Demo

Spusťte režim Demo z okna **Select Room** (Vybrat místnost). Stiskněte tlačítko v levém horním rohu.

V režimu Demo bude horní lišta všech oken označena slovem **DEMO** se žlutým pozadím. Pro opuštění režimu Demo se vraťte do okna **Select Room** (Vybrat místnost) a použijte totéž tlačítko, nyní označené nápisem **Exit Demo Mode** (Opustit režim Demo).

Když je aktivován režim Demo, na obrazovce se přehraje předem nahraný sled křivek průběhu tlaku, včetně hyperemické události, což vám umožní provést jednotlivé kroky měření FFR.

Veškeré změny nastavení systému provedené v režimu Demo budou při vypnutí systému QUANTIEN nebo opuštění režimu Demo a návratu do normálního režimu zrušeny. Nastavení lze uložit v nabídce **Service** (Servis), kde vyberte možnost **Save setup changes** (Uložit změny nastavení).

# 7. Odstraňování problémů

## 7.1 Hlášení na obrazovce

Tabulky 12 až 16 obsahují hlášení na obrazovce. Hlášení, jejichž význam je zřejmý, a méně důležité informace v ní nejsou zahrnuty.

Písmeno v prvním sloupci označuje typ hlášení.

E = Error (Chyba)

W = Warning (Varování)

I = Information (Informace)

Tabulka 12. Systémová hlášení na obrazovce

Tabulka 13. Zdroj AO — Wi-Box

Tabulka 14. Zdroj AO — AUX IN

Tabulka 15. Zdroj PW — Aeris

Tabulka 16. Zdroj PW — Certus

#### Tabulka 12. Systémová hlášení na obrazovce

| Тур | Aktuální<br>hlášení                                                                                           | Aktuální<br>hlášení -<br>překlad                                                          | Důvod                                                                                                   | Opatření                                                                                                    | Cancel<br>(Zrušit) | ок                                 |
|-----|----------------------------------------------------------------------------------------------------|-------------------------------------------------------------------------------------------|----------------------------------------------------------------------------------------------------|----------------------------------------------------------------------------------------------------|--------------------|------------------------------------|
| E   | "Failed to<br>connect to<br>DICOM peer"                                                                       | "Připojení k<br>zařízení<br>DICOM<br>neúspěšné"                                           | Žádost (nebo<br>dotaz) o<br>seznam úloh<br>DICOM<br>neuspěla, tj.<br>vzdálený<br>hostitel<br>nereagoval | Zkontrolujte<br>nastavení<br>Zkontrolujte<br>síťové<br>připojení<br>Zkontrolujte<br>vzdáleného<br>hostitele | Neuvádí se         | Potvrdí<br>hlášení a<br>zavře okno |
| 1   | "There were<br>more patients<br>matching the<br>worklist query<br>available. Use<br>a more<br>specific query" | "Dotazu pro<br>seznam úloh<br>vyhovuje více<br>pacientů.<br>Dotaz více<br>konkretizujte." | Dotaz na<br>vzdáleného<br>hostitele<br>obsahuje více<br>záznamů, než<br>kolik bude<br>zobrazeno         | Dotaz<br>předefinujte                                                                                       | Neuvádí se         | Potvrdí<br>hlášení a<br>zavře okno |

| Тур | Aktuální<br>hlášení                                                                                                    | Aktuální<br>hlášení -<br>překlad                                                                                                    | Důvod                                                                                    | Opatření                                                                                                    | Cancel<br>(Zrušit)                                                             | ок                                                                                                    |
|-----|----------------------------------------------------------------------------------------------------|----------------------------------------------------------------------------------------------------|------------------------------------------------------------------------------------------|----------------------------------------------------------------------------------------------------|--------------------------------------------------------------------------------|----------------------------------------------------------------------------------------------------|
| w   | "Patient <last,<br>First&gt; has<br/>studies<br/>associated<br/>that are write<br/>protected,<br/>they will not be<br/>updated"</last,<br>              | "K pacientovi<br><příjmení,<br>křestní jméno&gt;<br/>jsou přiřazeny<br/>studie, které<br/>jsou chráněny<br/>proti přepsání<br/>- nebudou<br/>aktualizovány"</příjmení,<br>       | Když má<br>upravovaný<br>pacient studie<br>chráněné proti<br>přepsání                    | Vyberte<br>Cancel<br>(Zrušit) nebo<br>OK                                                                      | Zruší úpravy a<br>zavře okno                                                   | Potvrdí<br>úpravy a<br>zavře okno                                                                               |
| w   | "Patient <last,<br>First&gt; has<br/>several<br/>studies<br/>associated,<br/>mark the ones<br/>you wish to<br/>delete in the<br/>list below"</last,<br> | "K pacientovi<br><příjmení,<br>křestní jméno&gt;<br/>je přiřazeno<br/>několik studií,<br/>v následujícím<br/>seznamu<br/>označte ty,<br/>které chcete<br/>vymazať</příjmení,<br> | Při pokusu o<br>výmaz<br>pacienta, který<br>má v archivu<br>více než jednu<br>studii     | Vyberte<br>Cancel<br>(Zrušit) nebo<br>OK                                                                      | Nedojde k<br>výmazu a<br>zavře okno                                            | Potvrdí<br>výmaz a<br>zavře okno                                                                                |
| I   | "Export failed"                                                                                                    | "Export<br>neúspěšný"                                                                                                    | Export<br>neúspěšný                                                                      | Zkontrolujte<br>nastavení<br>exportních<br>úloh<br>Zkontrolujte<br>síťové<br>připojení<br>Zkontrolujte<br>USB | Neuvádí se                                                                     | Potvrzení                                                                                                    |
| w   | "Register new<br>patient?"                                                                                                    | "Zaregistrovat<br>nového<br>pacienta?"                                                                                                    | Výměna<br>PressureWire<br>u aktivního<br>pacienta                                        | Vyberte<br>Cancel<br>(Zrušit), Yes<br>(Ano) nebo<br>No (Ne)                                                   | Pokračuje s<br>aktuálním<br>vodicím<br>drátem<br>PressureWire.<br>Zavřete okno | Ano: Přejde<br>na obrazovku<br>pacienta<br>Ne: Změní<br>PressureWire<br>, ale ponechá<br>aktuálního<br>pacienta |
| W   | "A patient is<br>registered? Do<br>you wish to<br>proceed<br>anyway?"                                                                                   | "Je pacient<br>zaregistrován?<br>Chcete přesto<br>pokračovat?"                                                                                                    | Spuštění<br>režimu Demo<br>s aktivním<br>pacientem                                       | Vyberte<br>Cancel<br>(Zrušit) nebo<br>OK                                                                      | Zruší operaci<br>a zavře okno                                                  | Otevře režim<br>Demo, zavře<br>okno                                                                             |
| E   | "Failed to load<br>recording<br>header. File is<br>missing or<br>corrupt."                                                                              | "Hlavička<br>záznamu se<br>nenačetla.<br>Soubor chybí<br>nebo je<br>poškozen"                                                                                                    | Soubor<br>hlavičky chybí<br>nebo je<br>poškozen,<br>např. chybný<br>kontrolní<br>součet. | Obraťte se na<br>St. Jude<br>Medical                                                                          | Neuvádí se                                                                     | Potvrdí<br>hlášení a<br>zavře okno                                                                              |
| E   | "Failed to load<br>recording<br>data. File<br>might be<br>corrupt."                                                                                     | "Data<br>záznamu se<br>nenačetla.<br>Soubor může<br>být poškozen."                                                                                                    | Datový soubor<br>chybí nebo je<br>poškozen,<br>např. chybný<br>kontrolní<br>součet.      | Obraťte se na<br>St. Jude<br>Medical                                                                          | Neuvádí se                                                                     | Potvrdí<br>hlášení a<br>zavře okno                                                                              |

Tabulka 12. Systémová hlášení na obrazovce pokrač.

| Тур | Aktuální<br>hlášení                                                                    | Aktuální<br>hlášení -<br>překlad                                                                                | Důvod                                                                                                    | Opatření                                                                                                    | Cancel<br>(Zrušit) | ок                                 |
|-----|----------------------------------------------------------------------------------------|----------------------------------------------------------------------------------------------------|----------------------------------------------------------------------------------------------------|----------------------------------------------------------------------------------------------------|--------------------|------------------------------------|
| E   | "Failed to load<br>recording<br>data. Unable<br>to locate data<br>file."               | "Data<br>záznamu se<br>nenačetla.<br>Nelze nalézt<br>datový<br>soubor."                                         | Datový soubor<br>chybí nebo je<br>poškozen,<br>např. chybný<br>kontrolní<br>součet.                               | Obratte se na<br>St. Jude<br>Medical                                                                               | Neuvádí se         | Potvrdí<br>hlášení a<br>zavře okno |
| E   | "Network<br>update failed.<br>Failed to save<br>network<br>settings to file<br>system" | "Síťová<br>aktualizace<br>neúspěšná.<br>Nepodařilo se<br>uložit síťové<br>nastavení pro<br>souborový<br>systém" | Nepodařilo se<br>zapsat síťové<br>nastavení do<br>příslušného<br>souboru.<br>Soubor chybí<br>nebo je<br>poškozen. | Obraťte se na<br>St. Jude<br>Medical                                                                               | Neuvádí se         | Potvrdí a<br>zavře okno            |
| E   | "Network<br>update failed.<br>Failed to<br>retrieve<br>network<br>settings"            | "Síťová<br>aktualizace<br>neúspěšná.<br>Nepodařilo se<br>najít síťové<br>nastavení"                             | Nepodařilo se<br>přečíst síťové<br>nastavení z<br>příslušného<br>souboru.<br>Soubor chybí<br>nebo je<br>poškozen. | Obraťte se na<br>St. Jude<br>Medical                                                                               | Neuvádí se         | Potvrdí a<br>zavře okno            |
| E   | "Network<br>update failed.<br>Failed to<br>connect to<br>network with<br>new settings" | "Síťová<br>aktualizace<br>neúspěšná.<br>Připojení k síti<br>s novým<br>nastavením se<br>nezdařilo"              | Síť není k<br>dispozici nebo<br>nastavení sítě<br>není správné.                                                   | Zkontrolujte<br>nastavení sítě<br>Zkontrolujte<br>síťové<br>připojení                                              | Neuvádí se         | Potvrdí a<br>zavře okno            |
| I   | "No response<br>on echo<br>request"                                                    | "Žádost o<br>odezvu bez<br>reakce"                                                                              | Nepodařilo se<br>ověřit<br>nastavení<br>DICOM SCU                                                                 | Zkontrolujte<br>nastavení                                                                                          | Neuvádí se         | Potvrdí a<br>zavře okno            |
| 1   | "No response<br>on echo<br>request"                                                    | "Žádost o<br>odezvu bez<br>reakce"                                                                              | Nepodařilo se<br>ověřit<br>nastavení<br>exportu<br>DICOM                                                          | Zkontrolujte<br>nastavení                                                                                          | Neuvádí se         | Potvrdí a<br>zavře okno            |
| 1   | "Failed to write<br>image to<br>DICOM peer"                                            | "Nepodařilo se<br>zapsat obraz<br>na zařízení<br>DICOM "                                                        | Export do<br>archivu<br>DICOM byl<br>neúspěšný                                                                    | Zkontrolujte<br>nastavení                                                                                          | Neuvádí se         | Potvrdí a<br>zavře okno            |
| 1   | "Could not<br>connect to<br>network path"                                              | "Nebylo<br>možné se<br>připojit k<br>síťové cestě"                                                              | Nepodařilo se<br>ověřit<br>nastavení<br>síťové cesty.<br>Nastavení je<br>neúplné nebo<br>chybí                    | Zkontrolujte<br>nastavení sítě<br>Zkontrolujte<br>nastavení<br>síťové cesty<br>Zkontrolujte<br>síťové<br>připojení | Neuvádí se         | Potvrzení                          |

## Tabulka 12. Systémová hlášení na obrazovce pokrač.

| Тур | Aktuální<br>hlášení                                                                                                    | Aktuální<br>hlášení -<br>překlad                                                                                                    | Důvod                                                                                                    | Opatření                                                                                                    | Cancel<br>(Zrušit) | ок                                                                         |
|-----|----------------------------------------------------------------------------------------------------|----------------------------------------------------------------------------------------------------|----------------------------------------------------------------------------------------------------|----------------------------------------------------------------------------------------------------|--------------------|----------------------------------------------------------------------------|
| I   | "Failed to<br>access to<br>network path"                                                                                                    | "Přístup k<br>síťové cestě<br>se nezdařil"                                                                                                    | Nepodařilo se<br>použít<br>nastavení<br>síťové cesty.<br>Nastavení je<br>neúplné nebo<br>chybí, popř.<br>chybí síťové<br>připojení. | Zkontrolujte<br>nastavení sítě<br>Zkontrolujte<br>nastavení<br>síťové cesty<br>Zkontrolujte<br>síťové<br>připojení | Neuvádí se         | Potvrzení                                                                  |
| E   | "Hardware<br>initialization<br>failed. Contact<br>your local St<br>Jude Medical<br>representati-<br>ve"                                                                                                    | "Inicializace<br>hardwaru<br>neúspěšná.<br>Obraťte se na<br>místního<br>zástupce St.<br>Jude Medical."                                                                                                    | Jeden nebo<br>několik<br>hardwarových<br>modulů pro<br>PW, AO nebo<br>AUX se<br>inicializovalo s<br>chybou při<br>spuštění          | Vyberte<br>"Override"<br>(Potlačit)<br>nebo vypněte<br>systém                                                      | Neuvádí se         | Pokračuje ve<br>spuštění (text<br>na tlačítku<br>"Override"<br>(Potlačit)) |
| E   | "The<br>application<br>failed to<br>upgrade one<br>or several<br>devices. The<br>instrument will<br>not function<br>until an<br>upgrade<br>process has<br>been<br>completed.<br>Switch the<br>instrument off<br>and on again<br>to retry." | "Aplikaci se<br>nepodařilo<br>upgradovat<br>jedno nebo<br>více zařízení.<br>Zařízení<br>nebude<br>pracovat,<br>dokud nebude<br>proces<br>upgradu<br>dokončen.<br>Zkuste<br>zařízení<br>vypnout a<br>zase zapnout." | Upgrade<br>neúspěšný                                                                                                    | Vypněte<br>zařízení<br>Obraťte se na<br>St. Jude<br>Medical                                                        | Neuvádí se         | Neuvádí se                                                                 |
| E   | "The main<br>application<br>binary has an<br>invalid<br>checksum. It<br>has been<br>damaged or<br>corrupted.<br>Please<br>reinstall the<br>system"                                                                                         | "Binární<br>soubor hlavní<br>aplikace má<br>neplatný<br>kontrolní<br>součet. Byl<br>poškozen<br>nebo narušen.<br>Znovu systém<br>nainstalujte"                                                                     | Hlavní<br>aplikace je<br>poškozena                                                                                                  | Vypněte<br>zařízení<br>Obraťte se na<br>St. Jude<br>Medical                                                        | Neuvádí se         | Neuvádí se                                                                 |
| E   | "System<br>settings was<br>not loaded<br>properly, file is<br>missing or<br>corrupt. All<br>settings have<br>been reverted<br>to default<br>values."                                                                                       | "Nastavení<br>systému<br>nebylo řádně<br>načteno,<br>soubor chybí<br>nebo je<br>poškozen.<br>Veškeré<br>nastavení se<br>vrátilo na<br>výchozí<br>hodnoty."                                                         | Soubory s<br>nastavením<br>systému jsou<br>poškozené<br>nebo chybí.                                                                 | Obrat'te se na<br>St. Jude<br>Medical                                                                              | Neuvádí se         | Potvrzení                                                                  |

## Tabulka 12. Systémová hlášení na obrazovce pokrač.

## Tabulka 13. Zdroj AO — Wi-Box

| Тур                  | Aktuální hlášení<br>(na tlačítku Pa)              | Událost                                                                                        | Opatření                                                                                                    |
|----------------------|---------------------------------------------------|------------------------------------------------------------------------------------------------|----------------------------------------------------------------------------------------------------|
| E<br>(Červený okraj) | Pa<br>Signal Lost<br>(Ztracený signál)            | Žádná komunikace se<br>zařízením Wi-Box                                                        | Zapněte Wi-Box<br>Odstraňte důvod přerušení/<br>narušení komunikace<br>Vyberte místnost s funkčním<br>zařízením Wi-Box |
| E<br>(Červený okraj) | Pa<br>WiBox Error<br>( Chyba Wi-Box)              | Vadný signál/data ze zařízení<br>Wi-Box                                                        | Restartujte zařízení Wi-Box<br>Restartujte systém<br>Obratte se na St. Jude Medical                                    |
| E<br>(Červený okraj) | Pa<br>Interface Err<br>(Chyba rozhraní Pa)        | AO USB chybí<br>AO USB hlásí chybu                                                             | Zapojte AO USB<br>Restartujte systém<br>Obratte se na St. Jude Medical                                                 |
| E<br>(Červený okraj) | Pa<br>Zero Failed<br>(Vynulování Pa<br>neúspěšné) | Snímač tlaku nemá při nulování<br>otevřený přívod vzduchu<br>Korekce vynulování mimo<br>rozsah | Připravte se na vynulování<br>Vynulujte                                                                                |

## Tabulka 14. Zdroj AO — AUX IN

| Тур                  | Aktuální hlášení<br>(na tlačítku Pa)              | Událost                                                                                        | Opatření                                                            |
|----------------------|---------------------------------------------------|------------------------------------------------------------------------------------------------|---------------------------------------------------------------------|
| E<br>(Červený okraj) | Pa<br>Interface Err<br>(Chyba rozhraní Pa)        | Chybí AUX<br>AUX hlásí chybu                                                                   | Zapojte AUX<br>Restartujte systém<br>Obratte se na St. Jude Medical |
| E<br>(Červený okraj) | Pa<br>Zero Failed<br>(Vynulování Pa<br>neúspěšné) | Snímač tlaku nemá při nulování<br>otevřený přívod vzduchu<br>Korekce vynulování mimo<br>rozsah | Připravte se na vynulování<br>Vynulujte                             |

# Tabulka 15. Zdroj PW — Aeris

| Тур                  | Aktuální hlášení<br>(na tlačítku Pa)              | Událost                                                                                                    | Opatření                                                                                                    |
|----------------------|---------------------------------------------------|----------------------------------------------------------------------------------------------------|----------------------------------------------------------------------------------------------------|
| W<br>(Žlutý okraj)   | Pd<br>Not Zeroed<br>(Pd není vynulován)           | Automatické vynulování po<br>úspěšném spojení se nezdařilo                                                                  | Zajistěte správné připojení<br>Aeris<br>Zkuste znovu připojit                                                 |
| W<br>(Žlutý okraj)   | Pd 0/0                                            | Vysílači Aeris dochází baterie                                                                                              | Vyměňte drát Aeris                                                                                            |
| E<br>(Červený okraj) | Pd<br>Connect Fail<br>(Připojení Pd<br>neúspěšné) | Systém se nemůže připojit k<br>PW Aeris                                                                                     | Ujistěte se, že je vysílač Aeris<br>ve vhodný čas zapnutý<br>Ujistěte se, že není příliš daleko<br>od systému |
| E<br>(Červený okraj) | Pd<br>Signal Lost<br>(Ztracený signál Pd)         | Komunikace s Aeris narušená/<br>přerušená<br>Aeris vypnutý                                                                  | Zapněte Aeris<br>Odstraňte důvod přerušení/<br>narušení komunikace                                            |
| E<br>(Červený okraj) | Pd<br>Interface Err<br>(Chyba rozhraní Pd)        | Chybí PressureWire Interface<br>(Rozhraní PressureWire)<br>PressureWire Interface<br>(Rozhraní PressureWire) hlásí<br>chybu | Restartujte systém<br>Obratte se na St. Jude Medical                                                          |
| E<br>(Červený okraj) | Pd<br>Zero Failed<br>(Vynulování Pd<br>neúspěšné) | Aeris není při nulování správně<br>umístěn (např. zasunut do<br>krevního řečiště)                                           | Zajistěte správně připravený a<br>umístěný drát Aeris<br>Zkuste znovu vynulovat                               |

## Tabulka 16. Zdroj PW — Certus

| Тур                  | Aktuální hlášení<br>(na tlačítku Pd)      | Událost                                                      | Opatření                                                       |
|----------------------|-------------------------------------------|--------------------------------------------------------------|----------------------------------------------------------------|
| W<br>(Žlutý okraj)   | Pd<br>Not Zeroed<br>(Pd není vynulován)   | Automatické vynulování po<br>zasunutí konektoru se nezdařilo | Zajistěte správné připojení<br>Certus<br>Zkuste znovu připojit |
| E<br>(Červený okraj) | Pd<br>Sensor Disc.<br>(Snímač Pd odpojen) | Snímač byl od systému<br>QUANTIEN odpojen                    | Snímač znovu připojte                                          |

| Tabulka | 16. | Zdroj | PW — | Certus | pokrač. |
|---------|-----|-------|------|--------|---------|
|---------|-----|-------|------|--------|---------|

| Тур                  | Aktuální hlášení<br>(na tlačítku Pd)              | Událost                                                               | Opatření                                                                         |
|----------------------|---------------------------------------------------|-----------------------------------------------------------------------|----------------------------------------------------------------------------------|
| E<br>(Červený okraj) | Pd<br>Wire Discon.<br>(Drát Pd odpojen)           | Vlastní drát byl odpojen od<br>proximálního kabelu                    | Drát znovu k proximálnímu<br>kabelu připojte                                     |
| E<br>(Červený okraj) | Pd<br>Sensor Error<br>(Chyba snímače Pd)          | Certus hlásí chybu                                                    | Vyměňte drát                                                                     |
| E<br>(Červený okraj) | Pd<br>Interface Err<br>(Chyba rozhraní Pd)        | Chybí PWI<br>PWI hlásí chybu                                          | Restartujte systém<br>Obratte se na St. Jude Medical                             |
| E<br>(Červený okraj) | Pd<br>Zero Failed<br>(Vynulování Pd<br>neúspěšné) | Certus není správně umístěn<br>(např. zasunut do krevního<br>řečiště) | Zajistěte správně připravený a<br>umístěný drát Certus<br>Zkuste znovu vynulovat |

## 7.2 Vyhledávání EM interferencí

Systém QUANTIEN využívá digitální techniky zpracování signálu, které pracují v pásmu radiofrekvenční (RF) energie.

Systém tedy může být ovlivněn interferencemi vytvářenými jinými zdroji RF energie, například zdravotnickými přístroji, informačními technologiemi či rozhlasovými/televizními vysílacími věžemi.

Hledání zdroje vyzařovaných interferencí může být obtížné. V souladu se standardy uvedenými v tomto návodu k použití nebyly pozorovány žádné interference. Vyškolený uživatel ale musí určit, zda artefakty způsobené vyzařovanými interferencemi nebudou mít negativní vliv na kvalitu signálu a následné výsledky studie.

Pro snazší identifikaci zdroje elektromagnetických interferencí si odpovězte na tyto otázky:

- Jsou interference přerušované, nebo konstantní?
- Přetrvávají interference i tehdy, je-li systém QUANTIEN přesunut na jiné místo?

Elektromagnetické interference může snížit i přemístění kabelu nebo jiného zdravotnického zařízení dále od systému.

Předtím, než se obrátíte na zástupce svého servisu, odpovězte na tyto otázky. Odpovědi pomohou zástupci servisu určit, zda se jedná o problém v systému nebo v prostředí snímkování.

#### 7.3 Tabulky pro odstraňování problémů

Pro vhodné náhradní díly a/nebo další pokyny se obraťte se na zástupce společnosti St. Jude Medical.

#### Tabulka 17. Obecná funkce

| Chybná funkce                                                                          | Možná příčina                                                                           | Kontrola                                                                               | Normální funkce                                              | Nápravné opatření                  |
|----------------------------------------------------------------------------------------|-----------------------------------------------------------------------------------------|----------------------------------------------------------------------------------------|--------------------------------------------------------------|------------------------------------|
| Systém nejeví<br>známky funkčnosti                                                     | Hlavní vypínač není<br>zapnut                                                           | Hlavní vypínač                                                                         | ON (ZAP)                                                     | Zapněte hlavní<br>vypínač          |
|                                                                                        | Poškozený nebo<br>odpojený napájecí<br>kabel                                            | Napájecí kabel                                                                         | Řádně připojený k<br>výstupu napájení a<br>napájecí jednotce | Obraťte se na St.<br>Jude Medical  |
|                                                                                        | Interní porucha                                                                         | Neuvádí se                                                                             | Neuvádí se                                                   | Obraťte se na St.<br>Jude Medical  |
| Systém se během<br>bootování zastaví<br>ještě předtím, než se<br>objeví jakýkoliv text | Interní porucha                                                                         | Neuvádí se                                                                             | Neuvádí se                                                   | Obratte se na St.<br>Jude Medical. |
| Systém se během<br>bootování zastaví<br>ještě před kontrolou<br>HW                     | Interní porucha                                                                         | Neuvádí se                                                                             | Neuvádí se                                                   | Obratte se na St.<br>Jude Medical  |
| Systém se zastaví a<br>oznámí chybu HW<br>na PW                                        | Porucha připojení k<br>jednotce<br>PressureWire<br>Interface (Rozhraní<br>PressureWire) | Připojení kabelu k<br>jednotce<br>PressureWire<br>Interface (Rozhraní<br>PressureWire) | Kabel není<br>poškozen a je<br>správně připojen              | Obratte se na St.<br>Jude Medical  |
|                                                                                        | Interní porucha v<br>jednotce<br>PressureWire<br>Interface (Rozhraní<br>PressureWire)   | Neuvádí se                                                                             | Neuvádí se                                                   | Obratte se na St.<br>Jude Medical  |
| Systém se zastaví a<br>oznámí chybu HW<br>na AO nebo AUX                               | Interní porucha                                                                         | Neuvádí se                                                                             | Neuvádí se                                                   | Obratte se na St.<br>Jude Medical  |

## Tabulka 18. Funkce dálkového ovladače

| Chybná funkce                                                     | Možná příčina                        | Kontrola                                                   | Normální funkce            | Nápravné opatření                                                           |
|-------------------------------------------------------------------|--------------------------------------|------------------------------------------------------------|----------------------------|-----------------------------------------------------------------------------|
| Dálkový ovladač<br>funguje přerušovaně<br>nebo nefunguje<br>vůbec | Vybitá baterie                       | Neuvádí se                                                 | Neuvádí se                 | Vyměňte baterie, viz<br>část 8.1                                            |
|                                                                   | Vadný dálkový<br>ovladač             | Zkontrolujte funkci<br>pomocí jiného<br>dálkového ovladače | Systém normálně<br>reaguje | Vyměňte dálkový<br>ovladač                                                  |
|                                                                   | Interní porucha v<br>hlavní jednotce | Neuvádí se                                                 | Neuvádí se                 | Obraťte se na St.<br>Jude Medical                                           |
|                                                                   | Interference<br>okolního světla      | Vypněte okolní<br>světlo. Zkontrolujte<br>funkci           | Systém normálně<br>reaguje | Snižte intenzitu<br>okolního světla nebo<br>změňte zdroj<br>okolního světla |

|                                             | r                                                        | n                                                                                        | n                                             | n                                                                          |
|---------------------------------------------|----------------------------------------------------------|------------------------------------------------------------------------------------------|-----------------------------------------------|----------------------------------------------------------------------------|
| Chybná funkce                               | Možná příčina                                            | Kontrola                                                                                 | Normální funkce                               | Nápravné opatření                                                          |
| V místnosti není<br>možné vybrat Wi-<br>Box | Wi-Box není napájen<br>nebo interní porucha<br>Wi-Box    | Zkontrolujte LED<br>kontrolky Wi-Box                                                     | Podívejte se do IFU<br>zařízení Wi-Box        | Podívejte se do IFU<br>zařízení Wi-Box                                     |
|                                             | Interní porucha části<br>AO v hlavní jednotce            | Zkontrolujte stav HW<br>na AO po<br>automatickém testu<br>při zapnutí hlavní<br>jednotky | Stav AO v pořádku                             | Obratte se na St.<br>Jude Medical                                          |
| Není možné<br>vynulovat tlak Pa             | Odlišný tlak                                             | Zkontrolujte, zda je<br>otevřen přívod<br>vzduchu do snímače<br>AO                       | Přívod vzduchu do<br>snímače AO je<br>otevřen | Otevřete přívod<br>vzduchu do snímače<br>AO                                |
|                                             | Příliš vysoký nebo<br>příliš nízký tlak ze<br>snímače AO | Zkontrolujte, zda je<br>snímač AO umístěn<br>na správné úrovni                           | Snímač AO je<br>umístěn na úrovni<br>pacienta | Změňte polohu<br>snímače AO                                                |
|                                             | Narušení signálu<br>tlaku Pa                             | Zkontrolujte, zda<br>signál tlaku Pa<br>nekolísá                                         | Signálu tlaku Pa<br>nekolísá.                 | Zkontrolujte podle<br>části "Abnormální<br>nebo žádná hodnota<br>tlaku Pa" |

# Tabulka 19. Signál tlaku na systému QUANTIEN získaný přes zařízení Wi-Box

| Chybná funkce                                | Možná příčina                                                                                   | Kontrola                                                                                         | Normální funkce                                                               | Nápravné opatření                                     |
|----------------------------------------------|-------------------------------------------------------------------------------------------------|--------------------------------------------------------------------------------------------------|-------------------------------------------------------------------------------|-------------------------------------------------------|
| Abnormální nebo<br>žádná hodnota tlaku<br>Pa | Špatný kontakt u<br>některých konektorů<br>na snímači, rozhraní<br>nebo monitorovacím<br>kabelu | Mechanicky zatlačte<br>na přípojku                                                               | Hodnota tlaku<br>zůstane správná                                              | Vyměňte poškozené<br>kabely                           |
|                                              | Wi-Box není napájen<br>nebo interní porucha<br>Wi-Box                                           | Zkontrolujte LED<br>kontrolky Wi-Box                                                             | Podívejte se do IFU<br>zařízení Wi-Box                                        | Podívejte se do IFU<br>zařízení Wi-Box                |
|                                              | Interní porucha části<br>AO v hlavní jednotce                                                   | Zkontrolujte stav HW<br>na AO po<br>automatickém testu<br>při zapnutí hlavní<br>jednotky         | Stav AO v pořádku                                                             | Obratte se na St.<br>Jude Medical                     |
|                                              | Snímač není k<br>zařízení Wi-Box<br>správně připojen                                            | Připojení<br>monitorovacího<br>kabelu, kabelu<br>rozhraní a snímače                              | Řádně spojeno                                                                 | Opravte závadné<br>připojení                          |
|                                              | Vadný snímač nebo<br>kabel rozhraní<br>snímače                                                  | Funkčnost snímače<br>a kabelu rozhraní<br>snímače s<br>hemodynamickým<br>záznamovým<br>systémem  | Normální funkce<br>snímače                                                    | Vyměňte snímač<br>nebo kabel rozhraní<br>snímače      |
|                                              | Nekompatibilní<br>snímač                                                                        | Specifikace snímače                                                                              | Podívejte se do IFU<br>zařízení Wi-Box                                        | Vyberte snímač<br>kompatibilní se<br>zařízením Wi-Box |
|                                              | Špatný typ<br>monitorovacího<br>kabelu                                                          | Kompatibilita<br>monitorovacího<br>kabelu s použitým<br>hemodynamickým<br>záznamovým<br>systémem | Hemodynamický<br>záznamový systém<br>stanovený pro daný<br>monitorovací kabel | Nahraďte správným<br>monitorovacím<br>kabelem         |
|                                              | Vadný monitorovací<br>kabel                                                                     | Vizuálně zkontrolujte<br>monitorovací kabel                                                      | Ochrana u<br>konektoru bez<br>závad, žádné jiné<br>poškození                  | Vyměňte<br>monitorovací kabel                         |

# Tabulka 19. Signál tlaku na systému QUANTIEN získaný přes zařízení Wi-Box pokrač.

| Chybná funkce                            | Možná příčina                                                                                                    | Kontrola                                                                                                    | Normální funkce                                     | Nápravné opatření                                                                                           |
|------------------------------------------|----------------------------------------------------------------------------------------------------|----------------------------------------------------------------------------------------------------|-----------------------------------------------------|----------------------------------------------------------------------------------------------------|
| Není možné<br>vynulovat zdroj AUX<br>AO  | Různý výstupní<br>signál tlaku z<br>hemodynamického<br>záznamového<br>systému                                             | Podívejte se do IFU<br>hemodynamického<br>záznamového<br>systému pro pokyny<br>ke kontrole<br>výstupního signálu<br>tlaku | Stabilní signál tlaku                               | Podívejte se do IFU<br>hemodynamického<br>záznamového<br>systému pro nápravu<br>výstupního signálu<br>tlaku |
|                                          | Příliš vysoký nebo<br>příliš nízký signál<br>tlaku z<br>hemodynamického<br>záznamového<br>systému                         | Podívejte se do IFU<br>hemodynamického<br>záznamového<br>systému pro pokyny<br>ke kontrole<br>výstupního signálu<br>tlaku | Signál tlaku blízko<br>nule                         | Podívejte se do IFU<br>hemodynamického<br>záznamového<br>systému pro nápravu<br>výstupního signálu<br>tlaku |
| Není možné<br>kalibrovat zdroj AUX<br>AO | Různý výstupní<br>signál tlaku z<br>hemodynamického<br>záznamového<br>systému                                             | Podívejte se do IFU<br>hemodynamického<br>záznamového<br>systému pro pokyny<br>ke kontrole<br>výstupního signálu<br>tlaku | Stabilní signál tlaku                               | Podívejte se do IFU<br>hemodynamického<br>záznamového<br>systému pro nápravu<br>výstupního signálu<br>tlaku |
|                                          | Příliš vysoký nebo<br>příliš nízký signál<br>tlaku z<br>hemodynamického<br>záznamového<br>systému                         | Podívejte se do IFU<br>hemodynamického<br>záznamového<br>systému pro pokyny<br>ke kontrole<br>výstupního signálu<br>tlaku | Signál tlaku blízko<br>vybrané kalibrační<br>úrovni | Podívejte se do IFU<br>hemodynamického<br>záznamového<br>systému pro nápravu<br>výstupního signálu<br>tlaku |
|                                          | Neshoda mezi<br>vybranou kalibrační<br>úrovní a použítým<br>signálem tlaku z<br>hemodynamického<br>záznamového<br>systému | Srovnejte vybranou<br>kalibrační úroveň a<br>použitý signál tlaku z<br>hemodynamického<br>záznamového<br>systému          | Signál tlaku blízko<br>vybrané kalibrační<br>úrovni | Vyberte správnou<br>kalibrační úroveň                                                                       |
| Není možné<br>vynulovat tlak Pa          | Odlišný tlak                                                                                                    | Zkontrolujte, zda je<br>otevřen přívod<br>vzduchu do snímače<br>AO                                                        | Přívod vzduchu do<br>snímače AO je<br>otevřen       | Otevřete přívod<br>vzduchu do snímače<br>AO                                                                 |
|                                          | Příliš vysoký nebo<br>příliš nízký tlak ze<br>snímače AO                                                                  | Zkontrolujte, zda je<br>snímač AO umístěn<br>na správné úrovni                                                            | Snímač AO je<br>umístěn na úrovni<br>pacienta       | Změňte polohu<br>snímače AO                                                                                 |
|                                          | Narušení signálu<br>tlaku Pa                                                                                              | Zkontrolujte, zda<br>signál tlaku Pa<br>nekolísá                                                                          | Signálu tlaku Pa<br>nekolísá                        | Zkontrolujte podle<br>části "Abnormální<br>nebo žádná hodnota<br>tlaku Pa"                                  |

# Tabulka 20. Signál tlaku na systému QUANTIEN získaný přes vstup AUX IN

| Chybná funkce                                | Možná příčina                                                                          | Kontrola                                                                                                    | Normální funkce                                                         | Nápravné opatření                                                                                                   |
|----------------------------------------------|----------------------------------------------------------------------------------------|----------------------------------------------------------------------------------------------------|-------------------------------------------------------------------------|----------------------------------------------------------------------------------------------------|
| Abnormální nebo<br>žádná hodnota tlaku<br>Pa | Špatný kontakt na<br>konektorech<br>kabelu AUX IN                                      | Mechanicky zatlačte<br>na přípojku                                                                                        | Signál tlaku Pa<br>zůstane správný                                      | Vyměňte poškozený<br>kabel                                                                                          |
|                                              | Vadný kabel AUX<br>IN                                                                  | Vizuálně kabel<br>zkontrolujte                                                                                            | Ochrana u konektoru<br>bez závad, žádné<br>jiné poškození               | Vyměňte poškozený<br>kabel                                                                                          |
|                                              | Interní porucha<br>části AUX v hlavní<br>jednotce                                      | Zkontrolujte stav HW<br>na AUX po<br>automatickém testu<br>při zapnutí hlavní<br>jednotky                                 | Stav AUX v pořádku                                                      | Obraťte se na St.<br>Jude Medical                                                                                   |
|                                              | Špatný typ kabelu<br>AUX IN                                                            | AUX IN -<br>kompatibilita kabelu<br>s použitým<br>hemodynamickým<br>záznamovým<br>systémem                                | Hemodynamický<br>záznamový systém<br>stanovený pro daný<br>kabel AUX IN | Nahraďte správným<br>kabelem AUX IN                                                                                 |
|                                              | Abnormální signál<br>tlaku naměřeného<br>na<br>hemodynamickém<br>záznamovém<br>systému | Signál tlaku na<br>hemodynamickém<br>záznamovém<br>systému                                                                | Normální signál tlaku                                                   | Podívejte se do IFU<br>hemodynamického<br>záznamového<br>systému pro nápravu<br>chyb na signálu<br>naměřeného tlaku |
|                                              | Abnormální<br>výstupní signál<br>tlaku z<br>hemodynamického<br>záznamového<br>systému  | Podívejte se do IFU<br>hemodynamického<br>záznamového<br>systému pro pokyny<br>ke kontrole<br>výstupního signálu<br>tlaku | Normální signál tlaku                                                   | Podívejte se do IFU<br>hemodynamického<br>záznamového<br>systému pro nápravu<br>výstupního signálu<br>tlaku         |

# Tabulka 20. Signál tlaku na systému QUANTIEN získaný přes vstup AUX IN pokrač.

| Chybná funkce                                                          | Možná příčina                                                                                                    | Kontrola                                                                                   | Normální funkce                          | Nápravné opatření                                   |
|------------------------------------------------------------------------|----------------------------------------------------------------------------------------------------|--------------------------------------------------------------------------------------------|------------------------------------------|-----------------------------------------------------|
| Neúspěšné připojení<br>snímače nebo není<br>možné vynulovat<br>tlak Pd | Vadný vodicí drát<br>PressureWire                                                                                                    | Podívejte se do IFU<br>vodicího drátu<br>PressureWire pro další<br>informace               | Neuvádí se                               | Neuvádí se                                          |
|                                                                        | Porucha jednotky<br>PW                                                                                                    | Otestujte vstup PW IN<br>podle části 8.7                                                   | Test vstupu PW IN<br>proběhl bez poruchy | Obraťte se na St.<br>Jude Medical                   |
|                                                                        | Pohyb vodicího<br>drátu PressureWire<br>způsobuje rušení<br>signálu při<br>připojování a<br>nulování                                         | Viz část Příprava pro<br>použití v PressureWire<br>IFU                                     | Neuvádí se                               | Postupujte podle<br>pokynů pro přípravu             |
|                                                                        | Drát PressureWire<br>je zasunut do<br>pacienta                                                                                               | Poloha vodicího drátu<br>PressureWire                                                      | Drát PressureWire<br>je mimo pacienta    | Vytáhněte vodicí<br>drát PressureWire z<br>pacienta |
|                                                                        | Vodicí drát<br>PressureWire není<br>správně připojen.<br>Např. konektor<br>není suchý,<br>konektor není<br>zcela zasunut nebo<br>je poškozen | Připojení proximálního<br>konektoru a konektoru<br>jednotky rozhraní drátu<br>PressureWire | Řádně spojeno                            | Opravte závadné<br>připojení                        |
| Abnormální nebo<br>žádná hodnota tlaku<br>Pd                           | Vadný vodicí drát<br>PressureWire                                                                                                    | Podívejte se do IFU<br>vodicího drátu<br>PressureWire pro další<br>informace               | Neuvádí se                               | Neuvádí se                                          |
|                                                                        | Porucha jednotky<br>PW                                                                                                    | Otestujte vstup PW IN<br>podle části 8.7                                                   | Test vstupu PW IN<br>proběhl bez poruchy | Obraťte se na St.<br>Jude Medical                   |
|                                                                        | Vodicí drát<br>PressureWire není<br>správně připojen.<br>Např. konektor<br>není suchý,<br>konektor není<br>zcela zasunut nebo<br>je poškozen | Připojení proximálního<br>konektoru a konektoru<br>jednotky rozhraní drátu<br>PW           | Řádně spojeno                            | Opravte závadné<br>připojení                        |

# Tabulka 21. Signál distálního tlaku na systému QUANTIEN získaný přes vstup PW IN

# Tabulka 22. Signál distálního tlaku na systému QUANTIEN získaný přes bezdrátový vodicí drát PressureWire

| Chybná funkce                                                          | Možná příčina                                                                                 | Kontrola                                                                      | Normální funkce                                                                                       | Nápravné opatření                                                                                                  |
|------------------------------------------------------------------------|-----------------------------------------------------------------------------------------------|-------------------------------------------------------------------------------|----------------------------------------------------------------------------------------------------|----------------------------------------------------------------------------------------------------|
| Spojení<br>bezdrátového<br>vodicího drátu<br>PressureWire<br>neúspěšné | Vadný vodicí drát<br>PressureWire                                                             | LED kontrolka na<br>bezdrátovém vodicím<br>drátu PressureWire                 | LED kontrolka se při<br>zapnutí<br>bezdrátového<br>vodicího drátu<br>PressureWire<br>rozsvítí         | Použijte jiný<br>bezdrátový vodicí<br>drát PressureWire                                                            |
|                                                                        | Bezdrátový vodicí<br>drát PressureWire<br>je zapnut příliš<br>pozdě po příkazu k<br>připojení | Neuvádí se                                                                    | Bezdrátový vodicí<br>drát PressureWire<br>by měl být zapnut<br>do 30 sekund od<br>příkazu k připojení | Zapněte ve vhodný<br>okamžik                                                                                       |
|                                                                        | Bezdrátový vodicí<br>drát PressureWire<br>je příliš daleko                                    | Posuňte bezdrátový<br>vodicí drát<br>PressureWire blíže k<br>systému QUANTIEN | Připojení úspěšné                                                                                     | Omezte vzdálenost<br>mezi bezdrátovým<br>vodicím drátem<br>PressureWire a<br>systémem<br>QUANTIEN                  |
|                                                                        | Porucha jednotky<br>PW Interface<br>(Rozhraní PW)                                             | Otestujte s jiným<br>bezdrátovým vodicím<br>drátem PressureWire               | Připojení úspěšné                                                                                     | Obraťte se na St.<br>Jude Medical                                                                                  |
|                                                                        | Pohyb vodicího<br>drátu<br>PressureWire<br>způsobuje rušení<br>signálu při<br>připojování     | Viz část Příprava pro<br>použití v PressureWire<br>IFU                        | Neuvádí se                                                                                            | Postupujte podle<br>pokynů pro přípravu                                                                            |
|                                                                        | Drát PressureWire<br>je zasunut do<br>pacienta                                                | Poloha vodicího drátu<br>PressureWire                                         | Drát PressureWire<br>je mimo pacienta                                                                 | Vyjměte vodicí drát<br>PressureWire z<br>pacienta                                                                  |
| Není možné<br>vynulovat tlak Pd                                        | Pohyb vodicího<br>drátu<br>PressureWire<br>způsobuje rušení<br>signálu při<br>nulování        | Viz část Příprava pro<br>použití v PressureWire<br>IFU                        | Neuvádí se                                                                                            | Postupujte podle<br>pokynů pro přípravu                                                                            |
|                                                                        | Drát PressureWire<br>je zasunut do<br>pacienta                                                | Poloha vodicího drátu<br>PressureWire                                         | Drát PressureWire<br>je mimo pacienta                                                                 | Vyjměte vodicí drát<br>PressureWire z<br>pacienta                                                                  |
|                                                                        | Hodnota<br>vynulování mimo<br>rozsah                                                          | Hodnota vynulování                                                            | Hodnota vynulování<br>< 30 mmHg                                                                       | Zopakujte<br>inicializaci<br>bezdrátového<br>vodicího drátu<br>PressureVire, tj.<br>vypněte jej a zase<br>zapněte. |

# Tabulka 22. Signál distálního tlaku na systému QUANTIEN získaný přes bezdrátový vodicí drát PressureWire pokrač.

| Chybná funkce                                | Možná příčina                                                            | Kontrola                                                                      | Normální funkce            | Nápravné opatření                                                                                 |
|----------------------------------------------|--------------------------------------------------------------------------|-------------------------------------------------------------------------------|----------------------------|---------------------------------------------------------------------------------------------------|
| Signál z<br>bezdrátového<br>vodicího drátu   | Vadný vodicí drát<br>PressureWire                                        | LED kontrolka na<br>bezdrátovém vodicím<br>drátu PressureWire                 | LED kontrolka svítí        | Použijte jiný<br>bezdrátový vodicí<br>drát PressureWire                                           |
| ztracen                                      | Bezdrátový vodicí<br>drát PressureWire<br>je příliš daleko               | Posuňte bezdrátový<br>vodicí drát<br>PressureWire blíže k<br>systému QUANTIEN | Signál je k dispozici      | Omezte vzdálenost<br>mezi bezdrátovým<br>vodicím drátem<br>PressureWire a<br>systémem<br>QUANTIEN |
|                                              | Bezdrátový vodicí<br>drát PressureWire<br>je vypnut                      | LED kontrolka na<br>bezdrátovém vodicím<br>drátu PressureWire                 | LED kontrolka svítí        | Zapněte bezdrátový<br>vodicí drát<br>PressureWire                                                 |
| Abnormální nebo<br>žádná hodnota tlaku<br>Pd | Vadný vodicí drát<br>PressureWire.                                       | Podívejte se do IFU<br>vodicího drátu<br>PressureWire pro další<br>informace. | Neuvádí se                 | Neuvádí se                                                                                        |
|                                              | Porucha jednotky<br>PressureWire<br>Interface (Rozhraní<br>PressureWire) | Otestujte s jiným<br>bezdrátovým vodicím<br>drátem PressureWire               | Měření tlaku Pd<br>úspěšné | Obrat'te se na St.<br>Jude Medical                                                                |

#### Tabulka 23. Signál ECG na systému QUANTIEN

| Chybná funkce                       | Možná příčina                                                      | Kontrola                                                                                | Normální funkce                                                         | Nápravné opatření                                                     |
|-------------------------------------|--------------------------------------------------------------------|-----------------------------------------------------------------------------------------|-------------------------------------------------------------------------|-----------------------------------------------------------------------|
| Abnormální nebo<br>žádný signál ECG | Špatný kontakt na<br>konektorech<br>kabelu                         | Mechanicky zatlačte na<br>přípojku                                                      | Signál ECG zůstane<br>správný                                           | Vyměňte<br>poškozený kabel                                            |
|                                     | Vadný kabel AUX<br>IN                                              | Vizuálně kabel<br>zkontrolujte                                                          | Ochrana u<br>konektoru bez<br>závad, žádné jiné<br>poškození            | Vyměňte<br>poškozený kabel                                            |
|                                     | Vadný signál ECG<br>z<br>hemodynamického<br>záznamového<br>systému | Proveďte test<br>výkonnosti signálu na<br>hemodynamickém<br>záznamovém systému          | Zdroj signálu ECG<br>je v pořádku                                       | Obraťte se na<br>výrobce<br>hemodynamického<br>záznamového<br>systému |
|                                     | Interní porucha<br>části AUX v hlavní<br>jednotce                  | Zkontrolujte stav HW<br>na AUX po<br>automatickém testu při<br>zapnutí hlavní jednotky  | Stav AUX v pořádku                                                      | Obratte se na St.<br>Jude Medical                                     |
|                                     | Špatný typ kabelu<br>AUX IN                                        | AUX IN - kompatibilita<br>kabelu s použitým<br>hemodynamickým<br>záznamovým<br>systémem | Hemodynamický<br>záznamový systém<br>stanovený pro daný<br>kabel AUX IN | Nahraďte správným<br>kabelem AUX IN                                   |

# Tabulka 24. Signál tlaku na hemodynamickém záznamovém systému přes výstup PressureWire OUT

| Chybná funkce                                                                                                    | Možná příčina                                                       | Kontrola                                                                                         | Normální funkce                                                               | Nápravné opatření                                                                |
|----------------------------------------------------------------------------------------------------|---------------------------------------------------------------------|--------------------------------------------------------------------------------------------------|-------------------------------------------------------------------------------|----------------------------------------------------------------------------------|
| Není možné<br>vynulovat, nebo<br>abnormální či žádný<br>signál tiaku na<br>výstupu PW OUT<br>hemodynamického<br>záznamového<br>systému | PW OUT - výstup<br>není řádně<br>připojen ke vstupu<br>HRS          | Připojení<br>monitorovacího kabelu                                                               | Řádně spojeno                                                                 | Opravte závadné<br>připojení                                                     |
|                                                                                                    | Špatný kontakt na<br>konektorech<br>kabelu                          | Mechanicky zatlačte na<br>přípojku                                                               | Signál tlaku na<br>hemodynamickém<br>záznamovém<br>systému zůstane<br>správný | Vyměňte<br>poškozený kabel                                                       |
|                                                                                                    | Špatný typ<br>monitorovacího<br>kabelu                              | Kompatibilita<br>monitorovacího kabelu<br>s použitým<br>hemodynamickým<br>záznamovým<br>systémem | Hemodynamický<br>záznamový systém<br>stanovený pro daný<br>monitorovací kabel | Nahraďte správným<br>monitorovacím<br>kabelem                                    |
|                                                                                                    | Vadný<br>monitorovací kabel                                         | Vizuálně zkontrolujte<br>monitorovací kabel                                                      | Ochrana u<br>konektoru bez<br>závad, žádné jiné<br>poškození                  | Vyměňte<br>monitorovací kabel                                                    |
|                                                                                                    | Vadný výstup PW<br>OUT                                              | Otestujte výstup PW<br>OUT podle části 8.8                                                       | Test výstupu PW<br>OUT proběhl bez<br>poruchy                                 | Obraťte se na St.<br>Jude Medical                                                |
|                                                                                                    | Vadný vstupní<br>kanál<br>hemodynamického<br>záznamového<br>systému | Otestujte výstup PW<br>OUT podle části 8.8                                                       | Test výstupu PW<br>OUT proběhl bez<br>poruchy                                 | Obraťte se na<br>výrobce<br>hemodynamického<br>záznamového<br>systému            |
|                                                                                                    | PW OUT - výstup<br>není správně<br>nakonfigurován                   | Konfigurace výstupu<br>PW OUT v nabídce<br>System (Systém)                                       | PW OUT - výstup je<br>správně<br>nakonfigurován                               | Upravte a napravte<br>konfiguraci výstupu<br>PW OUT v nabídce<br>System (Systém) |

| Chybná funkce                                                                          | Možná příčina                                                                      | Kontrola                                                                                    | Normální funkce                                                                  | Nápravné opatření                                                                              |
|----------------------------------------------------------------------------------------|------------------------------------------------------------------------------------|---------------------------------------------------------------------------------------------|----------------------------------------------------------------------------------|------------------------------------------------------------------------------------------------|
| Abnormální nebo<br>žádný signál tlaku<br>na<br>hemodynamickém<br>záznamovém<br>systému | AUX OUT - výstup<br>není řádně<br>připojen ke vstupu<br>HRS                        | Připojení kabelu AUX                                                                        | Řádně spojeno                                                                    | Opravte závadné<br>připojení                                                                   |
|                                                                                        | Špatný kontakt na<br>konektorech<br>kabelu                                         | Mechanicky zatlačte na<br>přípojku                                                          | Signál tlaku na<br>hemodynamickém<br>záznamovém<br>systému zůstane<br>správný    | Vyměňte<br>poškozený kabel                                                                     |
|                                                                                        | AUX OUT - kabel<br>není kompatibilní s<br>hemodynamickým<br>záznamovým<br>systémem | AUX OUT -<br>kompatibilita kabelu s<br>použitým<br>hemodynamickým<br>záznamovým<br>systémem | AUX OUT - kabel je<br>kompatibilní s<br>hemodynamickým<br>záznamovým<br>systémem | Nahraďte správným<br>kabelem AUX OUT                                                           |
|                                                                                        | Vadný kabel AUX<br>OUT                                                             | Vizuálně zkontrolujte<br>monitorovací kabel                                                 | Ochrana u<br>konektoru bez<br>závad, žádné jiné<br>poškození                     | Vyměňte kabel<br>výstupu AUX OUT                                                               |
|                                                                                        | Vadný výstup AUX<br>OUT                                                            | Otestujte výstup AUX<br>OUT podle části 8.11                                                | Test výstupu AUX<br>OUT proběhl bez<br>poruchy                                   | Obraťte se na St.<br>Jude Medical                                                              |
|                                                                                        | Vadný vstupní<br>kanál<br>hemodynamického<br>záznamového<br>systému                | Otestujte výstup AUX<br>OUT podle části 8.11                                                | Test výstupu AUX<br>OUT proběhl bez<br>poruchy                                   | Obraťte se na<br>výrobce<br>hemodynamického<br>záznamového<br>systému                          |
|                                                                                        | AUX OUT - výstup<br>není správně<br>nakonfigurován                                 | Konfigurace výstupu<br>AUX OUT v nabídce<br>Room Setup<br>(Nastavení místnosti)             | AUX OUT - výstup<br>je správně<br>nakonfigurován                                 | Upravte Room<br>Setup (Nastavení<br>místnosti) a<br>napravte<br>konfiguraci výstupu<br>AUX OUT |

Tabulka 25. Signál tlaku na hemodynamickém záznamovém systému přes výstup AUX OUT

| Chybná funkce                             | Možná příčina                                          | Kontrola                                                                                 | Normální funkce                                                                        | Nápravné opatření                                        |
|-------------------------------------------|--------------------------------------------------------|------------------------------------------------------------------------------------------|----------------------------------------------------------------------------------------|----------------------------------------------------------|
| Seznam úloh nebyl<br>přijat               | Chyba sítě                                             | Síťové kabely a<br>komponenty                                                            | Kabely jsou<br>připojeny a síťové<br>komponenty jsou<br>funkční                        | Vyměňte<br>poškozené síťové<br>kabely a<br>komponenty    |
|                                           | Chyba v<br>konfiguraci sítě                            | Konfigurace sítě v<br>nabídce System<br>(Systém)                                         | Neuvádí se                                                                             | Opravte konfiguraci<br>sítě v nabídce<br>System (Systém) |
|                                           | Chyba hostitele<br>DICOM                               | Stav hostitele DICOM                                                                     | Hostitel DICOM je<br>funkční                                                           | Opravte chybu<br>hostitele DICOM                         |
|                                           | Seznam úloh<br>DICOM není<br>správně<br>nakonfigurován | Spusťte funkci ověření<br>v nastavení seznamu<br>úloh DICOM v nabídce<br>System (Systém) | Ověření úspěšné                                                                        | Opravte konfiguraci<br>seznamu úloh<br>DICOM             |
| Pacient se v<br>seznamu úloh<br>nenachází | Pacient není v<br>hostiteli DICOM<br>zaregistrován     | Zkontrolujte, zda je<br>pacient v hostiteli<br>DICOM zaregistrován                       | Pacient je v hostiteli<br>DICOM<br>zaregistrován                                       | Opravte registraci v<br>hostiteli DICOM                  |
|                                           | Nesprávný filtr<br>seznamu pacientů                    | Hledání v seznamu<br>úloh                                                                | Hledání v seznamu<br>úloh je nastaveno<br>tak, že zahrnuje<br>požadovaného<br>pacienta | Opravte hledání v<br>seznamu úloh                        |
|                                           | Příliš mnoho<br>pacientů v<br>seznamu úloh             | Neuvádí se                                                                               | Neuvádí se                                                                             | Použijte filtr pro<br>hledání v seznamu<br>úloh          |

## Tabulka 26. Funkce seznamu úloh DICOM

# Tabulka 27. Funkce exportu

| Chybná funkce                               | Možná příčina                     | Kontrola                                         | Normální funkce                                                 | Nápravné opatření                                                                             |
|---------------------------------------------|-----------------------------------|--------------------------------------------------|-----------------------------------------------------------------|-----------------------------------------------------------------------------------------------|
| Export přes síťovou<br>cestu neúspěšný      | Chyba sítě                        | Síťové kabely a<br>komponenty                    | Kabely jsou<br>připojeny a síťové<br>komponenty jsou<br>funkční | Vyměňte<br>poškozené síťové<br>kabely a<br>komponenty                                         |
|                                             | Chyba v<br>konfiguraci sítě       | Konfigurace sítě v<br>nabídce System<br>(Systém) | Neuvádí se                                                      | Opravte konfiguraci<br>sítě                                                                   |
|                                             | Chyba v síťové<br>cestě           | Systémová nabídka<br>síťové cesty (Export)       | Neuvádí se                                                      | Opravte síťovou<br>cestu                                                                      |
|                                             | Chyba<br>souborového<br>serveru   | Stav souborového<br>serveru                      | Souborový server je<br>funkční                                  | Opravte chybu<br>souborového<br>serveru                                                       |
| Export na USB<br>paměťový disk<br>neúspěšný | Není zasunut USB<br>paměťový disk | USB paměťový disk                                | USB paměťový disk<br>je zcela zasunut                           | Zasuňte USB<br>paměťový disk                                                                  |
|                                             | Chyba USB<br>paměťového disku     | Otestujte s jiným USB<br>paměťovým diskem        | Export přes USB<br>úspěšný                                      | Vyměňte vadný<br>USB paměťový disk                                                            |
|                                             | USB paměťový<br>disk je plný      | Dostupné místo na<br>USB paměťovém disku         | Neuvádí se                                                      | Odstraňte soubory z<br>USB paměťového<br>disku nebo<br>nahraďte jiným USB<br>paměťovým diskem |

| Tabulka 27 | Funkce | exportu | pokrač. |
|------------|--------|---------|---------|
|------------|--------|---------|---------|

| Chybná funkce                                                       | Možná příčina                                                                                    | Kontrola                                                                                 | Normální funkce                                                 | Nápravné opatření                                        |
|---------------------------------------------------------------------|--------------------------------------------------------------------------------------------------|------------------------------------------------------------------------------------------|-----------------------------------------------------------------|----------------------------------------------------------|
| Export do DICOM<br>archivu neúspěšný                                | Chyba sítě                                                                                       | Síťové kabely a<br>komponenty                                                            | Kabely jsou<br>připojeny a síťové<br>komponenty jsou<br>funkční | Vyměňte<br>poškozené síťové<br>kabely a<br>komponenty    |
|                                                                     | Chyba v<br>konfiguraci sítě                                                                      | Konfigurace sítě v<br>nabídce System<br>(Systém)                                         | Neuvádí se                                                      | Opravte konfiguraci<br>sítě v nabídce<br>System (Systém) |
|                                                                     | Export přes<br>DICOM není<br>správně<br>nakonfigurován                                           | Spusťte funkci ověření<br>v nastavení exportu<br>přes DICOM v nabídce<br>System (Systém) | Ověření úspěšné                                                 | Opravte konfiguraci<br>exportu přes<br>DICOM             |
| Na konci záznamu<br>nedojde k exportu                               | Automatický<br>export není<br>nakonfigurován                                                     | Konfigurace<br>automatického exportu<br>v nabídce System<br>(Systém) (Export)            | Neuvádí se                                                      | Opravte konfiguraci<br>automatického<br>exportu          |
| Není možné otevřít<br>exportované<br>soubory v aplikaci<br>RadiView | Formát<br>exportovaných<br>souborů není<br>kompatibilní se<br>všemi verzemi<br>aplikace RadiView | Nastavení režimu<br>kompatibility v nabídce<br>System (Systém)<br>(Export)               | Neuvádí se                                                      | Nastavte příznak<br>pro export v režimu<br>kompatibility |

#### Tabulka 28. Funkce externího zobrazení

| Chybná funkce                                                                  | Možná příčina                                                                                                    | Kontrola                                                           | Normální funkce                                              | Nápravné opatření                                             |
|--------------------------------------------------------------------------------|----------------------------------------------------------------------------------------------------|--------------------------------------------------------------------|--------------------------------------------------------------|---------------------------------------------------------------|
| Externí monitor je<br>rušen nebo<br>neukazuje<br>obrazovku systému<br>QUANTIEN | Výstup Vídeo OUT<br>(DVI-I) není<br>správně připojen<br>ke vstupu<br>externího monitoru<br>nebo špatný<br>kontakt na<br>konektorech<br>kabelu | Připojení DVI kabelu.<br>Mechanicky zatlačte na<br>přípojku        | Externí monitor<br>ukazuje obrazovku<br>systému<br>QUANTIEN  | Opravte vadnou<br>přípojku nebo<br>vyměňte poškozený<br>kabel |
|                                                                                | Špatný kabel                                                                                                    | Kompatibilita kabelů a<br>adaptérů podle části<br>9.3.             | Neuvádí se                                                   | Nahraďte správným<br>kabelem a/nebo<br>adaptérem              |
|                                                                                | Vadný kabel                                                                                                    | Vizuálně zkontrolujte<br>monitorovací kabel                        | Ochrana u<br>konektoru bez<br>závad, žádné jiné<br>poškození | Vyměňte kabel                                                 |
|                                                                                | Vadný port DVI-I                                                                                                    | Otestujte s jiným<br>externím monitorem                            | Externí monitor<br>ukazuje obrazovku<br>systému<br>QUANTIEN  | Obraťte se na St.<br>Jude Medical                             |
|                                                                                | Vadný externí<br>monitor                                                                                                    | Otestujte s jiným<br>externím monitorem                            | Externí monitor<br>ukazuje obrazovku<br>systému<br>QUANTIEN  | Vyměňte externí<br>monitor                                    |
|                                                                                | Externí monitor<br>není kompatibilní<br>se signálem DVI-I<br>ze systému<br>QUANTIEN                                                           | Vstup monitoru<br>podporuje vlastnosti<br>signálu podle části 9.3. | Neuvádí se                                                   | Vyměňte externí<br>monitor                                    |

#### Tabulka 29. Další funkce

| Chybná funkce                                        | Možná příčina                                                                          | Kontrola                                                                 | Normální funkce                                            | Nápravné opatření                                                                                                    |
|------------------------------------------------------|----------------------------------------------------------------------------------------|--------------------------------------------------------------------------|------------------------------------------------------------|----------------------------------------------------------------------------------------------------|
| Vyrovnání<br>neúspěšné                               | Chyba signálu<br>nebo<br>nevynulovaný tlak<br>Pd či Pa                                 | Stav Pa a Pd                                                             | Pa a Pd vynulované<br>a funkční                            | Opravte chyby a/<br>nebo proveďte<br>vynulování Pa a Pd                                                              |
|                                                      | Příliš velký rozdíl<br>mezi Pa a Pd                                                    | Rozdíl mezi průměrem<br>Pa a Pd                                          | Rozdíl mezi<br>průměrem Pa a Pd<br>je menší než 30<br>mmHg | Změňte polohu<br>snímače AO a<br>znovu vynulujte Pa                                                                  |
|                                                      | Došlo k vynulování<br>Pd při použití<br>bezdrátového<br>vodicího drátu<br>PressureWire | Neuvádí se                                                               | Neuvádí se                                                 | Zopakujte<br>inicializaci<br>bezdrátového<br>vodicího drátu<br>PressureWire tak,<br>že jej vypnete a<br>zase zapnete |
| Záznam skončí, aniž<br>by byl zastaven<br>uživatelem | V nastavení je<br>omezena doba<br>záznamu                                              | Maximální délka<br>záznamu v nabídce<br>System (Other)<br>(Systém, Jiné) | Neuvádí se                                                 | Nastavte vhodnou<br>maximální délku<br>záznamu                                                                       |
|                                                      | Plná paměť                                                                             | Paměť archivu                                                            | Je k dispozici volná<br>paměť                              | Uvolněte paměť                                                                                                    |

# 8. Údržba

## 8.1 Baterie dálkového ovladače

## Potřebné nástroje

- Křížový šroubovák
- Nové baterie, 2 x AAA (LR03, 1,5 V)

## Při výměně baterií postupujte následovně:

- 1. Odstraňte šrouby na zadní straně dálkového ovladače.
- 2. Otevřete kryt, vyjměte plastový držák a vyndejte baterie.

VÝSTRAHA: Dávejte pozor na obvodovou desku.

 Nahraďte baterie novými. Ujistěte se, že je polarita v pořádku. Značky polarity se nacházejí v dolní části krytu.

VÝSTRAHA: Dbejte na to, abyste neprohodili póly.

Vraťte plastový držák zpět a uzavřete kryt. Zajistěte jej šroubem.

## 8.2 Záložní baterie systému

Interní záložní baterie systému je nabíjecí a není určena k výměně. Nepokoušejte se ji vyměnit. Lithiová baterie, nebezpečí výbuchu v případě nesprávné manipulace.

## 8.3 Likvidace

**POZNÁMKA:** S bateriemi a elektronickým zařízením zacházejte a zlikvidujte je v souladu s platnými místními, státními či federálními zákony a předpisy.

## 8.4 Čištění

VÝSTRAHA: Neponořujte do kapaliny: Nepoužívejte systém QUANTIEN, pokud byl ponořen do kapaliny.

- 1. Jednotku vypněte a odpojte kabel pro připojení do elektrické sítě.
- Po každém pacientovi vyčistěte vnější plochy ubrouskem navlhčeným do běžného čisticího prostředku, a v případě nutnosti do alkoholu, a vysušte.
- 3. Kabel pro připojení do elektrické sítě znovu připojte.
- 4. Hlavní vypínač dejte do polohy ON (ZAP).

VAROVANÍ: Před opětovným připojením k napájení se ujistěte, že jsou všechny části jednotky suché.

VAROVANÍ: Nepoužívejte systém QUANTIEN, pokud máte podezření, že se do krytu nebo napájecí jednotky dostala kapalina. Mohlo by to mít za důsledek vystavení uživatele či pacienta nebezpečí úrazu elektrickým proudem. Pro více pokynů se obraťte se na zástupce nebo technickou podporu společnosti St. Jude Medical.

## 8.5 Harmonogram údržby

Doporučujeme provádět plánovanou údržbu systému QUANTIEN v intervalu maximálně 12 měsíců. Následující seznam obsahuje činnosti nutné k zajištění elektrické bezpečnosti a přesnosti měření systému QUANTIEN. Tyto činnosti by měly být v ideálním případě prováděny v pořadí podle seznamu. Pokyny pro jejich realizaci jsou uvedeny ve zbytku kapitoly 8. *Údržba*.

Měření by měl vždy provádět kvalifikovaný technik.

#### Tabulka 30. Tabulka údržby

| 1 | Měření úniku proudu          | Ujistěte se, zda jsou komponenty související s elektrickou bezpečností systému<br>QUANTIEN v rámci svých specifikací. |
|---|------------------------------|----------------------------------------------------------------------------------------------------|
| 2 | Otestování vstupu<br>PW IN   | Ujistěte se, zda vstup PW IN funguje správně a jeho přesnost měření odpovídá<br>specifikaci.                          |
| 3 | Otestování výstupu<br>PW OUT | Ujistěte se, zda výstup PW OUT funguje správně a jeho přesnost měření odpovídá<br>specifikaci.                        |

## 8.6 Měření úniku proudu

#### Potřebné nástroje

- Servisní souprava
- Vhodný nástroj pro měření úniku proudu podle IEC 60601-1
- · Formulář servisní zprávy, lze jej stáhnout na adrese sjmprofessional.com

#### Příprava

Připojte adaptéry pro měření úniku proudu k příslušnému konektoru systému QUANTIEN. Před zahájením této kontroly zapněte systém QUANTIEN.

#### Při měření úniku proudu postupujte následovně:

- Pro každý prováděný test připojte příslušné adaptéry pro měření úniku proudu k nástroji pro měření úniku proudu. Obrázek 14. Zjednodušený nákres izolace pro test úniku proudu ukazuje, které izolace jsou testovány.
- 2. Proveďte měření úniku proudu podle *Tabulka 31. Měření a limity pro úniky proudu.* Zaznamenejte hodnotu úniku proudu do formuláře servisní zprávy.
- Zkontrolujte, zda nedošlo k větším odchylkám oproti předešlým měřením a zda hodnoty splňují limity uvedené v Tabulka 31. Měření a limity pro úniky proudu.

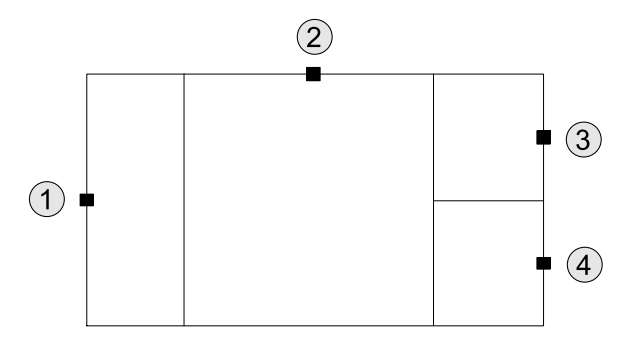

## Obrázek 14. Zjednodušený nákres izolace pro test úniku proudu

#### Vysvětlivky pro obrázek 14

- 1. Elektrická síť
- 2. Přístupné kovové části
- 3. PW IN (díl typu CF)
- 4. PW OUT (díl typu CF)

V servisní soupravě je k dispozici jeden šroub pro snazší přístup k přístupným kovovým částem tak, že jej upevníte do jednoho z otvorů pro šrouby na portu DVI.

**POZNÁMKA:** Nepokoušejte se připojit přístupnou kovovou část tak, že upevníte svorku ke kovovému povrchu chladiče - je eloxovaný.

| Měření                                 | Port (stav)   | Horní limit (µA)¹) |
|----------------------------------------|---------------|--------------------|
| Únik proudu u skříně                   | Skříň (NC)    | 100                |
| Únik proudu u skříně                   | Skříň (NCRM)  | 100                |
| Únik proudu u skříně                   | Skříň (OS)    | 500                |
| Únik proudu u skříně                   | Skříň (OSRM)  | 500                |
| Únik proudu u pacienta                 | PW IN (NC)    | 10                 |
| Únik proudu u pacienta                 | PW IN (NCRM)  | 10                 |
| Únik proudu u pacienta                 | PW IN (OS)    | 50                 |
| Únik proudu u pacienta                 | PW IN (OSRM)  | 50                 |
| Únik proudu u pacienta                 | PW OUT (NC)   | 10                 |
| Únik proudu u pacienta                 | PW OUT (NCRM) | 10                 |
| Únik proudu u pacienta                 | PW OUT (OS)   | 50                 |
| Únik proudu u pacienta                 | PW OUT (OSRM) | 50                 |
| Elektrické vedení u příslušné<br>části | PW IN (MA)    | 50                 |
| Elektrické vedení u příslušné<br>části | PW IN (MARM)  | 50                 |
| Elektrické vedení u příslušné<br>části | PW OUT (MA)   | 50                 |
| Elektrické vedení u příslušné<br>části | PW OUT (MARM) | 50                 |

Tabulka 31. Měření a limity pro úniky proudu

NC = Normal Condition (Normální stav)

NCRM = Normal Condition, Reversed Mains (Normální stav, prohozené vedení)

OS = Open mains Source (Otevřený zdroj elektrické sítě)

<sup>1)</sup> Horní limit podle IEC 60601-1.

| OSRM = | Open mains Source, Reversed Mains (Otevřený zdroj elektrické sítě, prohozené vedení)         |
|--------|----------------------------------------------------------------------------------------------|
| MA =   | Mains on Applied Part (Elektrické vedení u příslušné části)                                  |
| MARM = | Mains on Applied Part Reversed Mains (Elektrické vedení u příslušné části, prohozené vedení) |

## 8.7 Otestování vstupu PW IN

## Potřebné nástroje

- Kontrolní sonda PW
- Formulář servisní zprávy, lze jej stáhnout na adrese sjmprofessional.com

## Příprava

· Zapněte systém QUANTIEN alespoň 10 minut před zahájením testu.

## Při testu vstupu PressureWire IN postupujte následovně:

- Restartujte systém QUANTIEN tak, že vypnete hlavní vypínač. Počkejte 5 sekund a zapněte jej. Ujistěte se, zda úspěšně proběhl automatický test.
- 2. Vyberte příslušnou místnost.
- 3. Vyberte pacienta, např. výchozího pacienta.
- 4. Připojte zelenou kontrolní sondu PW k systému QUANTIEN přes vstup PW IN.
- 5. Zkontrolujte, zda úspěšně proběhlo vynulování Pd a zda číselná hodnota a křivka Pd uvádí 0 mmHg. Pokud má vynulování za následek nestabilní nulu nebo nenulovou hodnotu, možná bude nutné to zkusit ještě jednou.
- Stiskněte tlačítka na kontrolní sondě PW podle následující tabulky. Zaznamenejte údaj poté, kdy se průměrná hodnota Pd ustálí na stabilní hladině, což může trvat asi 5 – 10 s. Zkontrolujte naměřenou hodnotu ve srovnání s uvedenými limity a výsledek zapište do servisní zprávy.
- 7. Odpojte kontrolní sondu PW od systému QUANTIEN.
- 8. V případě zjištěných chyb se obraťte na společnost St. Jude Medical.

| PW P (mmHg)            | Dolní limit (mmHg) | Horní limit (mmHg) |
|------------------------|--------------------|--------------------|
| -25 (černé tlačítko)   | -27                | -23                |
| 0                      | -1                 | 1                  |
| 295 (červené tlačítko) | 293                | 297                |

## 8.8 Otestování výstupu PW OUT a souvisejícího monitorovacího kanálu

## Potřebné nástroje

- Monitorovací kabel pro PW OUT
- Hemodynamický záznamový systém (dále HRS)
- · Formulář servisní zprávy, lze jej stáhnout na adrese sjmprofessional.com

## Příprava

- · Zapněte systém QUANTIEN alespoň 10 minut před zahájením testu.
- Monitorovacím kabelem spojte výstup PW OUT a příslušný vstupní kanál Pd na HRS.

## Při testu výstupu PW OUT postupujte následovně:

- Restartujte systém QUANTIEN tak, že vypnete hlavní vypínač. Počkejte 5 sekund a zapněte jej. Ujistěte se, zda úspěšně proběhl automatický test.
- 2. Vyberte příslušnou místnost.
- 3. Otevřete nabídku/okno nastavení.
- 4. Vyberte "System" (Systém).

- 5. Vyberte "Other" (Jiné).
- 6. Vyberte "PW Reference Out" (Referenční výstup PW).
- 7. Nastavte hodnotu 0 mmHg jako výstupní signál systému QUANTIEN.
- 8. Vynulujte příslušný kanál Pd na HRS.
- 9. Nastavte hodnotu 100 mmHg jako výstupní signál systému QUANTIEN.
- Zaznamenejte hodnotu Pd na příslušném kanálu Pd na HRS, včetně střední hodnoty. Střední hodnotu zaznamenejte do servisní zprávy a zkontrolujte, zda je mezi 98 a 102 mmHg.
- 11. Nastavte Pd jako výstupní signál systému QUANTIEN.

**POZNÁMKA:** Limity pro hodnoty z HRS nezahrnují tolerance pro případné odchylky při kalibraci HRS. Pokud je tedy zjištěno neúspěšné měření, měl by být vstupní kanál HRS zkontrolován; viz servisní příručku HRS (nebo její ekvivalent).

## 8.9 Otestování vstupu AUX IN 1 a souvisejícího monitorovacího kanálu

#### Potřebné nástroje

- AUX Kabel IN 1
- Hemodynamický záznamový systém (dále HRS)
- · Formulář servisní zprávy, lze jej stáhnout na adrese sjmprofessional.com

#### Příprava

- · Zapněte systém QUANTIEN alespoň 10 minut před zahájením testu.
- Spojte kabelem AUX IN 1 jednotku HRS a vstup AUX IN 1.

#### Při testu vstupu AUX IN 1 postupujte následovně:

- Restartujte systém QUANTIEN tak, že vypnete hlavní vypínač. Počkejte 5 sekund a zapněte jej. Ujistěte se, zda úspěšně proběhl automatický test.
- Vyberte příslušnou místnost a zkontrolujte, zda je nakonfigurována pro použití vstupu AUX IN 1 jako zdroje AO.
- 3. Vyberte pacienta, např. výchozího pacienta.
- Odešlete signál 0 mmHg z jednotky HRS, např. aplikací tlaku 0 mmHg ze simulátoru tlaku na jednotku HRS, a proveďte vynulování na HRS.
- 5. Proveďte vynulování Pa na systému QUANTIEN.
- 6. Zkontrolujte, zda úspěšně proběhlo vynulování Pa a zda číselná hodnota a křivka Pa uvádí 0 mmHg. Pokud má vynulování za následek nestabilní nulu nebo nenulovou hodnotu, možná bude nutné to zkusit ještě jednou.
- 7. Odešlete referenční signál z HRS podle rozsahů uvedených v následující tabulce, popř. aplikací tlaku ze simulátoru tlaku na jednotku HRS. Zaznamenejte údaj poté, kdy se prů-měrná hodnota Pa ustálí na stabilní hladině, což může trvat asi 5 10 s. Zkontrolujte naměřenou hodnotu ve srovnání s uvedenými limity a výsledek zapište do servisní zprávy.
- 8. V případě zjištěných chyb proveďte novou kalibraci podle kapitoly 3.3 Postup měření FFR.

| Pa (mmHg)                | Limit (mmHg) |
|--------------------------|--------------|
| Nízký (-25 až -10 mmHg)  | ±1%          |
| Nula (0 mmHg)            | ±1 mmHg      |
| Vysoký (200 až 300 mmHg) | ±1%          |

**POZNÁMKA:** Výše uvedené limity nezahrnují tolerance pro případné odchylky při kalibraci na výstupech HRS. Pokud je tedy zjištěno neúspěšné měření, měl by být výstupní kanál HRS zkontrolován; viz servisní příručku HRS (nebo její ekvivalent).

## 8.10 Otestování vstupu AUX IN 2 a souvisejícího monitorovacího kanálu

## Potřebné nástroje

- AUX Kabel IN 2
- Hemodynamický záznamový systém (dále HRS)
- · Formulář servisní zprávy, lze jej stáhnout na adrese sjmprofessional.com

## Příprava

- · Zapněte systém QUANTIEN alespoň 10 minut před zahájením testu.
- Spojte kabelem AUX IN 2 jednotku HRS a vstup AUX IN 2.

## Při testu vstupu AUX IN 2 postupujte následovně:

- Restartujte systém QUANTIEN tak, že vypnete hlavní vypínač. Počkejte 5 sekund a zapněte jej. Ujistěte se, zda úspěšně proběhl automatický test.
- Vyberte příslušnou místnost a zkontrolujte, zda je nakonfigurována pro použití ECG přes vstup AUX IN2.
- 3. Vyberte pacienta, např. výchozího pacienta.
- 4. Odešlete signál ECG z jednotky HRS, např. aplikací simulátoru tlaku na HRS.
- Zkontrolujte, zda signál zobrazený na systému QUANTIEN odpovídá signálu v jednotce HRS. Případně upravte stupnici zobrazení ECG pro vyhodnocení amplitudy. Zaznamenejte výsledek testu do servisní zprávy.

## 8.11 Otestování výstupů AUX OUT 1 & 2 a souvisejícího monitorovacího kanálu

## Potřebné nástroje

- AUX Kabel OUT
- Měřicí přístroj, například multimetr.
- · Formulář servisní zprávy, lze jej stáhnout na adrese sjmprofessional.com

## Příprava

- · Zapněte systém QUANTIEN alespoň 10 minut před zahájením testu.
- Spojte kabelem AUX OUT výstup AUX OUT 1 a měřicí přístroj.

## Při testu výstupu AUX OUT postupujte následovně:

- Restartujte systém QUANTIEN tak, že vypnete hlavní vypínač. Počkejte 5 sekund a zapněte jej. Ujistěte se, zda úspěšně proběhl automatický test.
- 2. Zvolte možnost úpravy příslušné místnosti Edit.
- 3. Vyberte "AUX".
- 4. Vyberte "OUT 1".
- 5. Vyberte "Reference" (Referenční).
- 6. Nastavte hodnotu 0,0 V jako výstupní signál systému QUANTIEN.
- Odečtěte hodnotu na měřicím přístroji. V případě potřeby převeďte naměřenou hodnotu na odpovídající vstupní napětí. Převedenou hodnotu zaznamenejte do servisní zprávy a zkontrolujte, zda je mezi -50 mV a +50 mV.
- 8. Nastavte hodnotu 1,0 V jako výstupní signál systému QUANTIEN.
- Odečtěte hodnotu na měřicím přístroji. V případě potřeby převeďte naměřenou hodnotu na odpovídající vstupní napětí. Převedenou hodnotu zaznamenejte do servisní zprávy. Zkontrolujte, zda se tato hodnota po odečtení naměřené hodnoty při referenčním signálu 0,0 V pohybuje mezi 0,95 a 1,05 V.
- 10. Nastavte "Off" (Vyp) jako výstupní referenční signál systému QUANTIEN.
- 11. Spojte kabelem AUX OUT výstup AUX OUT 2 a měřicí přístroj.
- 12. Vyberte "OUT 1".
- 13. Vyberte "AUX".

- 14. Vyberte "OUT 2".
- 15. Zopakujte kroky 5 až 9.

**POZNÁMKA:** Limity pro hodnoty nezahrnují tolerance pro případné odchylky měřicího přístroje. Pokud tedy bude zjištěno neúspěšné měření, měli byste měřicí přístroj zkontrolovat.

#### 8.12 Zkušební sondy

#### Úvod

Kontrolní sonda PW představuje nástroj pro kontrolu přesnosti vstupu QUANTIEN PressureWire. Zelená kontrolní sonda PW simuluje snímač PressureWire.

#### Podmínky prostředí

#### Provozní

| Provozní teplota:                               | 15 °C až 30 °C (59 °F až 86 °F), změna teploty max. 1 °C během kontroly kalibrace.                                          |
|-------------------------------------------------|----------------------------------------------------------------------------------------------------|
| Relativní vlhkost při provozu:                  | 30-75%                                                                                                    |
| Teplota při přepravě a<br>skladování:           | -40 °C až +70 °C                                                                                                    |
| Relativní vlhkost při<br>přepravě a skladování: | 10 % až 100 %                                                                                                    |
| Čištění:                                        | Kontrolní sondy čistěte vlhkým ubrouskem pomocí jemného čisticího prostředku.<br>Nepoužívejte přípravky obsahující alkohol. |

#### Specifikace kontrolní sondy PW

| Hladiny tlaku: | -25 mmHg (černé tlačítko) |
|----------------|---------------------------|
| 0 mmHg         | (žádné tlačítko)          |
| 295 mmHg       | (červené tlačítko)        |
| Přesnost:      | <0,33 mmHg                |

Při použití kontrolní sondy pro kontrolu přesnosti musí mít sonda normální teplotu po dobu alespoň 30 minut před použitím.

Kontrolní sonda PW byla zkonstruována pouze z pasivních prvků a lisovaného plastu, aby disponovala co největší robustností. Proto není nutné ji kalibrovat. Pokud bude při běžné údržbě měření v kontrolním bodu neúspěšné, vraťte systém QUANTIEN i s použitou kontrolní sondou.

#### 8.13 Adaptéry pro měření úniku proudu QUANTIEN

Součástí servisní soupravy jsou i adaptéry pro měření úniku proudu, určené k testování připojení pacienta, PW IN/OUT. Tyto adaptéry jsou určeny k usnadnění spojení mezi systémem QUANTIEN a externím zařízením při měření úniku proudu. Vstupní adaptéry obsahují odpory, které při měření úniku chrání citlivé prvky uvnitř systému QUANTIEN.

#### 8.14 Servis nebo oprava

Servis a opravy systému QUANTIEN by měli provádět jen pracovníci autorizovaní společností St. Jude Medical.

# 9. Technické specifikace systému QUANTIEN

## 9.1 Měření tlaku

| Tlakový rozsah             | -30 až 300 mmHg                                                                                                    |
|----------------------------|----------------------------------------------------------------------------------------------------|
| Přesnost:                  |                                                                                                    |
| PressureWire <sup>2)</sup> | +/- 1 mmHg plus +/- 1% naměřené hodnoty (v tlakovém rozsahu<br>-30 až 50 mmHg)<br>+/- 3 % naměřené hodnoty (v rozsahu 50 až 300 mmHg) |
| AUX IN 1 (AO)              | ± 1 mmHg nebo 0,5 %, podle toho, co je vyšší                                                                                          |
| Reakce kmitočtu            | 0 až 25 Hz                                                                                                    |
| Rozlišení                  | ≤ 0,2 mmHg                                                                                                    |

## 9.2 Specifikace elektro

| Klasifikace elektrické<br>sítě | Izolace třídy II, viz Obrázek 15. Nákres izolace |
|--------------------------------|--------------------------------------------------|
| Provozní napětí                | 100 - 240 V, 50 - 60 Hz                          |
| Jmenovitý proud                | 0,2 A (230 V AC), 0,35 A (110 V AC)              |
| Jmenovitý příkon               | 20 W                                             |

## 9.3 Specifikace rozhraní

## PW IN

Vlastní PressureWire Interface (Rozhraní PressureWire) Izolace: Ochrana před defibrilací typu CF podle IEC 60601-1

## **PW OUT**

Podle ANSI/AAMI BP22:1994 Budící napětí: 2,4 až 8 V DC Izolace: Ochrana před defibrilací typu CF podle IEC 60601-1

## AUX IN 1 (AO)

Diferenciální analogový vstup Násobitel stupnice: Volitelný mezi 50 mmHg/V a 200 mmHg/V Elektrický rozsah: +/- 10 V (v závislosti na vybraném násobiteli stupnice může být rozsah měření menší) Izolace: Základní izolace podle IEC 60601-1

## AUX IN 2 (ECG)

Diferenciální analogový vstup Násobitel stupnice: 1 mV / V

<sup>2)</sup> Přesnost je uvedena pro kombinaci systému QUANTIEN a vodicího drátu PressureWire.

Elektrický rozsah: +/- 10 V Izolace: Základní izolace podle IEC 60601-1

## AUX OUT 1 & 2

Analogový výstup Zdroj signálu: Volitelný Pa nebo Pd. Násobitel stupnice: 1 V/100 mmHg Maximální zatížení: 10 kOhm/100 nF Izolace: Základní izolace podle IEC 60601-1

## USB

Verze: 2.0, podporuje vysokorychlostní komunikaci Konektor: Zdířka typu A

## Ethernet

10/100 Mbit/s Konektor: RJ45

## DVI

Rozlišení: 1280 x 800 Kmitočet: 60 Hz Konektor: DVI-I (integrovaný - digitální a analogový)

- Připojení přes standardní VGA kabel a adaptér DVI-VGA (analogový signál)
- Připojení kabelem DVI VGA (analogový signál)
- Připojení kabelem DVI-D (digitální signál)
- Připojení kabelem DVI HDMI (digitální signál)

## Konektor pro elektrickou síť v napájecí jednotce

Konektor: Standardní vstup IEC 320-C8

## Bezdrátový přenos

Pásmo ISM, 2,4 GHz Modulace FHSS (Frequency Hopping Spread Spectrum)

## Úchyt

VESA 75x75 mm a 100x100 mm

## 9.4 Rozměry

| Výška    | 260 mm (10,2 palců) |
|----------|---------------------|
| Hloubka  | 100 mm (3,9 palců)  |
| Šířka    | 375 mm (14,8 palců) |
| Hmotnost | 4,8 kg (10,6 liber) |

## 9.5 Podmínky prostředí

| Provozní teplota                            | 15 °C až 35 °C (59 °F až 95 °F)     |
|---------------------------------------------|-------------------------------------|
| Relativní vlhkost při provozu               | 30% - 75%                           |
| Okolní tlak při provozu                     | 525 - 795 mmHg (700 - 1060 mbar)    |
| Teplota při přepravě a skladování           | -20 °C až +70 °C (-4 °F až +158 °F) |
| Relativní vlhkost při přepravě a skladování | 10% - 95%                           |
| Okolní tlak při přepravě a skladování       | 375 - 795 mmHg (500 - 1060 mbar)    |

## 9.6 Nákres izolace systému QUANTIEN

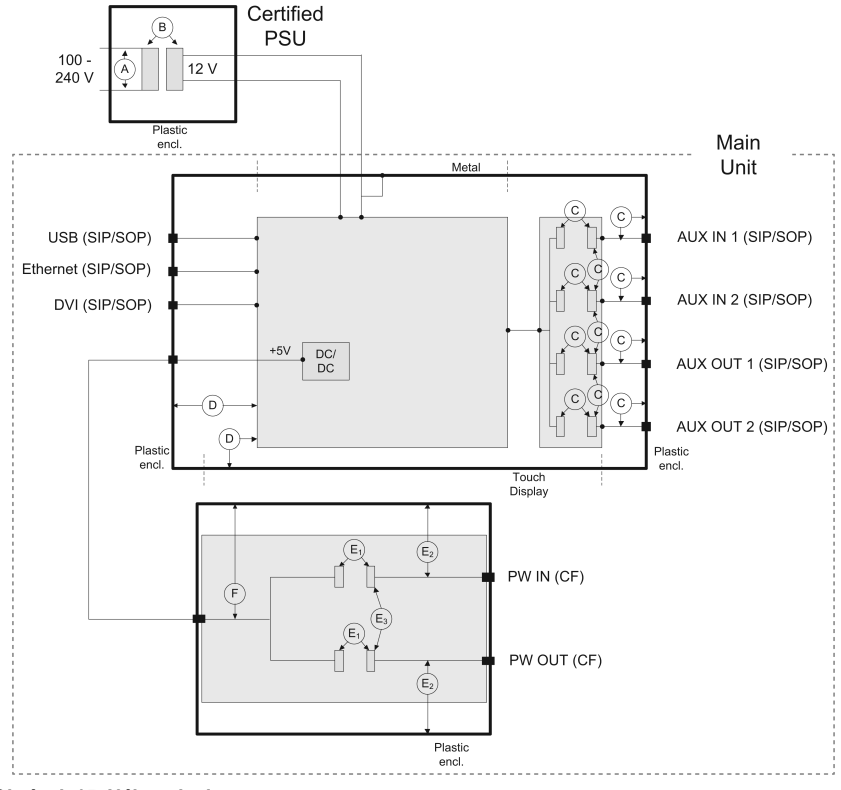

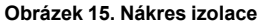

| Izolace  | Typ izolace | Maximální pracovní napětí [V] |
|----------|-------------|-------------------------------|
| A        | 1 MOP       | 240 V AC                      |
| В        | 2 MOOP      | Uw                            |
| С        | 1 MOOP      | 240 V AC + 12 V DC            |
| D        | 2 MOOP      | 12 V DC                       |
| E1,E2,E3 | 1 MOPP      | 240 V AC + 5 V DC             |
| E1       | 2 MOPP      | 5 V DC                        |
| F        | 2 MOOP      | 5 V DC                        |

MOP = prostředek ochrany

MOOP = prostředek ochrany obsluhy

MOPP = prostředek ochrany pacienta

## 9.7 Formáty souborů používaných systémem QUANTIEN

#### Formát souboru tabulky

| Formát textu:   | ASCII                                                          |
|-----------------|----------------------------------------------------------------|
| Datový přenos:  | 100 Hz                                                         |
| Oddělení:       | ТАВ                                                            |
| Datové sloupce: | 7 (Pa, střední Pa, Pd, střední Pd, Pd/Pa,<br>srdeční tep, ECG) |
| Jednotky        |                                                                |
| Pa:             | mmHg (desetinné znaménko)                                      |
| Střední Pa:     | mmHg (desetinné znaménko)                                      |
| Pd:             | mmHg (desetinné znaménko)                                      |
| Střední Pd:     | mmHg (desetinné znaménko)                                      |
| Pd/Pa:          | Neuvádí se (desetinné znaménko)                                |
| Srdeční tep:    | bpm                                                            |
| ECG:            | mV                                                             |

## DICOM:

Viz Prohlášení o shodě DICOM na adrese sjmprofessional.com

## 10. Soulad s regulačními požadavky

#### 10.1 Soulad s normami a směrnicemi

Společnost St. Jude Medical tímto prohlašuje, že systém QUANTIEN Measurement System je v souladu se základními požadavky a dalšími příslušnými ustanoveními Směrnice o zdravotnických
prostředcích (směrnice ES 93/42/EHS), Směrnice o rádiových zařízeních a telekomunikačních koncových zařízeních (směrnice ES 1999/5/ES) a Nařízení o systémech kvality (US).

Klasifikace elektrické bezpečnosti systému QUANTIEN:

- Zařízení třídy II; typ ochrany před úrazem elektrickým proudem.
- Zařízení typu CF; stupeň ochrany před úrazem elektrickým proudem je označen symbolem
  Image: Alexandre State Stat
- Nepřetržitý provoz podle provozního režimu.

Systém QUANTIEN vyhovuje následujícím normám:

- IEC 60068-2-1
- IEC 60068-2-2
- IEC 60068-2-30
- Řada norem IEC 60601, 2. vydání:
  - IEC 60601-1
  - IEC 60601-1-1
  - IEC 60601-1-2
  - IEC 60601-1-4
  - IEC 60601-1-6
  - IEC 60601-1-9
  - IEC 60601-2-34
- UL 60601–1
- IEC 62304
- IEC 62366
- CAN/CSA C22.2 No.601.1–M90
- ANSI/AAMI BP 22
- ASTM D4169
- ISO 15223-1
- EN 1041

## 10.2 Pokyny a prohlášení výrobce - elektromagnetické emise

Systém QUANTIEN je určen k použití v elektromagnetickém prostředí specifikovaném níže. Zákazník nebo uživatel systému QUANTIEN by měl zajistit, aby byl používán v takovém prostředí.

| Emisní zkouška                                                | Soulad    | Elektromagnetické prostředí                                                                                                    |
|---------------------------------------------------------------|-----------|----------------------------------------------------------------------------------------------------|
| Emise RF<br>CISPR 11                                          | Skupina 1 | Systém QUANTIEN Measurement System využívá RF<br>energii pouze pro interní chod. Z tohoto důvodu jsou<br>emise RF velmi nízké a není pravděpodobné, že by<br>způsobovaly jakékoliv interference s blízkými<br>elektronickými zařízeními. |
| Emise RF<br>CISPR 11                                          | Třída A   |                                                                                                    |
| Harmonické emise<br>IEC 61000-3-2                             | Třída A   |                                                                                                    |
| Emise fluktuace napětí/<br>nárazového napětí<br>IEC 61000-3-3 | V souladu | Systém QUANTIEN je vhodný k použití ve všech<br>objektech, kromě ubytovacích a těch, které jsou přímo<br>připojeny k veřejné nízkonapěťové rozvodné síti, která<br>napájí budovy používané pro účely bydlení.                            |

## 10.3 Pokyny a prohlášení výrobce - elektromagnetická imunita

Systém QUANTIEN je určen k použití v elektromagnetickém prostředí specifikovaném níže. Zákazník nebo uživatel systému QUANTIEN by měl zajistit, aby byl používán v takovém prostředí.

| Test imunity                                                                                              | IEC 60601<br>Zkušební hladina                                                                                                    | Úroveň souladu | Elektromagnetické prostředí - pokyny                                                                                                    |
|----------------------------------------------------------------------------------------------------|----------------------------------------------------------------------------------------------------|----------------|----------------------------------------------------------------------------------------------------|
| Výboje statické elektřiny<br>(ESD) <sup>3)</sup><br>IEC 61000-4-2                                         | ±6 kV kontakt<br>±8 kV vzduch                                                                                                    | V souladu      | Podlahy by měly být dřevěné, betonové<br>nebo s keramickými dlaždicemi. Pokud<br>jsou podlahy pokryty syntetickým<br>materálem, měla by relativní vlhkost být<br>nižší než 30%.                                                                                                    |
| Rychlé elektrické<br>přechodné jevy/výboje<br>IEC 61000-4-4                                               | ± 2 kV pro elektrické<br>rozvodné sítě<br>± 1 kV pro vstupní/<br>výstupní vedení                                                                                                    | V souladu      | Kvalita zdroje napájení by měla být na<br>úrovni typického komerčního nebo<br>nemocničního prostředí.                                                                                                    |
| Vlna<br>IEC 61000-4-5                                                                                     | ± 1 kV diferenciální<br>režim<br>± 2 kV obecný režim                                                                                                    | V souladu      | Kvalita zdroje napájení by měla být na<br>úrovni typického komerčního nebo<br>nemocničního prostředí.                                                                                                    |
| Poklesy napětí, krátká<br>přerušení a kolísání napětí<br>na vstupním vedení<br>napájení<br>IEC 61000-4-11 | $\begin{array}{l} <5\% \; U_{T} \; (>95\% \\ \text{pokles u } U_{T} \; \text{pro } 0,5 \\ \text{cyklu} \\ 40\% \; U_{T} (60\% \; \text{pokles} \\ \text{u } U_{T} \; \text{pro } 5 \; \text{cyklů} \\ 70\% \; U_{T} \; (30\% \; \text{pokles} \\ \text{u } U_{T} \; \text{) pro } 25 \; \text{cyklů} \\ <5\% \; U_{T} \; (>95\% \\ \text{pokles u } U_{T} \; \text{) pro } 5 \; \text{s} \end{array}$ | V souladu      | Kvalita zdroje napájení by měla být na<br>úrovni typického komerčního nebo<br>nemocničního prostředí. Pokud uživatel<br>systému QUANTIEN vyžaduje<br>nepřetržitý provoz při přerušení napájení<br>z elektrické rozvodné sítě, doporučuje se<br>napájení systému QUANTIEN z<br>nepřerušitelného zdroje napájení nebo<br>baterie. |
| Magnetické pole síťového<br>kmitočtu<br>(50/60 Hz)<br>IEC 61000-4-8                                       | 3 A/m                                                                                                    | V souladu      | Magnetická pole síťového kmitočtu by<br>měla být na úrovni charakteristické pro<br>typické umístění v běžném komerčním<br>neb nemocničním prostředí.                                                                                                    |
|                                                                                                    |                                                                                                    |                | Přenosné a mobilní komunikační<br>zařízení RF se nesmí používat blíže<br>jakékoliv části systému QUANTIEN,<br>včetně kabelů, než je doporučovaná<br>vzdálenost vypočtená ze vzorce platného<br>pro kmitočet vysílače.                                                                                                    |
| Vedená RF energie<br>IEC 61000-4-6                                                                        | 3 Vrms 150 kHz<br>až 80 MHz                                                                                                    | 3 V            | d = 1,17 √ P                                                                                                    |

<sup>3)</sup> Vodicí drát PressureWire je citlivý na ESD a nehodí se pro hladinu 6 kV

| Test imunity                                                         | IEC 60601<br>Zkušební hladina | Úroveň souladu | Elektromagnetické prostředí - pokyny                                                                                                    |
|----------------------------------------------------------------------|-------------------------------|----------------|----------------------------------------------------------------------------------------------------|
| Vyzařovaná RF energie<br>IEC 61000-4-3                               | 3 V/m 80 MHz<br>až 2,5 GHz    | 3 V/m          | d = 1,17 √ P 80 MHz až 800 MHz<br>d = 2,33 √ P 800 MHz<br>až 2,5 GHz<br>Kde P je maximální výstupní výkon<br>vysílače ve wattech (W) dle informací<br>výrobce vysílače a d je doporučený<br>odstup v metrech (m).<br>Síla pole z pevných vysílačů RF dle<br>stanovení elektromagnetickým<br>průzkumem lokalitý <sup>1</sup> by měla byt nižší<br>než povolená úroveň v každém<br>kmitočtovém pásmu. <sup>5)</sup><br>V blízkosti zařízení označeného níže<br>uvedeným symbolem může docházet k<br>interferencím:<br>(()) |
| POZNÁMKA: Při 80 MHz až 800 MHz se uplatní vyšší kmitočtový interval |                               |                |                                                                                                    |

POZNÁMKA: Tyto pokyny nemusejí platit pro všechny situace. Na šíření elektromagnetických vln má vliv absorpce a odrazy od staveb, předmětů a lidí.

POZNÁMKA: UT je napětí napájení s.p. před použitím testovací úrovně.

## 10.4 Doporučené odstupy mezi přenosným či mobilním RF komunikačním zařízením a systémem QUANTIEN

Systém QUANTIEN je určen k použití v elektromagnetickém prostředí, ve kterém jsou vyzařované vlivy RF pod kontrolou. Zákazník nebo uživatel systému QUANTIEN může pomoci zabránit vzniku elektromagnetických interferencí zachováváním minimální vzdálenosti mezi přenosným a mobilním RF komunikačním zařízením (vysílačem) a systémem QUANTIEN dle doporučení níže, v závislosti na maximálním výstupním výkonu komunikačního zařízení.

| Jmenovitý maximální výstupní<br>výkon vysílače (W) | Vzdálenost v závislosti na kmitočtu vysílače (m) |                                 |                              |  |
|----------------------------------------------------|--------------------------------------------------|---------------------------------|------------------------------|--|
| · · · · · · · · · · · · · · · · · · ·              | 150 kHz až 80<br>MHz d = 1,17√P                  | 80 MHz až 800<br>MHz d = 1,17√P | 800 MHz až 2,5 GHz d = 233√P |  |
| 0.01                                               | 0.12                                             | 0.12                            | 0.23                         |  |
| 0.10                                               | 0.37                                             | 0.37                            | 0.74                         |  |
| 1                                                  | 1.17                                             | 1.17                            | 2.33                         |  |
| 10                                                 | 3.69                                             | 3.69                            | 7.38                         |  |

<sup>4)</sup> Sílu pole pevných vysílačů, jako jsou základní stanice pro rádiové (mobilní/bezdrátové) telefony a pozemní mobilní rádiové vysílače, amatérská rádia, vysílání rádia na krátkých a dlouhých vlnách a vysílání TV, nelze přesně teoreticky předpovédět. Pro posouzení elektromagnetického prostředí v důsledku pevných RF vysílačů je třeba přihlédnout k elektromagnetickému průzkumu lokality. Pokud je naměřená síla pole v místě použití systému QUANTIEN vyšší než příslušná míra souladu RF uvedená výše, je třeba systém QUANTIEN sledovat, zda funguje správně. V případě zjištění abnormální činnosti je třeba přijmout další opatření, například změnu orientace nebo přemístění systému QUANTIEN.

<sup>5)</sup> V kmitočtových úrovních 150 KHz až 80 MHz, by měla být síla pole nižší než 3 V/m.

| 100                                                                                                    | 11.67 | 11.67 | 23.33 |  |
|----------------------------------------------------------------------------------------------------|-------|-------|-------|--|
| v případě vysílačů s maximálním výstupním výkonem, který není výše uveden, lze doporučený odstup (d) v metrech (m)<br>odhadnout pomocí vzorce platného pro kmitočet vysílače, kde P je maximální výstupní výkon vysílače ve wattech (W)<br>dle informací výrobce vysílače. |       |       |       |  |

POZNÁMKA: Při 80 MHz až 800 MHz, se uplatní vzdálenost pro vyšší kmitočtový interval.

POZNÁMKA: Tyto pokyny nemusejí platit pro všechny situace. Na šíření elektromagnetických vln má vliv absorpce a odrazy od staveb, předmětů a lidí.

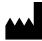

**St. Jude Medical Systems AB** Palmbladsgatan 10 Box 6350, 751 35 Uppsala, SWEDEN +46 (0) 18 16 10 00 www.sjm.com

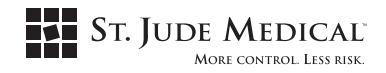

QUANTIEN is designed, developed and manufactured by St. Jude Medical Systems AB. Unless otherwise noted, <sup>™</sup> indicates a registered or unregistered trademark or service mark owned by, or licensed to, St Jude Medical, Inc. or one of its subsidiaries. QUANTIEN, ST. JUDE MEDICAL, the nine-square symbol, and MORE CONTROL. LESS RISK. are registered and unregistered trademarks and service marks of St. Jude Medical, Inc. and its related companies. ©2012 St. Jude Medical. All rights reserved.

R only C€₹